# SJVN Limited E-Tendering Applications Bidder Manual

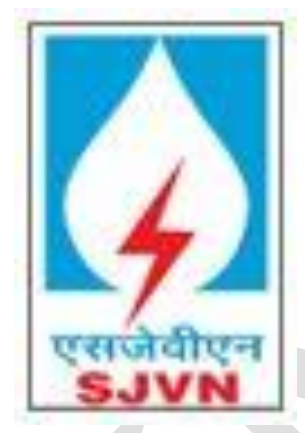

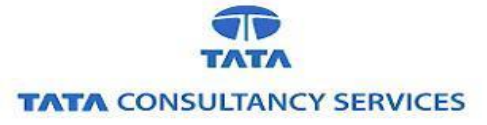

Page **0** of **77** 

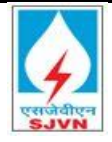

# **Document Revision Details**

# Version History

| No. | Date          | Author     | Remarks     |
|-----|---------------|------------|-------------|
| 1   | 26-April-2022 | Amit Kumar | Version 1.0 |
|     |               |            |             |

## **Reviewed By**

| No. | Date          | Author              | Remarks     |
|-----|---------------|---------------------|-------------|
| 1   | 26-April-2022 | Subhabrata Banerjee | Version 1.0 |
|     |               |                     |             |

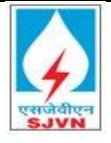

#### **Document Notice**

## Notice

© 2022 Tata Consultancy Services Limited

This is a controlled document. Unauthorized access, copying, replication or usage for a purpose other than for which it is intended, are prohibited.

All trademarks that appear in the document have been used for identification purposes only and belong to their respective companies.

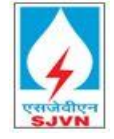

## Contents

| 1.     | System Readiness                                        | 1  |
|--------|---------------------------------------------------------|----|
| 2.     | Purpose                                                 | 1  |
| 3.     | Operating System                                        | 1  |
| 4.     | Web Browser                                             | 1  |
| 4.1    | Version                                                 | 1  |
| 4.2    | Run as Administrator mode                               | 3  |
| 4.3    | Compatibility View                                      | 4  |
| 4.4    | Browser Security Settings                               | 5  |
| 5.     | Adobe Reader                                            | 9  |
| 6.     | Java                                                    | 9  |
| 6.1    | Java Version                                            | 9  |
| 6.2    | Java in Control Panel                                   | 9  |
| 6.3    | Security Settings for Java version 8                    | 10 |
| 7.     | Installation of Digital Certificate                     | 12 |
| 8.     | Microsoft Visual C++ 2010 Redistributable Package (x86) | 13 |
| 9.     | References/Resources                                    | 14 |
| 10.    | Supplier Registration and Validation                    | 15 |
| 10.1   | Supplier Registration                                   | 15 |
| 11.    | Submit Initial Registration Form                        | 15 |
| 12.    | Submit Questionnaire                                    | 17 |
| 13.    | Receive Login Credentials                               | 19 |
| 13.1   | Validation                                              | 21 |
| 13.1.1 | Bidder Logging on                                       | 23 |
| 13.1.2 | Reset Password                                          | 24 |
| 13.1.3 | Mapping of Digital Signature                            | 25 |
| 13.1.4 | Validations:                                            | 26 |
| 13.1.5 | RFx Details                                             | 27 |
| 13.1.6 | View RFx Details                                        | 28 |
| 13.1.7 | FI bid screen:                                          | 30 |
| 13.1.8 | 8 Normal single envelope bid screen:                    | 30 |

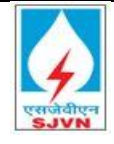

| 13.1.9  | Percentage based single envelope:     |    |
|---------|---------------------------------------|----|
| 13.1.10 | Response Creation                     |    |
| 13.1.11 | FI bid screen:                        |    |
| 13.1.12 | Submission of Price                   |    |
| 13.1.13 | FI Single envelope bid:               |    |
| 13.1.14 | Normal Single envelope bid:           |    |
| 13.1.15 | Percentage based single envelope bid: |    |
| 13.1.16 | Note:                                 |    |
| 13.1.17 | Validation:                           |    |
| 13.1.18 | Final Submission:                     |    |
| 13.1.19 | Important Note:                       | 41 |
| 13.1.20 | Flow Diagram                          | 43 |
| 13.1.21 | Bid Submission by Bidder              |    |
| 13.1.22 | Logging on                            |    |
| 13.1.23 | Reset Password                        | 45 |
| 13.1.24 | Mapping of Digital Signature          | 46 |
| 13.1.25 | Validations:                          | 47 |
| 13.1.26 | RFx Details                           |    |
| 13.1.27 | View RFx Details                      |    |
| 13.1.28 | Response Creation                     | 50 |
| 13.1.29 | Tender Fees:                          | 51 |
| 13.1.30 | Other Validations:                    | 54 |
| 13.1.31 | EMD Payment                           | 55 |
| 13.1.32 | Other Validations:                    | 58 |
| 13.1.33 | Qualifying criteria parameters:       | 58 |
| 13.1.34 | Notes and Documents:                  | 59 |
| 13.1.35 | Other Validations:                    | 60 |
| 13.1.36 | Submission of Price                   | 61 |
| 13.1.37 | Percentage Bid:                       | 61 |
| 13.1.38 | Note:                                 | 63 |
| 13.1.39 | Validation:                           | 65 |

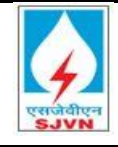

| 13.1.40 | Final Submission:       | 65 |
|---------|-------------------------|----|
| 13.1.41 | Important Note:         | 68 |
| 13.1.42 | Validations for Bidder: | 68 |
| 13.1.43 | Auction Bidder View:    | 69 |

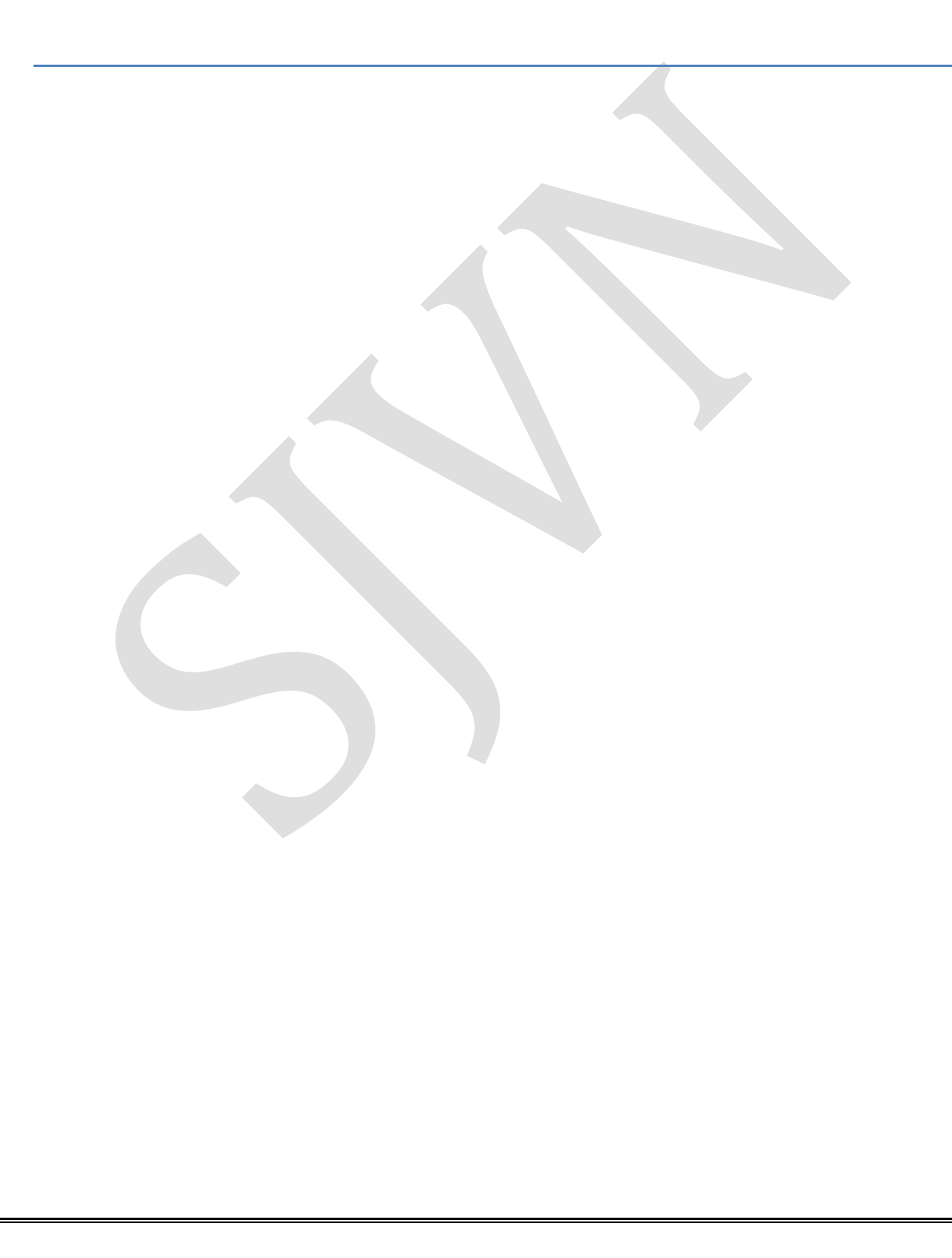

## **1. System Readiness**

This document is prepared for the users of e-procurement solution used at SJVN Limited. This document details the system requirements/settings needed for transactions in the SAP SRM e-procurement system in general and particularly for bidding activities in volving digital signing, decryption and encryption. E-procurement application for SJVN Limited is accessed from URL: <a href="https://etender.sjvn.co.in/">https://etender.sjvn.co.in/</a>.

## 2. Purpose

This document is prepared for the users of e-procurement solution used at SJVN Limited. This document details the system requirements/settings needed for transactions in the SAP SRM e-procurement system in general and particularly for bidding activities involving digital signing, decryption and encryption. E-procurement application for SJVN Limited is accessed from URL: <u>https://etender.sjvn.co.in/.</u>

## 3. Operating System

It is recommended to use a system, which is running on Windows 8 and above from Microsoft Corporation and is capable to run internet explorer of a version of at least 11.

#### 4. Web Browser

The supported browser is Internet Explorer (IE11) provided my Microsoft Corporation©<sup>™</sup> (Other browsers Safari, Firefox, Mozilla, Chrome etc. are not supported).

#### You can get internet explorer at

https://www.microsoft.com/en-in/download/details.aspx?id=41628

#### 4.1 Version

The browser should be of at least version IE 11 and should be run in administrator mode.

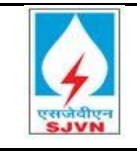

TATA CONSULTANCY SERVICES

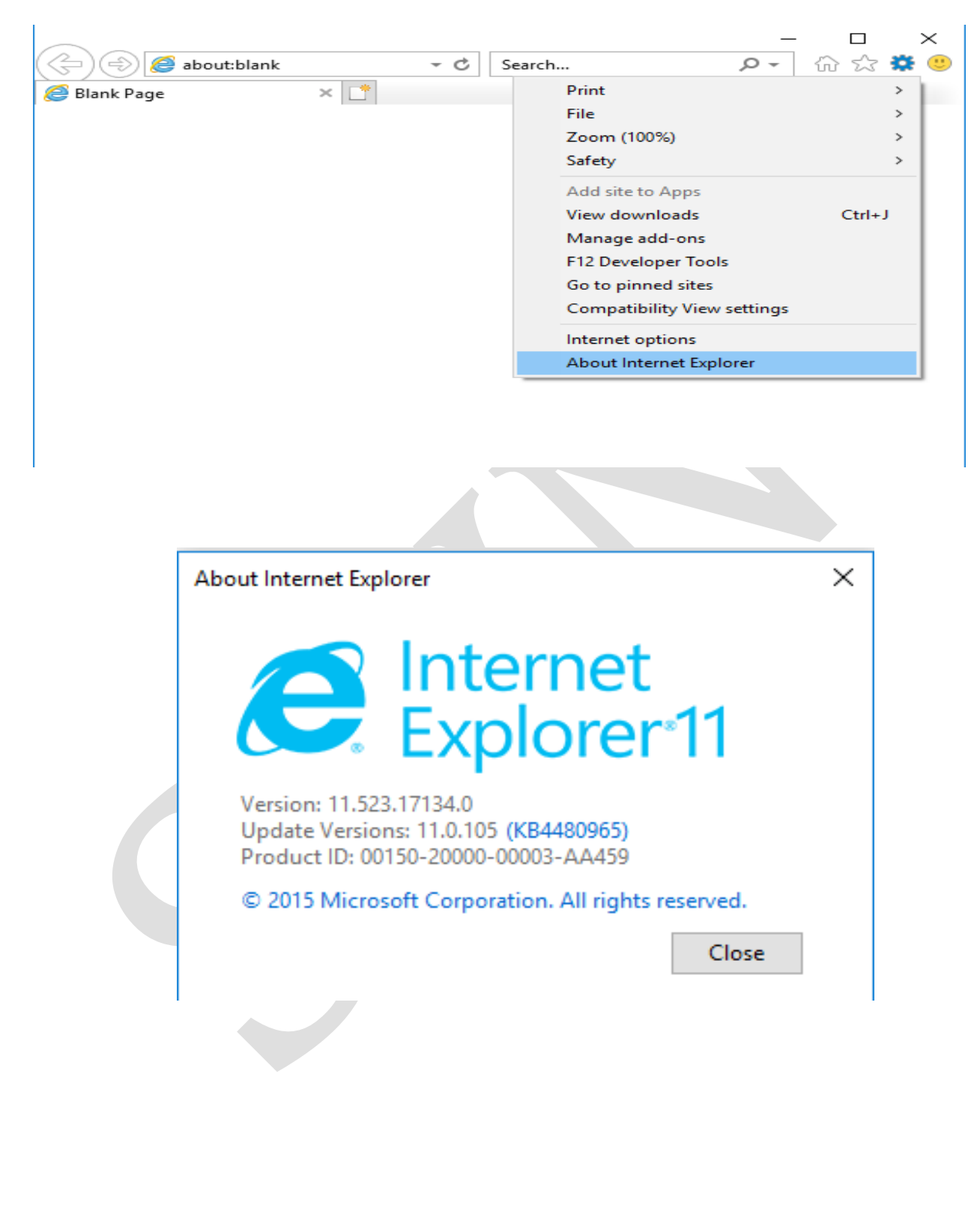

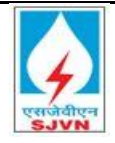

#### 4.2 Run as Administrator mode

Set the browser to run in administrator mode as per the steps given below.

> Go to properties of Internet Explorer by right clicking the Internet explorer icon

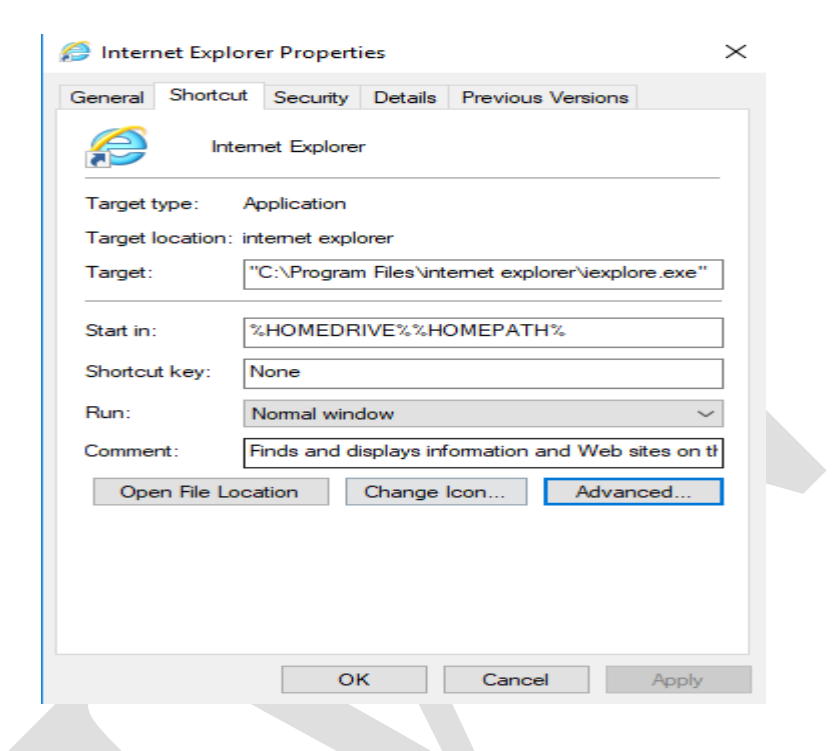

> Then click on Advanced and Check the tick box "Run as administrator"

| Advanced Properties                                                                                                    | × |
|----------------------------------------------------------------------------------------------------|---|
| Choose the advanced properties you want for this shortcut.                                                                                                    |   |
| Run as administrator<br>This option allows you to run this shortcut as an<br>administrator, while protecting your computer from<br>unauthorized activity.<br>Run in separate memory space |   |
| OK Cancel                                                                                                    |   |

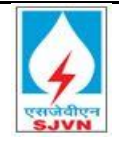

#### 4.3 Compatibility View

Please follow the process to access e-procurement site in compatibility mode.

Go to Tools  $\rightarrow$  Compatibility view setting

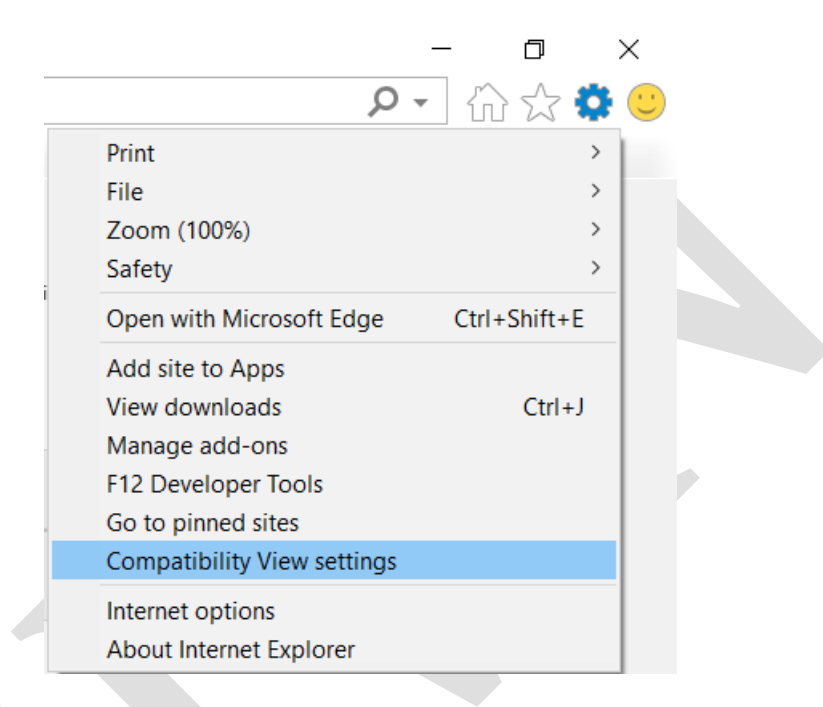

In the "Add this website", please type: <u>https://etender.sjvn.co.in/irj/portal</u> and click on "Add".

| Compatibility View Settings                        | $\times$    |
|----------------------------------------------------|-------------|
| Change Compatibility View Settings                 |             |
| Add this website:                                  |             |
| https://etender.sjvn.co.in/irj/portal              | Add         |
| Websites you've added to Compatibility View:       |             |
| sivn.co.in                                         | Remove      |
| -3                                                 | Remove      |
|                                                    |             |
|                                                    |             |
|                                                    |             |
|                                                    |             |
|                                                    |             |
|                                                    |             |
| Display intranet sites in Compatibility View       |             |
| Use Microsoft compatibility lists                  |             |
| Learn more by reading the Internet Explorer privac | y statement |
| ,,,                                                |             |
|                                                    | Close       |
|                                                    | 0.000       |
|                                                    |             |

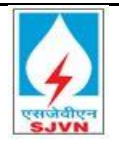

## 4.4 Browser Security Settings

Add the e-procurement web site URL to Trusted Site as below from internet options of internet explorer. In tab for security after selecting trusted sites, click the button sites as shown below.

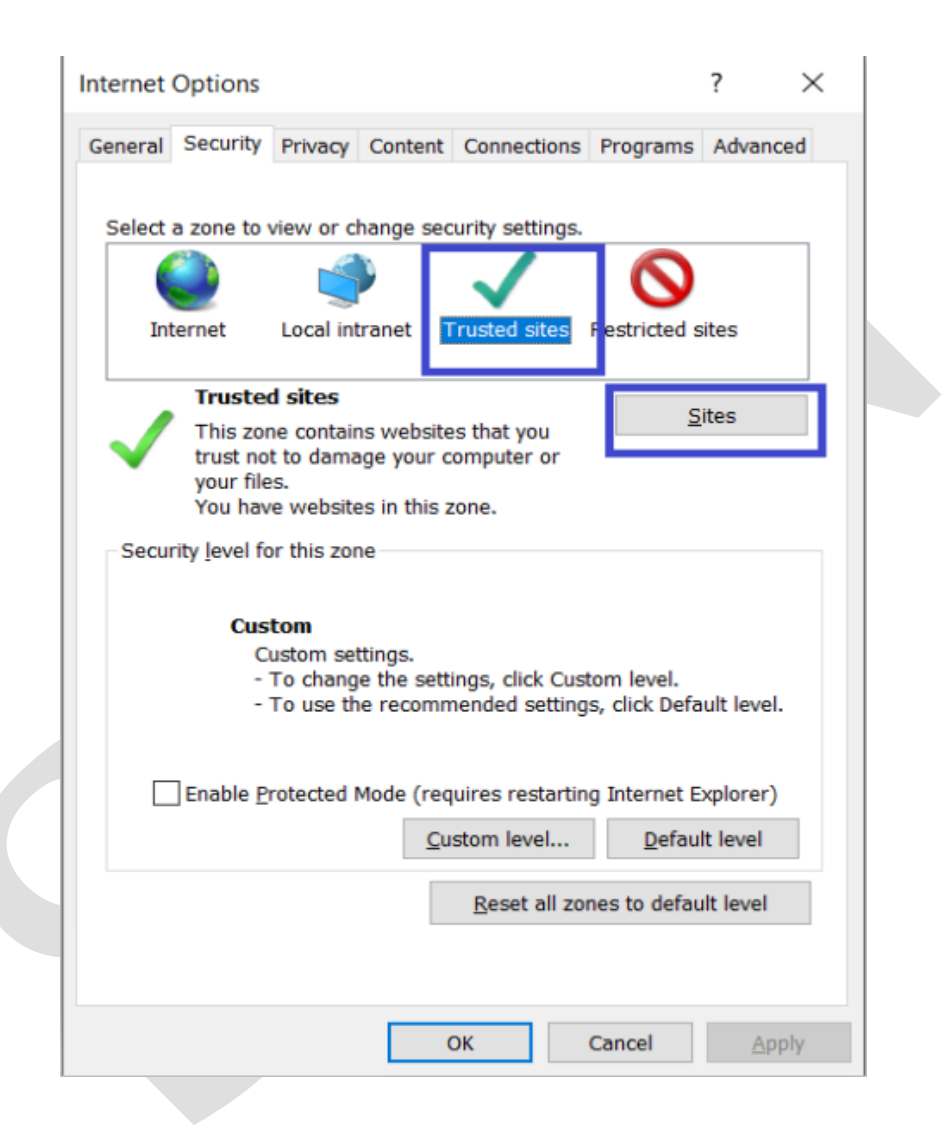

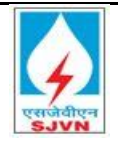

| Trusted sites                                                                    | ×                                    |
|----------------------------------------------------------------------------------|--------------------------------------|
| You can add and remove websites from in this zone will use the zone's security s | this zone. All websites<br>settings. |
| Add this website to the zone:                                                    |                                      |
| https://etender.sjvn.co.in/                                                      | Add                                  |
| Websites:                                                                        |                                      |
| http://srmportal.nspclsrijan.co.in:50000/irj/port                                | tal Remove                           |
| https://*.sjvn.co.in                                                             |                                      |
| https://etender.sjvn.co.in                                                       |                                      |
|                                                                                  |                                      |
| Require server verification (https:) for all sites                               | s in this zone                       |
|                                                                                  |                                      |
|                                                                                  | Close                                |
|                                                                                  |                                      |

Further security setting of explorer to be adjusted as below

|                                                                                                    |                                                                                                    | _ |
|----------------------------------------------------------------------------------------------------|----------------------------------------------------------------------------------------------------|---|
| Internet Options ? ×                                                                                                    | Security Settings - Trusted Sites Zone X                                                                                                    |   |
| Internet Options ? × General Security Privacy Content Connections Programs Advanced Select a zone to view or change security settings. Select a zone to view or change security settings. Internet Local intranet Trusted sites Restricted sites Trusted sites Trusted sites Sites Sites Sites Security level for this zone. Security level for this zone | Security Settings - Trusted Sites Zone ×  Settings  Settings Settings  Settings  Settings  Setti |   |
| Custom<br>Custom settings.<br>- To change the settings, click Custom level.<br>- To use the recommended settings, click Default level.                                                                                                    | Takes effect after you restart your computer                                                                                                    |   |
| Enable Protected Mode (requires restarting internet Explorer) Custom level Pefault level Reset all zones to default level                                                                                                    | Reset custom settings<br>Reset to: Medium (default) ~ Reset<br>OK Cancel                                                                                                    |   |
| OK Cancel Apply                                                                                                    |                                                                                                    |   |

Go to "Security", click on "Custom Level" Security settings window opens up, maintain following values for below.

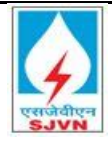

TATA CONSULTANCY SERVICES

|                                                                                                    |                                                                                                    |                      |         | L North N              | L Lramowork-roliant componente                                                                                                    |
|----------------------------------------------------------------------------------------------------|----------------------------------------------------------------------------------------------------|----------------------|---------|------------------------|----------------------------------------------------------------------------------------------------|
| 🚵 .NET Frame                                                                                                    | ework                                                                                                    |                      | $\land$ | 9 <u>75</u> 9 .11<br>R | ET Framework-reliant components                                                                                                    |
| 🛃 Loose X                                                                                                    | AML                                                                                                    |                      |         | - <b>*</b> G           | Permissions for components with manifests                                                                                                    |
|                                                                                                    | ble                                                                                                    |                      |         |                        | O Disable                                                                                                    |
| 🖲 Enab                                                                                                    | ble                                                                                                    |                      |         |                        | High Safety                                                                                                    |
| Pron                                                                                                    | nnt                                                                                                    |                      |         | 8                      | Run components not signed with Authenticode                                                                                                    |
|                                                                                                    | rowcor applications                                                                                                    |                      |         |                        | 🔘 Disable                                                                                                    |
|                                                                                                    |                                                                                                    |                      |         |                        | Enable                                                                                                    |
|                                                                                                    | Die                                                                                                    |                      |         |                        | O Prompt                                                                                                    |
| 🔵 Enab                                                                                                    | le                                                                                                    |                      |         |                        | Run components signed with Authenticode                                                                                                    |
| O Prom                                                                                                    | npt                                                                                                    |                      |         | <b>1</b>               |                                                                                                    |
| 🛃 XPS doo                                                                                                    | cuments                                                                                                    |                      |         |                        |                                                                                                    |
| 🔵 Disal                                                                                                    | ble                                                                                                    |                      |         |                        |                                                                                                    |
| 🔘 Enab                                                                                                    | ble                                                                                                    |                      |         |                        | OPrompt                                                                                                    |
|                                                                                                    | npt                                                                                                    |                      |         | I I A                  | ctiveX controls and plug-ins                                                                                                    |
| NET Fram                                                                                                    | ework-reliant components                                                                                                    |                      |         | 🧃                      | Allow ActiveX Filtering                                                                                                    |
| Re Pormice                                                                                                    | sions for components with manifed                                                                                                    | ete                  |         |                        | 🔿 Disable                                                                                                    |
|                                                                                                    | lons for components with manifes                                                                                                    | 515                  |         |                        | Enable                                                                                                    |
|                                                                                                    | Die                                                                                                    |                      |         |                        | Allow previously unused ActiveX controls to run without pror                                                                                                    |
| High                                                                                                    | Safety                                                                                                    |                      | ~       | 1                      | · · · · · · · · · · · · · · · · · · ·                                                                                                    |
| C                                                                                                    |                                                                                                    | >                    |         |                        | /                                                                                                    |
| allow pr                                                                                                    | reviously unused ActiveX controls                                                                                                    | to run without pror  |         |                        | Download signed ActiveX controls                                                                                                    |
|                                                                                                    | ,<br>ble                                                                                                    |                      |         |                        | ○ Disable                                                                                                    |
| Enak                                                                                                    | ale                                                                                                    |                      |         |                        | Enable                                                                                                    |
|                                                                                                    | arintlata                                                                                                    |                      |         |                        | Dremet                                                                                                    |
| Allow S                                                                                                    | cripuets                                                                                                    |                      |         |                        |                                                                                                    |
|                                                                                                    | Die                                                                                                    |                      |         | Ų                      | Download unsigned ActiveX controls                                                                                                    |
| C Enab                                                                                                    | ble                                                                                                    |                      |         |                        | O Disable                                                                                                    |
| _ () Pron                                                                                                    | npt                                                                                                    |                      |         |                        | C Enable                                                                                                    |
| 🬒 Automa                                                                                                    | tic prompting for ActiveX controls                                                                                                    | l -                  |         |                        | Prompt                                                                                                    |
| 🔵 Disal                                                                                                    | ble                                                                                                    |                      |         | Ŷ                      | Initialize and script ActiveX controls not marked as safe for                                                                                                    |
| 🔘 Enab                                                                                                    | ble                                                                                                    |                      |         |                        | Disable                                                                                                    |
| 🧃 Binary a                                                                                                    | and script behaviors                                                                                                    |                      |         |                        | Enable                                                                                                    |
| Adm                                                                                                    | inistrator approved                                                                                                    |                      |         |                        | Prompt                                                                                                    |
|                                                                                                    | hle                                                                                                    |                      |         |                        | Only allow approved domains to use ActiveX without promot                                                                                                    |
| Enak                                                                                                    | ale                                                                                                    |                      |         | •                      | Dicable                                                                                                    |
| Diselar                                                                                                    | video and animation on a violance                                                                                                    |                      |         |                        |                                                                                                    |
|                                                                                                    | video and animation on a webpag                                                                                                    | je that does not use | E       |                        |                                                                                                    |
|                                                                                                    | DIE                                                                                                    |                      |         | Ų                      | Run ActiveX controls and plug-ins                                                                                                    |
| 🔘 Enab                                                                                                    | le                                                                                                    |                      | ×       |                        | <ul> <li>Administrator approved</li> </ul>                                                                                                    |
| -                                                                                                    |                                                                                                    | >                    |         |                        | >                                                                                                    |
|                                                                                                    |                                                                                                    |                      |         | <                      |                                                                                                    |
| Run Act                                                                                                    | iveX controls and plug-ins                                                                                                    |                      |         | <<br>[]                | Eont download                                                                                                    |
| Run Act                                                                                                    | iveX controls and plug-ins                                                                                                    |                      | ^       | <<br>2                 | ; Font download                                                                                                    |
| Run Act                                                                                                    | iveX controls and plug-ins<br>inistrator approved                                                                                                    |                      | ^       | ×<br>@                 | ; Font download<br>O Disable                                                                                                    |
| Run Act                                                                                                    | iveX controls and plug-ins<br>inistrator approved<br>ble                                                                                                    |                      | ^       | ×                      | ; Font download<br>Disable<br>Enable                                                                                                    |
| Run Act<br>Adm<br>Disal                                                                                                    | iveX controls and plug-ins<br>inistrator approved<br>ble<br>ile                                                                                                    |                      | ^       | •                      | ; Font download<br>Disable<br>Enable<br>Prompt                                                                                                    |
| Run Act<br>Adm<br>Disal<br>Enab                                                                                                    | iveX controls and plug-ins<br>inistrator approved<br>ble<br>ple<br>npt                                                                                                    |                      | ^       | ×<br>e<br>Er           | ; Font download<br>Disable<br>Enable<br>Prompt<br>able .NET Framework setup                                                                                                    |
| Run Act<br>Adm<br>Disal<br>Enab<br>Pron<br>Run ant                                                                                                    | iveX controls and plug-ins<br>iinistrator approved<br>ble<br>ole<br>npt<br>imalware software on ActiveX con                                                                                                 | ntrols               | ^       | Er<br>C                | ; Font download<br>Disable<br>Fnable<br>Prompt<br>iable .NET Framework setup<br>Disable                                                                                                    |
| Run Act<br>Adm<br>Disal<br>Enab<br>Pron<br>Run ant                                                                                                    | iveX controls and plug-ins<br>iinistrator approved<br>ble<br>ole<br>npt<br>imalware software on ActiveX con<br>ble                                                                                          | ntrols               | ^       |                        | ; Font download<br>Disable<br>Fnable<br>Prompt<br>iable .NET Framework setup<br>Disable<br>Enable                                                                                                    |
| Run Act<br>Adm<br>Disal<br>Enab<br>Pron<br>Run ant<br>Disal                                                                                               | iveX controls and plug-ins<br>inistrator approved<br>ble<br>ole<br>npt<br>imalware software on ActiveX con<br>ble<br>ole                                                                                    | ntrols               | ^       | <                      | ; Font download<br>Disable<br>Fnable<br>Prompt<br>iable .NET Framework setup<br>Disable<br>Enable<br>scellaneous                                                                                                    |
| Run Act<br>Adm<br>Disal<br>Enab<br>Pron<br>Run ant<br>Disal<br>Disal                                                                                      | iveX controls and plug-ins<br>inistrator approved<br>ble<br>ole<br>npt<br>imalware software on ActiveX con<br>ble<br>ole<br>ole                                                                             | ntrols<br>criptina*  | ^       |                        | ; Font download<br>Disable<br>Fnable<br>Prompt<br>able .NET Framework setup<br>Disable<br>Enable<br>scellaneous<br>Access data sources across domains                                                                                                    |
| Run Act<br>Adm<br>Disal<br>Enab<br>Pron<br>Run ant<br>Disal<br>Enab<br>Script A                                                                           | iveX controls and plug-ins<br>inistrator approved<br>ble<br>ole<br>npt<br>imalware software on ActiveX con<br>ble<br>ole<br>.ctiveX controls marked safe for s                                              | ntrols<br>cripting*  | ^       |                        | ; Font download<br>Disable<br>Fnable<br>Prompt<br>able .NET Framework setup<br>Disable<br>Enable<br>scellaneous<br>Access data sources across domains<br>Disable                                                                                                    |
| Run Act<br>Adm<br>Disal<br>Enab<br>Pron<br>Run ant<br>Disal<br>Disal<br>Script A<br>Disal                                                                 | iveX controls and plug-ins<br>inistrator approved<br>ble<br>npt<br>imalware software on ActiveX con<br>ble<br>ctiveX controls marked safe for s<br>ble                                                      | ntrols<br>cripting*  | ^       |                        | Font download<br>Disable<br>Fnable<br>Prompt<br>able .NET Framework setup<br>Disable<br>Enable<br>scellaneous<br>Access data sources across domains<br>Disable<br>Fnable                                                                                                    |
| Run Act<br>Adm<br>Disal<br>Enab<br>Pron<br>Run ant<br>Disal<br>Script A<br>Disal                                                                          | iveX controls and plug-ins<br>inistrator approved<br>ble<br>npt<br>imalware software on ActiveX con<br>ble<br>ctiveX controls marked safe for s<br>ble<br>at                                                | ntrols<br>cripting*  | ^       |                        | Font download<br>Disable<br>Fnable<br>Prompt<br>able .NET Framework setup<br>Disable<br>Enable<br>scellaneous<br>Access data sources across domains<br>Disable<br>Enable<br>Company                                                                                                    |
| Run Act<br>Adm<br>Disal<br>Enat<br>Pron<br>Run ant<br>Disal<br>Script A<br>Disal<br>Enat<br>Pron                                                          | iveX controls and plug-ins<br>inistrator approved<br>ble<br>npt<br>imalware software on ActiveX con<br>ble<br>ctiveX controls marked safe for s<br>ble<br>ne                                                | ntrols<br>cripting*  | ^       |                        | Font download<br>Disable<br>Font download<br>Disable<br>Prompt<br>able .NET Framework setup<br>Disable<br>Enable<br>Scellaneous<br>Access data sources across domains<br>Disable<br>Enable<br>Access data sources across domains<br>Disable<br>Access data sources across domains<br>Disable<br>Access data sources across domains                                                                                                    |
| Run Act<br>Adm<br>Disal<br>Enat<br>Pron<br>Run ant<br>Disal<br>Script A<br>Disal<br>Enat<br>Pron<br>Disal                                                 | iveX controls and plug-ins<br>inistrator approved<br>ble<br>npt<br>imalware software on ActiveX con<br>ble<br>ctiveX controls marked safe for s<br>ble<br>ne                                                | ntrols<br>cripting*  | ^       |                        | Font download<br>Disable<br>Font download<br>Disable<br>Prompt<br>able .NET Framework setup<br>Disable<br>Enable<br>Scellaneous<br>Access data sources across domains<br>Cisable<br>Prompt<br>Allow dragging of content between domains into separate w                                                                                                    |
| Run Act<br>Adm<br>Disal<br>Enab<br>Pron<br>Run ant<br>Disal<br>Enab<br>Script A<br>Disal<br>Enab<br>Pron<br>Downloads<br>File dow                         | iveX controls and plug-ins<br>inistrator approved<br>ble<br>npt<br>imalware software on ActiveX con<br>ble<br>ctiveX controls marked safe for s<br>ble<br>nle<br>npt                                        | ntrols<br>cripting*  | ^       |                        | Font download<br>Disable<br>Fonble<br>Prompt<br>able .NET Framework setup<br>Disable<br>Enable<br>scellaneous<br>Access data sources across domains<br>Cisable<br>Prompt<br>Allow dragging of content between domains into separate w<br>Disable                                                                                                    |
| Run Act<br>Adm<br>Disai<br>Enab<br>Pron<br>Run ant<br>Disai<br>Enab<br>Script A<br>Disai<br>Enab<br>Pron<br>Downloads<br>File dow<br>Disai                | iveX controls and plug-ins<br>inistrator approved<br>ble<br>npt<br>imalware software on ActiveX con<br>ble<br>ctiveX controls marked safe for s<br>ble<br>ne<br>npt<br>vnload<br>ble                        | ntrols<br>cripting*  | ^       |                        | Font download<br>Disable<br>Font download<br>Disable<br>Prompt<br>able .NET Framework setup<br>Disable<br>Enable<br>Scellaneous<br>Access data sources across domains<br>Cisable<br>Prompt<br>Allow dragging of content between domains into separate w<br>Disable<br>Enable<br>Enable                                                                                                    |
| Run Act<br>Adm<br>Disal<br>Enab<br>Pron<br>Run ant<br>Disal<br>Enab<br>Script A<br>Disal<br>Enab<br>Pron<br>Enab<br>Pron<br>Enab<br>Pron<br>Enab<br>Disal | iveX controls and plug-ins<br>inistrator approved<br>ble<br>npt<br>imalware software on ActiveX con<br>ble<br>ctiveX controls marked safe for s<br>ble<br>ne<br>npt<br>vnload<br>ble                        | ntrols<br>cripting*  | ^       |                        | Font download<br>Disable<br>Font download<br>Disable<br>Frompt<br>able .NET Framework setup<br>Disable<br>Enable<br>Scellaneous<br>Access data sources across domains<br>Constant<br>Disable<br>Prompt<br>Allow dragging of content between domains into separate w<br>Disable<br>Enable<br>Allow dragging of content between domains into the same w                                                                                                    |
|                                                                                                    | iveX controls and plug-ins<br>inistrator approved<br>ble<br>npt<br>imalware software on ActiveX con<br>ble<br>ole<br>cctiveX controls marked safe for s<br>ble<br>ole<br>npt<br>vnload<br>ble<br>ole<br>ole | ntrols<br>cripting*  | ~       |                        | Font download<br>Disable<br>Frompt<br>bisable .NET Framework setup<br>Disable .NET Framework setup<br>Disable<br>Enable<br>Constant Second Second Sec |

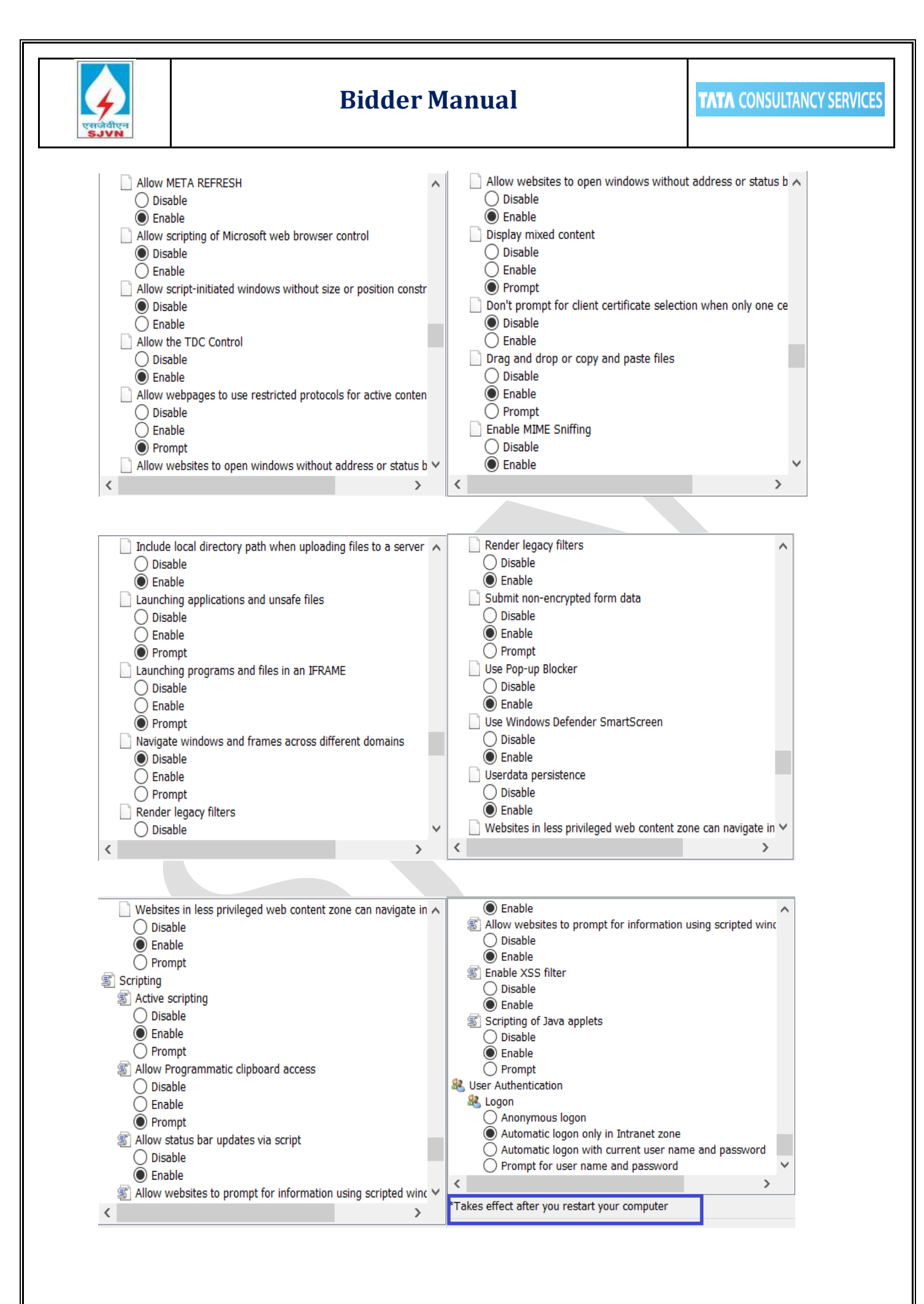

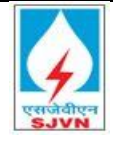

#### Please restart your computer after make the settings.

# **5. Adobe Reader**

Adobe Reader should be installed on your computer for digital signing. You can update this from the link given as below.

https://get.adobe.com/reader/

# 6. Java

#### 6.1 Java Version

Java version should be at least 8. For Java download please go to URL <a href="https://www.java.com/en/download/">https://www.java.com/en/download/</a>

## 6.2 Java in Control Panel

Check whether Java is installed in your system by going to control panel as shown below. If installed you shall find an icon as shown below

Click on the icon to see details like version, set security etc.

| All Control Panel Items   |                                      |                                   |                          |                         | - a ×                       |
|---------------------------|--------------------------------------|-----------------------------------|--------------------------|-------------------------|-----------------------------|
| + = + = > Contro          | i Panel > All Control Panel Items    |                                   |                          |                         | → Qi Search Control Panel P |
| Adjust your computer's    | settings                             |                                   |                          |                         | view by: Large loons +      |
| Administrative Te         | AutoPlay                             | Backup and Restore<br>(Windows 7) | Color Management         | Credential Manager      |                             |
| 💣 Date and Time           | Default Programs                     | Device Manager                    | Devices and Printers     | G Ease of Access Center |                             |
| File Explorer Opt         | ions                                 | Flash Player (32-bit)             | A Fonts                  | lindexing Options       |                             |
| Internet Options          | Java (32-bit)                        | Keyboard                          | Mail (32-bit)            | Mouse                   |                             |
| Network and Shi<br>Center | Phone and Modern                     | Power Options                     | Programs and Features    | a Recovery              |                             |
| Region                    | RemoteApp and Desktop<br>Connections | SAP GUI Configuration<br>(32-bit) | Security and Maintenance | Sound                   |                             |
| Speech Recognit           | ion Storage Spaces                   | Sync Center                       | System                   | Taskbar and Navigation  |                             |
| Troubleshooting           | User Accounts                        | Windows Defender<br>Firewall      | Windows Mobility Center  | Work Folders            |                             |
|                           |                                      |                                   |                          |                         |                             |

You can check version using the option as below

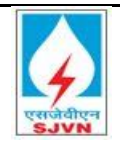

| Java Control Panel<br>General Update Java Security Advanced                                                         | —                         |                                          | $\times$        |
|----------------------------------------------------------------------------------------------------|---------------------------|------------------------------------------|-----------------|
| About<br>View version information about Java Control Panel.<br>About Java                                           | ×                         | Abo                                      | ut              |
| Version 8 Update 211 (build 1.8.0_211-b12)<br>Copyright (c) 2019, Oracle and/or its affiliates. All rights          | efault<br>ould r<br>Netwo | , Java will<br>nodify the<br>ork Setting | use<br>se<br>js |
| For more information about Java technology and to explore great Java applications, visit <u>http://www.Java.com</u> |                           | View                                     |                 |
|                                                                                                    |                           |                                          |                 |
|                                                                                                    |                           | ·                                        |                 |

# 6.3 Security Settings for Java version 8

Please click on "High" then click on "Edit Site List".

| 🛓 Java Control Panel                                                                | _                                                 |                              | _                          |                   | $\times$      |
|-------------------------------------------------------------------------------------|---------------------------------------------------|------------------------------|----------------------------|-------------------|---------------|
| General Update Java Security                                                        | Advanced                                          |                              |                            |                   |               |
| Enable Java content for brow                                                        | vser and Web Start a                              | pplications                  |                            |                   |               |
| Security level for applications n                                                   | ot on the Exception S                             | ite list                     |                            |                   |               |
| ○ <u>V</u> ery High                                                                 |                                                   |                              |                            |                   |               |
| Only Java applications iden<br>allowed to run, and only if                          | tified by a certificate<br>the certificate can be | from a trust<br>verified as  | ed author<br>not revok     | ity are<br>ed.    |               |
| High<br>Java applications identified<br>run, even if the revocation                 | by a certificate from status of the certificate   | a trusted au<br>te cannot be | uthority ar<br>e verified. | e allowed         | i to          |
| Exception Site List<br>Applications launched from t<br>appropriate security prompts | he sites listed below                             | will be allow                | ved to run                 | after the         |               |
| Click Edit Site List<br>to add items to this list.                                  |                                                   |                              | Edit                       | <u>S</u> ite List | -             |
|                                                                                     | Restore Security P                                | rompts                       | <u>M</u> anage             | Certificat        | tes           |
|                                                                                     |                                                   |                              |                            |                   |               |
|                                                                                     |                                                   | ОК                           | Cano                       | el                | <u>A</u> pply |
|                                                                                     |                                                   |                              |                            |                   |               |

Now Click on "Add"

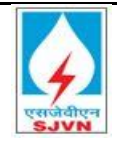

TATA CONSULTANCY SERVICES

| polications launched from th                                                                   | he sites listed below will be al                                                                 | lowed to run aft           | er the                       |  |
|------------------------------------------------------------------------------------------------|--------------------------------------------------------------------------------------------------|----------------------------|------------------------------|--|
| propriate security prompts                                                                     | 5.                                                                                               |                            |                              |  |
| lick Add to add an item to t                                                                   | this list.                                                                                       |                            |                              |  |
|                                                                                                |                                                                                                  |                            |                              |  |
|                                                                                                |                                                                                                  |                            |                              |  |
|                                                                                                |                                                                                                  |                            |                              |  |
|                                                                                                |                                                                                                  |                            |                              |  |
|                                                                                                |                                                                                                  |                            |                              |  |
|                                                                                                |                                                                                                  | Add                        | <u>R</u> emove               |  |
| FILE and HTTP protocols<br>We recommend using H                                                | s are considered a security ri<br>TTPS sites where available.                                    | <u>A</u> dd                | <u>R</u> emove               |  |
| FILE and HTTP protocols<br>We recommend using H                                                | s are considered a security ri<br>TTPS sites where available.                                    | Add                        | <u>R</u> emove               |  |
| FILE and HTTP protocols<br>We recommend using H                                                | s are considered a security ri<br>TTPS sites where available.                                    | Add<br>k                   | <u>R</u> emove<br>Cancel     |  |
| FILE and HTTP protocols<br>We recommend using H<br>not core crosses<br>add items to this list. | s are considered a security ri<br>TTPS sites where available.                                    | Add<br>OK<br>Edit Si       | Remove<br>Cancel<br>te List  |  |
| FILE and HTTP protocols<br>We recommend using H                                                | s are considered a security rig<br>TTPS sites where available.                                   | Add<br>OK<br>Edit Si       | Remove Cancel te List        |  |
| FILE and HTTP protocols<br>We recommend using H                                                | s are considered a security ri<br>TTPS sites where available.<br><u>Restore Security Prompts</u> | ОК<br>СК<br>СС<br>Мападе С | Remove<br>Cancel<br>Ite List |  |

Enter the site address <u>https://etender.sjvn.co.in/</u> and click on "Add" button.

|                                                           |                                            |                              |                  | ~        |
|-----------------------------------------------------------|--------------------------------------------|------------------------------|------------------|----------|
| Exception Site List                                       |                                            |                              |                  | $\times$ |
| Applications launched from<br>appropriate security prompt | the sites listed below will be allo<br>ts. | wed to run a                 | after the        |          |
| Location                                                  |                                            |                              |                  |          |
| https://etender.sjvn.co                                   | .in/irj/portal                             |                              |                  |          |
|                                                           |                                            |                              |                  |          |
|                                                           |                                            |                              |                  | - 1      |
|                                                           |                                            |                              |                  |          |
|                                                           |                                            |                              |                  |          |
|                                                           |                                            | <u>A</u> dd                  | Remo             | /e       |
| FILE and HTTP protoco                                     | Is are considered a security risk.         |                              |                  |          |
| We recommend using                                        | HTTPS sites where available.               |                              |                  |          |
| We recommend using                                        | n i r 5 sites where available.             | ОК                           | Can              | cel      |
| to add items to this list.                                | n i i r 5 sues where available.            | OK                           | Can<br>Site List | cel      |
| to add items to this list.                                |                                            | ОK                           | Can<br>Site List | cel      |
| to add items to this list.                                | Restore Security Prompts                   | OK<br>Edit<br><u>M</u> anage | Can<br>Site List | cel      |
| to add items to this list.                                | <u>R</u> estore Security Prompts           | OK<br>Edit<br><u>M</u> anage | Can<br>Site List | cel      |
| to add items to this list.                                | <u>R</u> estore Security Prompts           | OK<br>Edit<br><u>M</u> anage | Can<br>Site List | cel      |

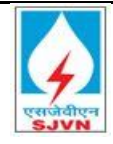

#### Click on "Ok".

| 🛓 Java Control Panel                                                                                                    | _                           |                   | $\times$ |
|----------------------------------------------------------------------------------------------------|-----------------------------|-------------------|----------|
| General Update Java Security Advanced                                                                                            |                             |                   |          |
| Enable Java content for browser and Web Start applications                                                                       |                             |                   |          |
| Security level for applications not on the Exception Site list                                                                   |                             |                   |          |
| ○ <u>V</u> ery High                                                                                                    |                             |                   |          |
| Only Java applications identified by a certificate from a trus<br>allowed to run, and only if the certificate can be verified as | ted author<br>not revok     | rity are<br>ed.   |          |
| ● <u>H</u> igh                                                                                                    |                             |                   |          |
| Java applications identified by a certificate from a trusted a<br>run, even if the revocation status of the certificate cannot b | uthority ar<br>be verified. | e allowed         | to       |
| Exception Site List                                                                                                    |                             |                   |          |
| Applications launched from the sites listed below will be allow                                                                  | ved to run                  | after the         |          |
| https://etender.sjvn.co.in/irj/portal                                                                                            | Edit                        | <u>S</u> ite List |          |
| Restore Security Prompts                                                                                                    | <u>M</u> anage              | Certificat        | es       |
|                                                                                                    |                             |                   |          |
| ОК                                                                                                    | Cano                        | el /              | Apply    |
|                                                                                                    |                             |                   |          |

# 7. Installation of Digital Certificate

System allows only Class III digital signature certificates as per guidelines refer to "Manual for Procurement of Goods 2017\_0\_0" released by Department of Expenditure, Ministry of Finance and "X 509 Certificate Policy for India PKI" released by Controller of Certifying Authorities, India. Both documents suggest that Class III DSC shall be used for financial transaction.Please follow the instructions from your digital certificate vendor to install the digital certificate and associated drivers on your computer. The current CAs licensed by CCA can be seen at

http://cca.gov.in/licensed\_ca.html

- a) Install the driver of the digital signature available in the USB token provided to you along with digital signature.
- b) Insert the Digital Signature into the USB port of your PC/Laptop.
- c) Check the Digital Certificate as mentioned below:

 $\texttt{Open IE} \rightarrow \texttt{Tools} \rightarrow \texttt{Internet options} \rightarrow \texttt{Content} \rightarrow \texttt{Certificates}$ 

Select Certificate and click on "View". Go to tab – "Certificate Path" and check the Certificate Status. It should start with CCA and end with your name without any error

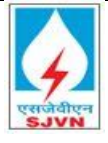

#### Status.

| Print         Central Security Privace         Content Connections Programs Advanced         Netride Juryse:         Central Security         Central Security Privace         Central Security Privace         Central Security         Central Security         Central Security         Privace         Central Security         Privace         Central Security         Central Security         Privace         Central Security         Privace         Central Security         Central Security         Privace         Central Security         Central Security         Privace         Central Security         Privace         Central Security         Privace         Central Security         Central Security         Privace         Central Security         Central Security         Privace         Central Security         Central Security         Privace         Central Security         Central Security <thtps: doi.or="" doity<="" th=""> <thtps: do<="" doi.or="" th=""><th> X</th><th>Internet Options ? X</th><th>Certificates X</th><th>Advanced Options ? X</th></thtps:></thtps:> | X                                                                                                    | Internet Options ? X                                                                                                    | Certificates X                                                                                                    | Advanced Options ? X                                                                                                    |
|----------------------------------------------------------------------------------------------------|----------------------------------------------------------------------------------------------------|----------------------------------------------------------------------------------------------------|----------------------------------------------------------------------------------------------------|----------------------------------------------------------------------------------------------------|
| Add site to Apps   View downiold5   Ctrl+J   Menage add-ons   F1D Developer Tonk   Go to pirmed sites   Compatibility View settings   Interret Diptors   About Interret Explorer   About Interret Explorer   OK   OK                                                                                                    | Print       Image: Comparison of the comparison of the compari | General Security Privag       Content       onnections       Programs       Advanced         Certificates       Use certificates for encrypted connections and identification.       Image: Certificates       Publishers         Clear SSL state       Certificates       Publishers       Image: Certificates       Publishers         AutoComplete       Settings       On webpages and suggets matches       Settings         Feeds and Web Slices       Publishers       Settings         Other programs       Settings       Settings         Other programs.       Settings       Settings | Jeter Kar Junyae:        Personi:     Other Hange:       Stated To:     Stated Rect Certification Astronatis:       Trade Rect Certification Astronatis:     Tradet Rect Certification Astronatis:       Trade Rect Certification Astronatis:     Tradet Rect Certification Astronatis:       Tradet Rect Certification Astronatis:     Tradet Rect Certification Astronatis:       Tradet Rect Certification Astronatis:     Tradet Rect Certification Astronatis:       Tradet Rect Certification Astronatis:     Tradet Rect Certification       Tradet Rect Certification Astronatis:     Tradet Rect Certification       Tradet Rect Certification Astronation     Tradet Rect Certification       Tradet Rect Certification     Rect Certification       Tradet Rect Certification     Rect Certification       Tradet Rect Certification     Rect Certification       Tradet Rect Certification     Rect Certification       Tradet Rect Certification     Rect Certification       Tradet Rect Certification     Rect Certification       Tradet Rect Certification     Rect Certification       Tradet Rect Certification     Rect Certification       Tradet Rect Certification     Rect Certification       Tradet Rect Certification     Rect Certification       Tradet Rect Certification     Rect Certification       Tradet Rect Certification     Rect Certification       Tra | Certificate purpose<br>Select one or more purposes to be listed under Advanced<br>Purposes.<br>Certificate purposes:<br>Server Authentication<br>Collent Authentication<br>Collent Authentication<br>Collent Authentication<br>Collent Authentication<br>Collent Authentication<br>Collent Authentication<br>Collent Authentication<br>Collent Authentication<br>Collent Authentication<br>Collent Authentication<br>Select the default drag and drop export format when dragging a<br>certificate to a file folder.<br>Export format:<br>Deport format:<br>Deport format:<br>Deport format:<br>Deport format:<br>Deport format:<br>Collent Authentication path<br>Collent Authentication<br>Collent Authentication<br>Collent Aut |

Further click on: Advanced  $\rightarrow$  Click Check Box  $\rightarrow$  Server Authentication and Client Authentication  $\rightarrow$  Ok

# 8. Microsoft Visual C++ 2010 Redistributable Package (x86)

This package is required for document signing using digital signature.

To check that this package is installed correctly on your computer, please go to control panel > Programs and Features as per the steps shown below:

| All Co | ntrol Parel Itema             |              |                                      |   |                                   |     |                          |   |                        | -                    | ø | ×  |
|--------|-------------------------------|--------------|--------------------------------------|---|-----------------------------------|-----|--------------------------|---|------------------------|----------------------|---|----|
| £      | - + Ell > Control Panel > A   | ul Control P | anei Items                           |   |                                   |     |                          |   | ~ O                    | Search Control Parel |   | ,Ф |
| Adju   | it your computer's settings   |              |                                      |   |                                   |     |                          |   |                        | View by: Large icone | 2 |    |
| 秮      | Administrative Tools          |              | AutoPlay                             | 墨 | Backup and Restore<br>(Windows 7) | 5   | Color Management         |   | Credential Manager     |                      |   |    |
| £      | Date and Time                 | -            | Default Programs                     | đ | Device Manager                    | 20  | Devices and Printers     | 0 | Ease of Access Center  |                      |   |    |
| 15     | File Explorer Options         | 6            | File History                         | £ | Flash Player (32-bit)             | A   | Fonts                    | 2 | Indexing Options       |                      |   |    |
| •      | Internet Options              | 1            | Java (32-bit)                        | ~ | Keyboard                          | 9   | Mail (32-bit)            | 0 | Mouse                  |                      |   |    |
| -      | Network and Sharing<br>Center | 3            | Phone and Modem                      | 1 | Power Options                     | জ   | Programs and Features    |   | Recovery               |                      |   |    |
| 8      | Region                        |              | RemoteApp and Desktop<br>Connections | - | SAP GUI Configuration<br>(32-bit) | The | Security and Maintenance |   | Sound                  |                      |   |    |
| 8      | Speech Recognition            |              | Storage Spaces                       | 0 | Sync Center                       | 5   | System                   |   | Taskbar and Navigation |                      |   |    |
|        | Troubleshooting               | 52           | User Accounts                        | - | Windows Defender<br>Firewall      | 5   | Windows Mobility Center  |   | Work Folders           |                      |   |    |

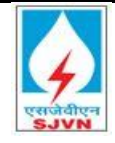

#### Programs and features

| Servicient VPN                                              | Fortinet Technologies Inc   | 16-09-2019 | 195 MB  | 6.2.1.0831         |
|-------------------------------------------------------------|-----------------------------|------------|---------|--------------------|
| 💿 Google Chrome                                             | Google LLC                  | 18-03-2020 |         | 80.0.3987.149      |
| 🛃 Java 8 Update 211                                         | Oracle Corporation          | 25-03-2020 | 105 MB  | 8.0.2110.12        |
| 器 Microsoft Office Standard 2010                            | Microsoft Corporation       | 24-09-2019 |         | 14.0.4763.1000     |
| Missoroft OnoDrive                                          | Microsoft Corporation       | 22 02 2020 | 107 MB  | 10 222 1124 0010   |
| Microsoft Visual C++ 2010 x86 Redistributable - 10.0.40219  | Microsoft Corporation       | 16-09-2019 | 11.1 MB | 10.0.40219         |
| Microsoft Visual C++ 2017 Redistributable (x64) 14.11.25325 | Microsoft Corporation       | 24 09 2019 | 20.0 MB | 14.11.25525.0      |
| Wotepad++ (64-bit x64)                                      | Notepad++ Team              | 24-09-2019 | 9.36 MB | 7.7.1              |
| SAP 3D Visual Enterprise Viewer 9.0                         | SAP SE                      | 24-09-2019 |         | 9.0.401.54455      |
| Y SAP Business Client 6.5                                   | SAP SE                      | 24-09-2019 |         | 6.5 PL5            |
| ESAP Business Explorer                                      | SAP SE                      | 24-09-2019 |         | 7.50               |
| SAP GUI for Windows 7.50 (Patch 4)                          | SAP SE                      | 24-09-2019 |         | 7.50 Compilation 2 |
| SAPSetup Automatic Workstation Update Service               | SAP AG                      | 24-09-2019 |         |                    |
| C SHAREit                                                   | SHAREit Technologies Co.Ltd | 21-10-2019 | 23.3 MB | 4.0.6.177          |
| SNC Client Encryption 2.0                                   | SAP SE                      | 24-09-2019 |         | 2.0.0.1            |

If this is not installed on your computer, the same can be downloaded and installed from: <u>https://www.microsoft.com/en-ie/download/details.aspx?id=26999</u>

Look for "Microsoft Visual C++ 2010 Service Pack 1 Redistributable Package MFC Security Update" and download/ install the file.

(**Note:** Service pack/Security update may vary in future releases provided by Microsoft)

## 9. References/Resources

Download Internet Explorer Browser https://www.microsoft.com/en-in/download/details.aspx?id=41628

Microsoft Visual C++ 2010 Redistributable Package (x86) https://www.microsoft.com/en-ie/download/details.aspx?id=26999

Java Download https://www.java.com/en/download/

Adobe Reader https://get.adobe.com/reader/

Certified Authorities Licensed by CCA of India http://cca.gov.in/licensed\_ca.html

Frequent issues in digital signatures

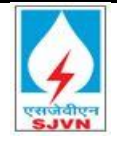

https://blogs.sap.com/2014/03/05/frequently-faced-issues-in-digital-signature-srm/

# 10. Supplier Registration and Validation

## 10.1 Supplier Registration

The supplier registration process enables suppliers, who are not yet registered with SJVN Limited, to submit their details for inclusion in the SJVN Limited approved supplier database.

# 11. Submit Initial Registration Form

Access the Portal URL:

https://webportal.sjvn.co.in/sap/bc/webdynpro/sapsrm/wda e suco sreg?sapclient=100&WDUIGUIDELINE=FIORI#

| SAP                                        |                                                         | Supplier Self-Registration   |
|--------------------------------------------|---------------------------------------------------------|------------------------------|
| Send Close                                 |                                                         |                              |
|                                            |                                                         |                              |
| Welcome to SJ<br>* Fields marked with an a | VN Vendor Registration Portal<br>sterisk are mandatory. |                              |
| General Compa                              | ny Information                                          |                              |
| * Company Name:                            |                                                         | PO Box Address               |
| * Language:                                | EN a                                                    | PO Box: Without Number:      |
|                                            |                                                         | Country:                     |
| Address                                    |                                                         | Postal Code / City:          |
| Country.                                   |                                                         |                              |
| * Region:                                  | P                                                       | * Phone Number:              |
| District:                                  |                                                         | Fay Number                   |
| * Postal Code / City:                      |                                                         | Fax Number.                  |
| Company Postal Code:                       |                                                         | * E-Mail Address:            |
| * Street/House Number:                     |                                                         | Additional Information       |
| Street Prefix:                             |                                                         | * PAN Number:                |
| Street Suffix:                             |                                                         | TAN Number:                  |
| Building/Floor/Room:                       |                                                         | * Person Category:           |
| -                                          |                                                         | * GST Number:                |
|                                            |                                                         | Small and medium enterprise: |
|                                            |                                                         | Women Owned:                 |
|                                            |                                                         | Make in India:               |
|                                            |                                                         |                              |

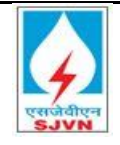

TATA CONSULTANCY SERVICES

| Contact Person Information                                                                                                    |                                                  |   |  |
|----------------------------------------------------------------------------------------------------|--------------------------------------------------|---|--|
|                                                                                                    | Copy Company Data                                |   |  |
| * First Name:                                                                                                    | * Phone Number:                                  |   |  |
| * Last Name:                                                                                                    | Fax Number:                                      |   |  |
| * Form of Address:                                                                                                    | * E-Mail Address:                                |   |  |
| Academic Title:                                                                                                    | * Language:                                      | P |  |
| Department:                                                                                                    | * Country:                                       |   |  |
| roduct Categories Provided                                                                                                    |                                                  |   |  |
| Material Service Works                                                                                                    |                                                  |   |  |
|                                                                                                    |                                                  |   |  |
|                                                                                                    |                                                  |   |  |
| ttachment                                                                                                    |                                                  |   |  |
| Add Attachment Delete                                                                                                    |                                                  |   |  |
| File Name                                                                                                    |                                                  |   |  |
|                                                                                                    |                                                  |   |  |
| Notes                                                                                                    |                                                  |   |  |
|                                                                                                    |                                                  |   |  |
|                                                                                                    |                                                  |   |  |
|                                                                                                    |                                                  |   |  |
|                                                                                                    |                                                  |   |  |
|                                                                                                    |                                                  |   |  |
|                                                                                                    |                                                  |   |  |
|                                                                                                    |                                                  |   |  |
|                                                                                                    |                                                  |   |  |
| Declaration                                                                                                    |                                                  |   |  |
|                                                                                                    |                                                  |   |  |
| * Yes, I have read the data privacy statement and accept the terms                                                                                                    | 5.                                               |   |  |
| I nerecy occare that the details turnished above are true and corre<br>to the best of my knowledge and belief and I undertake to inform yc<br>any changes therein immediately. In case any of the above informa<br>found to be false or untrue or misleading or misrepresenting I am a<br>that I may be held liable for it. Further, I have read the data privacy<br>statement of SJVN on (http://www.sjvn.nic.in/privacy-policy.htm) an<br>accept the terms. | ict<br>zu of<br>stion is<br>ware<br>/<br>/<br>Id |   |  |
|                                                                                                    |                                                  |   |  |
|                                                                                                    |                                                  |   |  |

Fill data in all the required \* fields.

In the "Attachment" section please attach below documents:

- 1. Scan Copy of PAN
- 2. Scan Copy of GST registration certificate

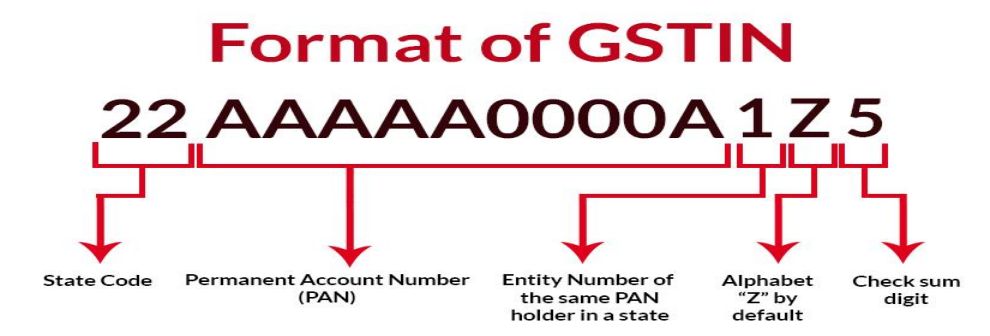

3. Any other relevant documents

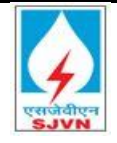

Click on "**Send**" Button. (If the Send button is not enabled, that means you have not yet accepted the data privacy statement).

| SAP                                             | Supplier Self-Registration |
|-------------------------------------------------|----------------------------|
| Send Close                                      |                            |
|                                                 |                            |
| Welcome to SJVN Vendor Registration Portal      |                            |
| * Fields marked with an asterisk are mandatory. |                            |
|                                                 |                            |
| General Company Information                     |                            |

You will get below confirmation message in a pop-up window

| Your registration was successful. You will receive a confirmation e-mail soon. The application has closed and you can now close the window | Confirm                                                                           |                                                             |
|----------------------------------------------------------------------------------------------------|-----------------------------------------------------------------------------------|-------------------------------------------------------------|
|                                                                                                    | Your registration was successful. You will receive a<br>confirmation e-mail soon. | The application has closed and you can now close the window |
| Close                                                                                                    | Close                                                                             |                                                             |

#### **Other Validations:**

| Sr. No. | Validation                                                                                                    |
|---------|----------------------------------------------------------------------------------------------------|
| 1.      | All * marks fields are mandatory.                                                                                           |
| 2.      | Duplicate Phone No and E-mail address is not allowed.                                                                       |
| 3.      | PAN no should not be duplicate                                                                                              |
| 4.      | GST no as per the Govt. guidelines.                                                                                         |
| 5.      | Attachment is mandatory. Maximum file size should not exceed 10MB. Acceptable                                               |
|         | file types (.txt, .zip, .pdf, .jpeg, .jpg, .gif, .bmp, .png, .tif, .tiff, .doc, .xls, .ppt, .pps, .dxf, .docx, .xlsx, .eml) |

# 12. Submit Questionnaire

Check the email of the contact person provided on the registration form. You will get an e-mail with a link to a questionnaire.

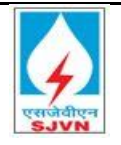

| Dear Supplier,                                                                                                    |                                                                                                    |
|----------------------------------------------------------------------------------------------------|----------------------------------------------------------------------------------------------------|
| You have recently registered yourself as a potential supplier in SJVN supplier<br>self-services portal. To complete your supplier profile, it is necessary that you fill<br>out one or more qualification questionnaires. Please find below the URL to<br>process the questionnaires online.                                                                                              |                                                                                                    |
| When you process a questionnaire, you can choose between the following options:<br>- Choose 'Save Questionnaire' to save your entries and keep the questionnaire changeable for processing at a later point in time.<br>- Choose 'Sand Questionnaire' to save your entries and submit the questionnaire. After having submitted the questionnaire, it can be opened in display mode only. |                                                                                                    |
| Make sure you save or send the questionnaire and close the confirmation<br>screen before you start processing another questionnaire. Do not process more<br>than one questionnaire at the same time.                                                                                                    |                                                                                                    |
| Best regards,<br>SJVN Ltd.                                                                                                    |                                                                                                    |
|                                                                                                    | Please click on the                                                                                        |
| Use the following URL to navigate to the questionnaire.<br><htps: bc="" bsp="" page1.htm?uws_application="Ric&lt;br" sap="" uws_form_public="" webportal.sjvn.co.in="">client=100&amp;sap-language=EN&amp;CalledAsBSP=X&gt;</htps:>                                                                                                    | <b>below link</b><br>OS_QUESTIONNAIRES&uws_mode=MAINTAIN&uws_refguid=005056ACA1041EDA9CECD8BC06A84E4D&sap- |
| Use the following URL to navigate to the questionnaire.<br><https: bc="" bsp="" page1.htm?uws_application="Ri&lt;br" sap="" uws_form_public="" webportal.sjvn.co.in="">client=1008sap-ianguage=EN&amp;CalledAsBSF=X&gt;<br/>This e-mail has been generated automatically. Please do not reply.</https:>                                                                                   | DELOW LINK<br>OS_QUESTIONNAIRES&uws_mode=MAINTAIN&uws_refguid=005056ACA1041EDA9CECD8BC06A84E4D&sap-        |

Click on the link for questionnaire in the e-mail. The relevant questionnaire opens in a new window

Fill up the data in the questionnaire.

| SJVN G     | eneric Questionnaire             |          |  |
|------------|----------------------------------|----------|--|
| Type Of    | Vendor *                         |          |  |
| _ c        | Domestic                         |          |  |
| $\bigcirc$ | nternational                     |          |  |
| Name o     | f Directors/Partners/Proprietors |          |  |
| SL         | Name                             | Partners |  |
| 1          |                                  |          |  |
| 2          |                                  |          |  |
| з          |                                  |          |  |
| 4          |                                  |          |  |
| 5          |                                  |          |  |
|            |                                  |          |  |
| Nature     | of Business                      |          |  |
| Hatare     | or Business                      |          |  |
| Manu       | ifacturer                        |          |  |
| Autho      | prized Distributor               |          |  |
| Trade      | er 🛄                             |          |  |
| Servi      | ce Provider                      |          |  |
| Trans      | sporter                          |          |  |
| Excis      | e Consultancy                    |          |  |
| Sales      | Related Consultancy              |          |  |
| Paint      | Related Consultancy              |          |  |
| Cont       | actor                            |          |  |
| Labo       | ur Contractor                    |          |  |
| Othe       | rs 🔲                             |          |  |
|            |                                  |          |  |
| Send Q     | uestionnaire                     |          |  |
|            |                                  |          |  |

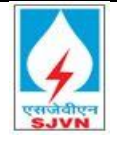

Click on **"Send Questionnaire"** button at the bottom of the screen when done. The following message is received.

#### Your questionnaire has been sent

Close this window before processing further questionnaires

# 13. Receive Login Credentials

Once you have submitted your details, the same will go through an internal evaluation process. Once evaluation process is complete, you will receive the username and password on the contact person email ID.

Your username will be the same as the new vendor code generated for your company. Log on to the portal with the vendor username and password received on email. When you logon for the first time using your username and the temporary password, the system will ask you to change your password.

Go to URL: <u>https://etender.sjvn.co.in/</u>

Logon with your User ID and New password (which you have set)

Navigate to "Rfx and Auctions"

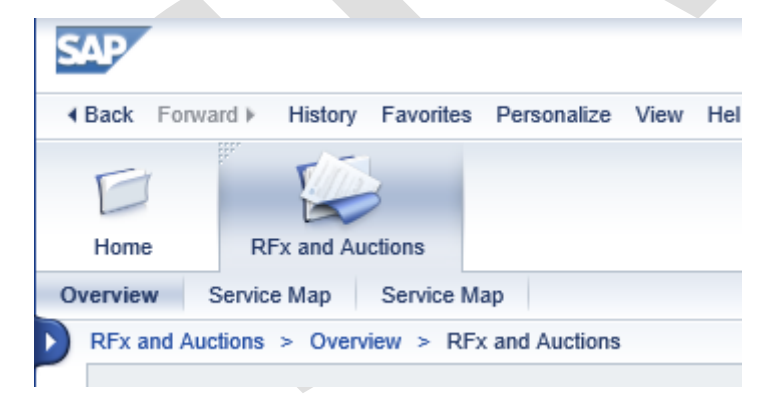

Then click on the below icon: "Expand Detailed Navigation Panel"

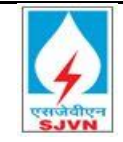

| SAP      |                         |                 |          |
|----------|-------------------------|-----------------|----------|
|          | vard F History Favorite | s Personalize V | iew Help |
| Home     | REx and Auctions        |                 |          |
| Overview | Service Map Service     | Мар             |          |
|          | > R                     | Fx and Auctions |          |
| Acti     | ve Queries              |                 |          |

The Navigation panel will open and click on "Display Company Data"

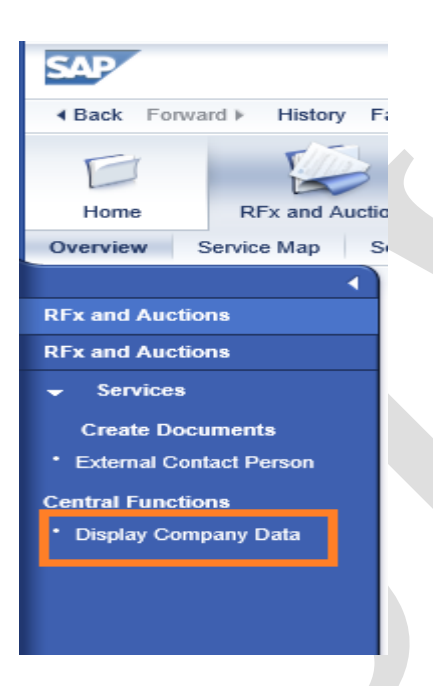

Here, you can view your company data as provided during registration.

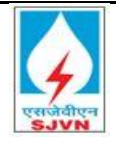

| Display Bidder                 | : 3000032                                  |                                           |                                   |
|--------------------------------|--------------------------------------------|-------------------------------------------|-----------------------------------|
| // Edit Close D                | elete System Information Create Memory Sna | pshot                                     |                                   |
| Business Partner 1             | ype Bidder Document Date 31.03.202         | 0 Business Partner Number 3000032 N       | lame of Business Partner ABC Bank |
| Company Da                     | ta Bidder Data                             |                                           |                                   |
| Company Data                   | Contact Data                               |                                           |                                   |
|                                |                                            |                                           |                                   |
| <ul> <li>Basic Data</li> </ul> |                                            |                                           |                                   |
| * Company Name 1:              | ABC Bank                                   | * Central Organizational Object for Bidde | er: 50000637                      |
| Company Name 2:                |                                            | Industry Sector                           | pr:                               |
| * Language:                    | EN English                                 | DUNS Numbe                                | er:                               |
| Partner Number:                | 3000032                                    | Print Forma                               | at:                               |
| Search Term1:                  | ABC BANK                                   | Tax Jurisdicti                            | on:                               |
| Search Term2:                  | ROS-105                                    |                                           |                                   |
| c/o:                           |                                            | PO Bo                                     |                                   |
| Street Prefix:                 |                                            | PO Box Without Number                     | NO NO                             |
| Street:                        | Circular Road                              | PO Box Postal Cod                         | e.                                |
| Street Suffix:                 |                                            | PO Box Locatio                            | n:                                |
| House Number:                  | 1/A                                        | PO Box Countr                             | v:                                |
| District:<br>Postal Code:      | 110001                                     | Company Post Co                           | de:                               |
| * City:                        | Delhi                                      |                                           |                                   |
| * Country:                     | IN India                                   |                                           |                                   |
| country.                       |                                            | Building Cod                              | e:                                |
| Region:                        | 07 Deini                                   | Flo                                       | or:                               |
|                                |                                            | Room Numbe                                | PT:                               |
| Status of Busines              | ss Partner                                 |                                           |                                   |
| Business Partner               | Туре                                       |                                           |                                   |
|                                |                                            |                                           |                                   |

## 13.1 Validation

 $Please\,check\,the\,below\,screen shots\,and\,validation\,maintained\,during\,Supplier\,Registration$ 

| SAP                                        |                                                         | Supplier Self-R              | Registration    |
|--------------------------------------------|---------------------------------------------------------|------------------------------|-----------------|
| Send Close                                 |                                                         |                              |                 |
|                                            |                                                         |                              |                 |
| Welcome to SJ<br>* Fields marked with an a | VN Vendor Registration Portal<br>sterisk are mandatory. |                              |                 |
| General Compa                              | ny Information                                          |                              |                 |
| * Company Name:                            |                                                         | PO Box Address               |                 |
| * Language:                                | EN 🗗                                                    | PO Box:                      | Without Number: |
| Address                                    |                                                         | Country.                     |                 |
| * Country:                                 | 6                                                       | Postal Code / City:          |                 |
| * Region:                                  | 8                                                       | Communication                |                 |
| District:                                  |                                                         | * Phone Number:              |                 |
| * Postal Code / City:                      |                                                         | Fax Number:                  |                 |
| Company Postal Code:                       |                                                         | * E-Mail Address:            |                 |
| * Street/House Number:                     |                                                         | Additional Information       |                 |
| Street Prefix:                             |                                                         | * PAN Number:                |                 |
| Street Suffix:                             |                                                         | TAN Number:                  |                 |
| Building/Floor/Room:                       |                                                         | * Person Category:           | ~               |
|                                            |                                                         | * GST Number:                |                 |
|                                            |                                                         | Small and medium enterprise: |                 |
|                                            |                                                         | Women Owned:                 |                 |
|                                            |                                                         | Make in India:               |                 |

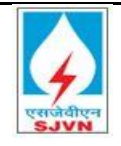

TATA CONSULTANCY SERVICES

| ne: * Phone Numi ne: * Phone Numi ss: * E-Mail Addre tle: * Langua ant: * Coun tegories Provided ]ServiceWorks                | ber:                                                                                                    |
|----------------------------------------------------------------------------------------------------|----------------------------------------------------------------------------------------------------|
| ne: Fax Numi ss:  Fax Numi ss:  E-Mail Addre tle:  Coun tegories Provided Service Works                                       | ess:<br>age:<br>try:<br>6 <sup>2</sup>                                                                                                    |
| * E-Mail Addre * Langua ant:  * Coun  rtegories Provided  Service Works                                                       | and the second second s |
| tte:                                                                                                    | ige:                                                                                                    |
| ent: * Cour<br>* Cour<br>* Cour<br>* Service Works                                                                            | try:                                                                                                    |
| Itegories Provided                                                                                                    |                                                                                                    |
| Service Works                                                                                                    |                                                                                                    |
| Service Works                                                                                                    |                                                                                                    |
| Service Works                                                                                                    |                                                                                                    |
|                                                                                                    |                                                                                                    |
|                                                                                                    |                                                                                                    |
|                                                                                                    |                                                                                                    |
|                                                                                                    |                                                                                                    |
| t Delete                                                                                                    |                                                                                                    |
|                                                                                                    |                                                                                                    |
|                                                                                                    |                                                                                                    |
|                                                                                                    |                                                                                                    |
|                                                                                                    |                                                                                                    |
|                                                                                                    |                                                                                                    |
|                                                                                                    |                                                                                                    |
|                                                                                                    |                                                                                                    |
|                                                                                                    |                                                                                                    |
|                                                                                                    |                                                                                                    |
|                                                                                                    |                                                                                                    |
|                                                                                                    |                                                                                                    |
|                                                                                                    |                                                                                                    |
| on                                                                                                    |                                                                                                    |
|                                                                                                    |                                                                                                    |
| e read the data privacy statement and accept the terms.:                                                                      |                                                                                                    |
| clare that the details furnished above are true and correct                                                                   |                                                                                                    |
| of my knowledge and belief and I undertake to inform you of<br>s therein immediately. In case any of the above Information is |                                                                                                    |
| false or untrue or misleading or misrepresenting I am aware<br>e held liable for it Eurther. I have read the data privacy     |                                                                                                    |
| f SJVN on (http://www.sjvn.nic.in/privacy-policy.htm) and                                                                     |                                                                                                    |
| sino.                                                                                                    |                                                                                                    |
|                                                                                                    |                                                                                                    |
|                                                                                                    |                                                                                                    |
|                                                                                                    |                                                                                                    |
| marka fial da ara man datarr                                                                                                  |                                                                                                    |
| marks fields are mandatory.                                                                                                   |                                                                                                    |
| icate Phone No and E-mail address is no                                                                                       | ot allowed.                                                                                                    |
| no should not be duplicate                                                                                                    |                                                                                                    |
| no as per the Govt guidelines                                                                                                 |                                                                                                    |
| to as per the dove. guidennes.                                                                                                |                                                                                                    |
|                                                                                                    |                                                                                                    |
|                                                                                                    |                                                                                                    |
| Format of GS                                                                                                    | IIN                                                                                                    |
|                                                                                                    |                                                                                                    |
| ΔΔΔΔΔΟΟΟΔ                                                                                                    | A 1 7 5                                                                                                    |
|                                                                                                    | ~                                                                                                    |
|                                                                                                    | ╾┙╘┰┚╘┰┚╘┰┚                                                                                                    |
|                                                                                                    |                                                                                                    |
|                                                                                                    |                                                                                                    |
| + +                                                                                                    | * *                                                                                                    |
| Permanent Account Number Entity Number of                                                                                     | Alphabet Check sum                                                                                                    |
| (PAN) the same PAN                                                                                                    | "Z" by digit                                                                                                    |
| holder in a state                                                                                                    | detailit                                                                                                    |
| holder in a state                                                                                                    | default                                                                                                    |

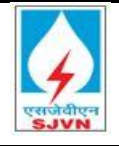

e) Attachment is mandatory. Maximum file size should not exceed 10MB. Acceptable file types (.txt, .zip, .pdf, .jpeg, .jpg, .gif, .bmp, .png, .tif, .tiff, .doc, .xls, .ppt, .pps, .dxf, .docx, .xlsx, .eml)

#### 13.1.1 Bidder Logging on

In case, you are an existing vendor with SJVN, and do not have a username and password yet, please get in touch with concerned authority to generate your login credentials.

If you are a new vendor and do not yet have a vendor code with SJVN, please first fill up the vendor registration form. For details, please refer to the document: Bidder Manual-Registration on Supplier \_ SJVN eTender

Login to portal: <u>https://etender.sjvn.co.in/</u>

https://etender.sjvn.co.in/irj/portal 🔎 🗝 🔒 🗟 🖒 🕎 SAP NetWeaver Portal Х

Fill the details i.e. registered user id, password and OTP received on registered mobile no.

|                  | SJVN LIMITED<br>User Login                                                              |
|------------------|-----------------------------------------------------------------------------------------|
|                  | User Id * Password * Provide OTP * Log On Forgot Password? Click here to reset Password |
| एसजेवीएन<br>SJVN | Copyright © SJVN. All Rights Reserved.                                                  |

Click on Log On

Log On

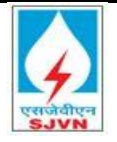

#### 13.1.2 Reset Password

For resetting of password user has to ensure that mobile number registered should be in working condition as per the process for resetting of password system will validate OTP sent to register mobile no.

As per image below click on reset password system will redirect you to new page:

| एसजेवीएन<br><b>SJVN</b>                         | User Id* Proceed Forgot Password? Click here to reset Password Click on: click here to reset password |
|-------------------------------------------------|----------------------------------------------------------------------------------------------------|
| एसजवाएन<br>SJVN                                 |                                                                                                    |
|                                                 | Copyright © SJVN. All Rights Reserved.                                                                |
| ase enter User Id $\rightarrow$ Click on Verify |                                                                                                    |

After clicking on verify system will redirect you to OTP page. OTP will be sent to register mobile no.

Please enter user id :\* User id

Verify 🕨

| Please enter user id : * Verify 🕨    |            |
|--------------------------------------|------------|
|                                      |            |
| Please enter OTP : * Validate OTP Re | Resend OTP |

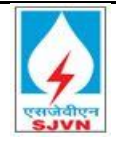

Click on validate OTP  $\rightarrow$  System will ask to enter new password and re-enter new password  $\rightarrow$  Click on Change password

| Forgot Password |                                                                                                    |
|-----------------|----------------------------------------------------------------------------------------------------|
|                 | Entry Details for Password Reset                                                                                      |
|                 | Please enter user id : *     Verify >       Please enter OTP : *     Validate OTP       Please enter new password : * |
|                 |                                                                                                    |

System will prompt message on successful password change.

| Entry Details for Password | Reset   |              |             |
|----------------------------|---------|--------------|-------------|
| Please enter user id : *   |         | Verify 🕨     |             |
| Please enter OTP : *       |         | Validate OTP | Res end OTP |
| Please enter new passwor   | d:*     |              |             |
| Please reenter new passw   | ord : * | Change Pass  | word        |

Note: Use resends OTP in case validation of OTP failed.

13.1.3 Mapping of Digital Signature

Bidders have to map digital signature from respective user id. After clicking on log on system will prompt directly to the screen of mapping digital signature. Bidder has to upload .cer file.

| Welcome Corporation Bank    |                                |                      | Help   Personalize   SAP Store   Log off                                                                                                    |
|-----------------------------|--------------------------------|----------------------|----------------------------------------------------------------------------------------------------|
|                             | Search Advanced Search         |                      |                                                                                                    |
| Certificate Upload Home     | RFx and Auctions Invoice       | Upload and Track     |                                                                                                    |
| upioad vendor cerunicate    |                                |                      |                                                                                                    |
| Upload Vendor certificate   |                                |                      | History 🖉 Back Forward 🗐                                                                                                    |
|                             |                                |                      |                                                                                                    |
| Digital Signature Certifica | te Mapping                     |                      |                                                                                                    |
| Choose File No file chose   | n 🌒                            | pload                |                                                                                                    |
| Active Certificate Se       | rial No Certificate Valid From | Certificate Valid To | Subject                                                                                                    |
| 02                          | FDD727 24.03.2020              | 24.03.2022           | CN=Mahender Kumar, SN=03008f50525e2b6083a65999a3b6a03feb8f77e6776a4405f61533bf3e86b610, SP=Himachal Pradesh, postalCode=171006, telephoneNumber=a47557ee          |
| F8                          | 7213 31.01.2019                | 30.01.2022           | CN=Class 2 Organization test, SN=81d7cc69d57a8e8ecff8704f13a1a4650260f3ec4aa25d03556e473b4e03333d, SP=Karnataka, postalCode=560103, OU=Certifying Authority, O=et |
| F8                          | 7232 31.01.2019                | 30.01.2022           | CN=Class 2 Organization test, SN=81d7cc69d57a8e8ecf8704f13a1a4650260f3ec4aa25d03556e473b4e03333d, SP=Karnataka, postalCode=560103, OU=Certifying Authority, O=et  |
| F8                          | 7213 31.01.2019                | 30.01.2022           | CN+Class 2 Organization test, SN+81d7cc69d57a8e8ecff8704f13a1a4650260f3ec4aa25d03556e473b4e03333d, SP+Karnataka, postalCode=560103, OU+Certifying Authority, O+e1 |
| F8                          | 7232 31.01.2019                | 30.01.2022           | CN=CLASS 2 ORGANIZATION TEST, SN=81D7CC69D57A8E8ECFF8704F13A1A4650260F3EC4AA25D03556E473B4E03333D, SP=KARNATAKA, POSTALCODE=560103, OU=C                          |
| F8                          | 7213 31.01.2019                | 30.01.2022           | CN=Class 2 Organization test, SN=81d7cc69d57a8e8ecff8704f13a1a4650260f3ec4aa25d03556e473b4e03333d, SP=Karnataka, postalCode=560103, OU=Certifying Authority, O=e  |

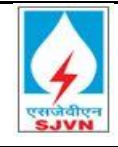

#### Upload Vendor certificate

| Digital Signature Certificate Mapping |        |
|---------------------------------------|--------|
| Choose File No file chosen            | Upload |

# Click on Log (after filling user id, password and OTP $\rightarrow$ Click on certificate upload $\rightarrow$ Cick on Choose file (.cer file) $\rightarrow$ Click on Upload

System will show all the existing certificates mapped with bidder id, but for active one system will tick the checkbox against active digital signature.

For .cer file of digital signature just follow below mentioned steps:

- > Insert USB token of digital signature in system
- Install drivers of USB token
- > Open internet explorer
- Click on setting button
- Click on internet Option
- Click on Content
- Click on Certificate
- Find the certificate in the list
- > Select the certificate you want to export
- Click on export
- Click on Next (every time prompted by system)
- Choose your storage location
- Choose the name of the file
- Click on save
- Click on Next
- Click on Finish

Note: Please be cautious while uploading certificates as these certificates will be used to submit the bid.

#### 13.1.4 Validations:

- > Signing Certificate mapped here cannot be mapped with any other id.
- > Signing Certificate mapped here will be used to submit the bid.
- System will not allow submitting the bid with any other signing certificate once mapped.
- System will not allow mapping the signing certificate which is already mapped with id.
- > Digital signatures are getting stored in encrypted format in database.

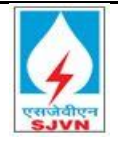

#### 13.1.5 RFx Details

To view a list of all RFx's in which you can participate, Click on the navigation tab "RFx and Auctions".

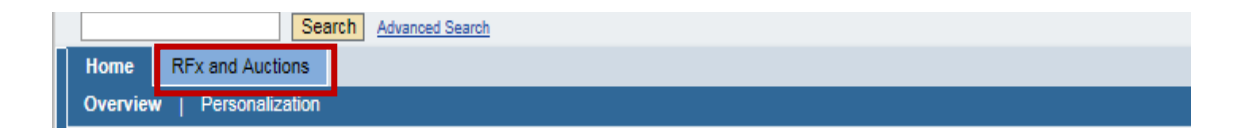

Click on RFx and Auctions  $\rightarrow$  Refresh  $\rightarrow$  Published RFx will be shown in the list with system generated Rfx no.

Make sure to click on the **Refresh** icon once you reach on to this page in order to update the list of Tender enquiries (RFx) visible to you.

| Active Queries                                     |                      |                 |               |             |                  |                 |               |                  |         |               |                       |    |
|----------------------------------------------------|----------------------|-----------------|---------------|-------------|------------------|-----------------|---------------|------------------|---------|---------------|-----------------------|----|
| eRFxs All (4) Published (0) Ended (0) Complete     | <u>l (0)</u>         |                 |               |             |                  |                 |               |                  |         |               |                       |    |
| eAuctions All (0) Published (0) Ended (0) Complete | <u>(0)</u>           |                 |               |             | -                |                 |               |                  |         |               |                       |    |
| eRFxs - All                                        |                      |                 |               |             |                  |                 |               |                  |         |               |                       |    |
| ← Hide Quick Criteria Maintenance                  |                      |                 |               |             |                  |                 |               | Change C         | Query D | efine New Que | ery <u>Personaliz</u> | :e |
| Event Number: \land                                | То                   | \$              |               |             |                  |                 |               |                  |         |               |                       |    |
| Event Status:                                      |                      |                 |               |             |                  |                 |               |                  |         |               |                       |    |
| Creation Date: 🔷 📴                                 | To 🔯                 | \$              |               |             |                  |                 |               |                  |         |               |                       |    |
| Deadline Date Flag:                                | -                    |                 |               |             |                  |                 |               |                  |         |               |                       |    |
| Status:                                            | r                    |                 |               |             |                  |                 |               |                  |         |               |                       |    |
| Response Timeframe:                                |                      |                 |               |             |                  |                 |               |                  |         |               |                       |    |
| Apply Clear                                        |                      |                 |               |             |                  |                 |               |                  |         |               |                       |    |
| View: [Standard View]  Create Response             | Display Event Displa | iy Response   1 | Print Preview | Refresh Exp | port "           |                 |               |                  |         |               | 2,,                   |    |
| Finite Event Number Event Description              | Event Type           | Event Status    | Start Date    | End Date    | Response Number  | Response Status | Event Version | Response Version | Q&A     | Start Time    | End time              |    |
| 8000000021 Testing for bidder manual part I        | Single Envelop RFx   | Published       | 28.03.2020    | 29.03.2020  | <u>840000054</u> | Submitted       | 1             | 1                | 0       | 18:00:00      | 18:00:00              |    |
| 8000000020 Final Testing Part 2                    | Single Envelop RFx   | Published       | 27.03.2020    | 27.03.2020  | <u>840000053</u> | Submitted       | 1             | 1                | 0       | 16:34:00      | 16:50:00              |    |
| 8000000011 FI Bid Final Testing_1                  | Single Envelop RFx   | Published       | 27.03.2020    | 27.03.2020  | <u>840000047</u> | Submitted       | 1             | 1                | 0       | 14:00:00      | 15:00:00              |    |
| 8000000003 FI Bid I                                | Single Envelop RFx   | Published       | 26.03.2020    | 27.03.2020  | <u>840000038</u> | Submitted       | 1             | 1                | 0       | 22:30:00      | 16:00:00              |    |
|                                                    |                      |                 |               |             |                  |                 |               |                  |         |               |                       |    |

All RFx as per search criteria displayed

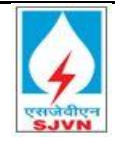

|               | 10                                                                                                    |                                                                                                    |                                                                                                    |                                                                                                    |                                                                                                |                                                                                                    |                                                                                         |                                                                          |                                        |                                                |                                              |                                                                               |                                                                                                    |
|---------------|----------------------------------------------------------------------------------------------------|----------------------------------------------------------------------------------------------------|----------------------------------------------------------------------------------------------------|----------------------------------------------------------------------------------------------------|------------------------------------------------------------------------------------------------|----------------------------------------------------------------------------------------------------|-----------------------------------------------------------------------------------------|--------------------------------------------------------------------------|----------------------------------------|------------------------------------------------|----------------------------------------------|-------------------------------------------------------------------------------|----------------------------------------------------------------------------------------------------|
| J             |                                                                                                    | 3                                                                                                    |                                                                                                    |                                                                                                    |                                                                                                |                                                                                                    |                                                                                         |                                                                          |                                        |                                                |                                              |                                                                               |                                                                                                    |
| e             | RFx and Auc                                                                                                    | tions                                                                                                    |                                                                                                    |                                                                                                    |                                                                                                |                                                                                                    |                                                                                         |                                                                          |                                        |                                                |                                              |                                                                               |                                                                                                    |
| w             | Service Map                                                                                                    | Service Map                                                                                                    |                                                                                                    |                                                                                                    |                                                                                                |                                                                                                    |                                                                                         |                                                                          |                                        |                                                |                                              |                                                                               |                                                                                                    |
| and A         | Auctions > Overvi                                                                                                    | ew > RFx and Auctions                                                                                                    |                                                                                                    |                                                                                                    |                                                                                                |                                                                                                    |                                                                                         |                                                                          |                                        |                                                |                                              | Full S                                                                        | creen O                                                                                                    |
|               |                                                                                                    |                                                                                                    |                                                                                                    |                                                                                                    |                                                                                                |                                                                                                    |                                                                                         |                                                                          |                                        |                                                |                                              |                                                                               |                                                                                                    |
| hat           | tive Queries                                                                                                    |                                                                                                    |                                                                                                    |                                                                                                    |                                                                                                |                                                                                                    |                                                                                         |                                                                          |                                        |                                                |                                              |                                                                               |                                                                                                    |
| ACI           | uve queries                                                                                                    |                                                                                                    |                                                                                                    |                                                                                                    |                                                                                                |                                                                                                    |                                                                                         |                                                                          |                                        |                                                |                                              |                                                                               |                                                                                                    |
|               | eRFxs All (4)                                                                                                    | Published (0) Ended (0) Complete                                                                                                    | <u>d (0)</u>                                                                                                    |                                                                                                    |                                                                                                |                                                                                                    |                                                                                         |                                                                          |                                        |                                                |                                              |                                                                               |                                                                                                    |
| eA            | Auctions <u>All (0)</u>                                                                                                    | Published (0) Ended (0) Complete                                                                                                    | <u>d (0)</u>                                                                                                    |                                                                                                    |                                                                                                |                                                                                                    |                                                                                         |                                                                          |                                        |                                                |                                              |                                                                               |                                                                                                    |
| oDi           | Evo All                                                                                                    |                                                                                                    |                                                                                                    |                                                                                                    |                                                                                                |                                                                                                    |                                                                                         |                                                                          |                                        |                                                |                                              |                                                                               |                                                                                                    |
| CK(           | LIS - All                                                                                                    |                                                                                                    |                                                                                                    |                                                                                                    |                                                                                                |                                                                                                    |                                                                                         |                                                                          |                                        |                                                |                                              |                                                                               |                                                                                                    |
| ек            | rxs - All                                                                                                    |                                                                                                    |                                                                                                    |                                                                                                    |                                                                                                |                                                                                                    |                                                                                         |                                                                          |                                        |                                                |                                              |                                                                               |                                                                                                    |
| e Ki          | Show Quick Criteri                                                                                                    | a Maintenance                                                                                                    |                                                                                                    |                                                                                                    |                                                                                                |                                                                                                    |                                                                                         |                                                                          |                                        | <u>Change (</u>                                | Query D                                      | efine New Qu                                                                  | Jery Perso                                                                                                    |
| eri<br>N      | Show Quick Criteri<br>View: [Standard Vi                                                                                                    | a Maintenance<br>iew]  V Create Response                                                                                                    | Display Event Displa                                                                                                    | y Response   Pi                                                                                                    | rint Preview                                                                                   | Refresh Expo                                                                                                    | ort∡                                                                                    |                                                                          |                                        | <u>Change i</u>                                | Query D                                      | efine New Qu                                                                  | <u>Jery</u> <u>Perso</u>                                                                                                    |
| eki<br>۱      | <b>Show Quick Criteri</b><br>View: [Standard Vi<br>Event Number                                                                                                    | a Maintenance<br>iew]  Create Response Event Description                                                                                                    | Display Event Displa                                                                                                    | y Response   Pr<br>Event Status                                                                                                    | rint Preview                                                                                   | Refresh Expo                                                                                                    | ort "<br>Response Number                                                                | Response Status                                                          | Event Version                          | Change I                                       | Query D                                      | efine New Qu<br>Start Time                                                    | Jery Perso<br>End time                                                                                                    |
| ۲.<br>۲.      | Show Quick Criteria<br>View: [Standard Vi<br>] Event Number<br><u>800000021</u>                                                                                                    | a Maintenance<br>iew]                                                                                                    | Display Event Displa Event Type Single Envelop RFx                                                                                                    | y Response   Pr<br>Event Status<br>Published                                                                                               | int Preview Start Date 28.03.2020                                                              | Refresh Expo                                                                                                    | ort∡<br>Response Number                                                                 | Response Status<br>No Bid Created                                        | Event Version                          | <u>Change</u><br>Response Version              | Query D<br>Q&A<br>0                          | efine New Qu<br>Start Time<br>18:00:00                                        | End time                                                                                                    |
| екі<br>\<br>\ | Show Quick Criteri           Show Quick Criteri           View:         [Slandard Vi           Event Number         8000000021           8000000020         800000020                                                                                                    | A Maintenance  ew] Create Response Event Description Testing for bidder manual part I Final Testing Part 2                                                                    | Display Event Displa     Event Type     Single Envelop RFx     Single Envelop RFx                                                                                                    | y Response   Pr<br>Event Status<br>Published<br>Published                                                                                  | int Preview Start Date 28.03.2020 27.03.2020                                                   | Refresh Expo<br>End Date<br>29.03.2020<br>27.03.2020                                                                                       | Response Number                                                                         | Response Status<br>No Bid Created<br>Submitted                           | Event Version<br>1<br>1                | Change Change                                  | Query D<br>Q&A<br>0<br>0                     | efine New Qu<br>Start Time<br>18:00:00<br>16:34:00                            | End time<br>18:00:00<br>16:50:00                                                                                                    |
|               | Fixs - All           Show Quick Criteri           View:         [Standard Vi           Event Number         8000000021           800000020         800000021           800000021         800000020                                                                         | a Maintenance<br>iew] v Create Response<br>Event Description<br>Testing for bidder manual part I<br>Final Testing Part 2<br>FI Bid Final Testing_1                            | Display Event Displa     Event Type     Single Envelop RFx     Single Envelop RFx     Single Envelop RFx                                                                                                    | y Response   Pr<br>Event Status<br>Published<br>Published<br>Published                                                                     | Start Date           28.03.2020           27.03.2020           27.03.2020                      | Refresh Expo<br>End Date<br>29.03.2020<br>27.03.2020<br>27.03.2020                                                                         | Int A Response Number                                                                   | Response Status<br>No Bid Created<br>Submitted<br>Submitted              | Event Version<br>1<br>1<br>1           | Change<br>Response Version                     | Query D<br>Q&A<br>0<br>0                     | efine New Qu<br>Start Time<br>18:00:00<br>16:34:00<br>14:00:00                | End time<br>18:00:00<br>16:50:00                                                                                                    |
|               | Fxs - All           Show Quick Criteria           View:         [Standard Vi           Event Number         800000021           800000020         800000020           8000000011         800000001                                                                         | A Maintenance<br>iew]                                                                                                    | Display Event         Display           Event         Type           Single Envelop RFx         Single Envelop RFx           Single Envelop RFx         Single Envelop RFx           Single Envelop RFx         Single Envelop RFx | y Response Pr<br>Event Status<br>Published<br>Published<br>Published<br>Published<br>Published                                             | int Preview Start Date<br>28.03.2020<br>27.03.2020<br>27.03.2020<br>26.03.2020                 | Refresh         Expo           End Date         29.03.2020           27.03.2020         27.03.2020           27.03.2020         27.03.2020 | rt<br>Response Number<br><u>8400000052</u><br><u>8400000044</u><br><u>840000029</u>     | Response Status<br>No Bid Created<br>Submitted<br>Submitted<br>Submitted | Event Version<br>1<br>1<br>1<br>1      | Change<br>Response Version<br>1<br>1<br>1      | Query D<br>Q&A<br>0<br>0<br>0<br>0           | Efine New Qu<br>Start Time<br>18:00:00<br>16:34:00<br>14:00:00<br>22:30:00    | End time<br>18:00:00<br>16:50:00<br>15:00:00<br>16:00:00                                                                                                    |
|               | Fxs - All           Show Quick Criteria           Show Quick Criteria           Event Number           800000021           800000020           800000020           800000011           80000003                                                                            | a Maintenance<br>iev]  Create Response<br>Event Description<br>Testing for bidder manual part I<br>Final Testing Part 2<br>FI Bid Final Testing_1<br>FI Bid I                 | Display Event Displa<br>Event Type<br>Single Envelop RFx<br>Single Envelop RFx<br>Single Envelop RFx<br>Single Envelop RFx                                                                                                    | y Response Pri<br>Event Status<br>Published<br>Published<br>Published<br>Published                                                         | Start Date           28.03.2020           27.03.2020           27.03.2020           26.03.2020 | Refresh         Expt           End Date         29.03.2020           27.03.2020         27.03.2020           27.03.2020         27.03.2020 | trt ⊿<br>Response Number<br><u>8400000052</u><br><u>8400000044</u><br><u>8400000044</u> | Response Status<br>No Bid Created<br>Submitted<br>Submitted<br>Submitted | Event Version<br>1<br>1<br>1<br>1<br>1 | Change<br>Response Version<br>1<br>1<br>1      | Query D<br>Q&A<br>0<br>0<br>0                | efine New Qu<br>Start Time<br>18:00:00<br>16:34:00<br>14:00:00<br>22:30:00    | End time<br>18:00:00<br>16:50:00<br>15:00:00<br>16:00:00                                                                                                    |
|               | XX - All           Show Quick Criteri           Show Quick Criteri           State           Event Number           800000021           800000020           800000021           800000021           800000021           800000021                                          | a Maintenance<br>iew]                                                                                                    | Display Event Displa<br>Event Type<br>Single Envelop RFx<br>Single Envelop RFx<br>Single Envelop RFx<br>Single Envelop RFx                                                                                                    | Presponse         Pri           Event Status         Published           Published         Published           Published         Published | Start Date           28.03.2020           27.03.2020           27.03.2020           26.03.2020 | Refresh Expo<br>End Date<br>29.03.2020<br>27.03.2020<br>27.03.2020<br>27.03.2020                                                           | Response Number<br>8400000052<br>8400000044<br>8400000029                               | Response Status<br>No Bid Created<br>Submitted<br>Submitted              | Event Version 1 1 1 1 1 1              | Change<br>Response Version<br>1<br>1<br>1<br>1 | Query D<br>Q&A<br>0<br>0<br>0                | efine New Qu<br>Start Time<br>18:00:00<br>16:34:00<br>14:00:00<br>22:30:00    | End time<br>18:00:00<br>16:50:00<br>16:00:00<br>16:00:00                                                                                                    |
|               | Xx - All           Show Quick Criterii           View:         [Standard Vi           2         Event Number           800000021         800000021           800000020         8000000020           8000000020         800000003                                           | a Maintenance<br>iew]                                                                                                    | Display Event Displa<br>Event Type<br>Single Envelop RFx<br>Single Envelop RFx<br>Single Envelop RFx                                                                                                    | V Response Pr<br>Published<br>Published<br>Published<br>Published                                                                          | int Preview Start Date<br>28.03.2020<br>27.03.2020<br>26.03.2020                               | Refresh         Expo           End Date         29.03.2020           27.03.2020         27.03.2020           27.03.2020         27.03.2020 | Response Number           8400000052           8400000044           8400000029          | Response Status<br>No Bid Created<br>Submitted<br>Submitted              | Event Version 1 1 1 1 1                | Change<br>Response Version                     | Query D<br>Q&A<br>0<br>0<br>0<br>0<br>0      | Efine New Question Start Time<br>18:00:00<br>16:34:00<br>14:00:00<br>22:30:00 | End time<br>18:00:00<br>16:50:00<br>15:00:00<br>16:00:00                                                                                                    |
|               | XX - All           Show Quick Criterii           View:         [Standard Vie]           5         Event Number           800000021         800000021           800000020         800000020           8000000021         8000000020           8000000020         8000000020 | A Maintenance  V Create Response  Event Description  Testing for bidder manual part I Final Testing Part 2 FI Bid Final Testing_1 FI Bid Final Testing_1                      | Display Event Displa<br>Event Type<br>Single Envelop RFx<br>Single Envelop RFx<br>Single Envelop RFx                                                                                                    | y Response Pr<br>Event Status<br>Published<br>Published<br>Published                                                                       | tint Preview 28.03.2020<br>27.03.2020<br>27.03.2020<br>26.03.2020                              | Refresh Expo<br>End Date<br>29.03.2020<br>27.03.2020<br>27.03.2020<br>27.03.2020                                                           | Response Number                                                                         | Response Status<br>No Bid Created<br>Submitted<br>Submitted              | Event Version 1 1 1 1 1                | Change<br>Response Version                     | Query D<br>Q&A<br>0<br>0<br>0<br>0<br>0      | efine New Qu<br>Start Time<br>18:00:00<br>16:34:00<br>14:00:00<br>22:30:00    | End time<br>18:00:00<br>16:50:00<br>15:00:00                                                                                                    |
|               | Xx - All           Show Quick Criterii           View:         [Standard Vi           2         Event Number           8000000021         8000000020           2000000020         8000000020           8000000020         8000000020                                       | a Maintenance<br>iev]    Create Response<br>Event Description<br>Testing for bidder manual part I<br>Final Testing Part 2<br>FI Bid Final Testing_1<br>FI Bid Final Testing_1 | Display Event Displa     Event Type     Single Envelop RFx     Single Envelop RFx     Single Envelop RFx     Single Envelop RFx     Single Envelop RFx                                                                             | y Response Pi<br>Event Status<br>Published<br>Published<br>Published<br>Published                                                          | int Preview Start Date 28.03.2020 27.03.2020 27.03.2020 26.03.2020                             | Refresh Expo<br>End Date<br>29 03 2020<br>27 03 2020<br>27 03 2020<br>27 03 2020                                                           | Response Number           8400000052           8400000044           8400000029          | Response Status<br>No Bid Created<br>Submitted<br>Submitted<br>Submitted | Event Version 1 1 1 1 1 1              | Change<br>Response Version                     | Query D<br>Q&A<br>0<br>0<br>0<br>0<br>0<br>0 | efine New Qu<br>Start Time<br>18:00:00<br>16:34:00<br>14:00:00<br>22:30:00    | End time End time 18:00:00 16:50:00 16:00:00 16:00 16:00 16:00 16: |

# 13.1.6 View RFx Details

You can view or display the Bid invitation details by simply clicking on the RFx number (Event number), as shown below:

0r

Alternatively, you can select the concerned RFx line (color of the line will change to yellow) and click on the "**Display event**" icon.

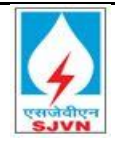

| RFx and Au                                                                                                    | ctions                                                                                                    |                                                                                                    |                                                                                                    |                                                                                                    |                                                                                                    |                                                                     |                                                                          |                                                     |                                                       |                                |                                                                                                    |                                                                      |
|----------------------------------------------------------------------------------------------------|----------------------------------------------------------------------------------------------------|----------------------------------------------------------------------------------------------------|----------------------------------------------------------------------------------------------------|----------------------------------------------------------------------------------------------------|----------------------------------------------------------------------------------------------------|---------------------------------------------------------------------|--------------------------------------------------------------------------|-----------------------------------------------------|-------------------------------------------------------|--------------------------------|----------------------------------------------------------------------------------------------------|----------------------------------------------------------------------|
| Service Map                                                                                                    | Service Map                                                                                                    |                                                                                                    |                                                                                                    |                                                                                                    |                                                                                                    |                                                                     |                                                                          |                                                     |                                                       |                                |                                                                                                    |                                                                      |
| d Auctions > Overv                                                                                                    | iew > RFx and Auctions                                                                                                    |                                                                                                    |                                                                                                    |                                                                                                    |                                                                                                    |                                                                     |                                                                          |                                                     |                                                       |                                | FU                                                                                                    | III Screen                                                           |
|                                                                                                    |                                                                                                    |                                                                                                    |                                                                                                    |                                                                                                    |                                                                                                    |                                                                     |                                                                          |                                                     |                                                       |                                |                                                                                                    |                                                                      |
| Active Queries                                                                                                    |                                                                                                    |                                                                                                    |                                                                                                    |                                                                                                    |                                                                                                    |                                                                     |                                                                          |                                                     |                                                       |                                |                                                                                                    |                                                                      |
| eRFxs All (4)                                                                                                    | Published (0) Ended (0) Completed                                                                                                    | (0)                                                                                                    |                                                                                                    |                                                                                                    |                                                                                                    |                                                                     |                                                                          |                                                     |                                                       |                                |                                                                                                    |                                                                      |
| eAuctions Al (0)                                                                                                    | Published (0) Ended (0) Completed (                                                                                                    | <u>0)</u>                                                                                                    |                                                                                                    |                                                                                                    |                                                                                                    |                                                                     |                                                                          |                                                     |                                                       |                                |                                                                                                    |                                                                      |
|                                                                                                    |                                                                                                    |                                                                                                    |                                                                                                    |                                                                                                    |                                                                                                    |                                                                     |                                                                          |                                                     |                                                       |                                |                                                                                                    |                                                                      |
| ertxs - All                                                                                                    |                                                                                                    |                                                                                                    |                                                                                                    |                                                                                                    |                                                                                                    |                                                                     |                                                                          |                                                     |                                                       |                                |                                                                                                    |                                                                      |
|                                                                                                    |                                                                                                    |                                                                                                    |                                                                                                    |                                                                                                    |                                                                                                    |                                                                     |                                                                          |                                                     |                                                       |                                |                                                                                                    |                                                                      |
| Show Quick Criter                                                                                                    | ia Maintenance                                                                                                    |                                                                                                    |                                                                                                    |                                                                                                    |                                                                                                    |                                                                     |                                                                          |                                                     | Change (                                              | Query De                       | efine New Qu                                                                                                    | iery <u>Persor</u>                                                   |
| <ul> <li>Show Quick Criter</li> <li>View: [Standard V</li> </ul>                                                               | ia Maintenance<br>Tiew] <b>v</b> Create Response                                                                                                    | Display Event Displa                                                                                                    | Response                                                                                                    | Print Preview                                                                                                    | Refresh Ex                                                                                                    | port "                                                              |                                                                          |                                                     | <u>Change (</u>                                       | Query De                       | efine New Qu                                                                                                    | iery <u>Persor</u>                                                   |
| <ul> <li>Show Quick Criter</li> <li>View: [Standard V</li> <li>Event Number</li> </ul>                                         | ia Maintenance<br>Few] Create Response<br>Event Description                                                                                                    | Display Event Displa                                                                                                    | Response                                                                                                    | Print Preview<br>Start Date                                                                                            | Refresh Ex                                                                                                    | port "<br>Response Number                                           | Response Status                                                          | Event Version                                       | <u>Change (</u><br>Response Version                   | Query De                       | efine New Qu<br>Start Time                                                                                                    | iery Persor<br>End time                                              |
| Show Quick Criter View: [Standard V     Event Number     8000000021                                                            | ia Maintenance<br>few] V Create Response<br>Event Description<br>esting for bidder manual part I                                                                              | Display Event Dispt<br>Event Type<br>Single Envelop RFx                                                                    | Response<br>Event Status<br>Published                                                                                                    | Print Preview Start Date 28.03.2020                                                                                    | Refresh Ex<br>End Date<br>29.03.2020                                                                                                    | port⊿<br>Response Number                                            | Response Status<br>No Bid Created                                        | Event Version                                       | <u>Change (</u><br>Response Version                   | Query De<br>Q&A<br>Q&A         | efine New Qu<br>Start Time<br>18:00:00                                                                                                    | End time                                                             |
| Show Quick Criter     View: [Standard V     Event Number <u>8000000021     800000020 </u>                                      | ia Maintenance<br>iew)  Create Response<br>Event Description<br>esting for bidder manual part 1<br>Final Testing Part 2                                                       | Display Event Displ<br>Event Type<br>Single Envelop RFx<br>Single Envelop RFx                                              | Response Event Status Published Published                                                                                                    | Start Date           28.03.2020           27.03.2020                                                                   | Refresh Ex<br>End Date<br>29.03.2020<br>27.03.2020                                                                                       | port  Response Number 8400000052                                    | Response Status<br>No Bid Created<br>Submitted                           | Event Version<br>1<br>1                             | Change (<br>Response Version                          | Query De<br>Q&A<br>0<br>0      | efine New Qu<br>Start Time<br>18:00:00<br>16:34:00                                                                                                    | End time<br>18:00:00<br>16:50:00                                     |
| Show Quick Criter     View: [Standard \     F     Event Number     8000000021     800000002                                    | ia Maintenance<br>iew] v Create Response<br>Event Description<br>esting for bidder manual part 1<br>Final Testing Part 2<br>Fi Bid Final Testing _1                           | Display Event Displ<br>Event Type<br>Single Envelop RFx<br>Single Envelop RFx<br>Single Envelop RFx                        | Response<br>Event Status<br>Published<br>Published                                                                                                    | Start Date           28.03.2020           27.03.2020           27.03.2020                                              | Refresh Ex<br>End Date<br>29.03.2020<br>27.03.2020<br>27.03.2020                                                                         | Port   Response Number  8400000052  840000004                       | Response Status<br>No Bid Created<br>Submitted<br>Submitted              | Event Version<br>1<br>1<br>1                        | Change C<br>Response Version                          | Q&A<br>Q&A<br>0<br>0           | Efine New Qu<br>Start Time<br>18:00:00<br>16:34:00<br>14:00:00                                                                                                    | End time<br>18:00:00<br>16:50:00<br>15:00:00                         |
| Show Quick Criter     View: [Standard V     Fp Event Number <u>8000000021     8000000020     8000000011     800000003 </u>     | ia Maintenance<br>fevu) v Create Response<br>Event Description<br>esting for bidder manual part I<br>Final Testing Part 2<br>Fi Bid Final Testing_1<br>Fi Bid I               | Display Event Displa<br>Event Type<br>Single Envelop RFx<br>Single Envelop RFx<br>Single Envelop RFx<br>Single Envelop RFx | Response Event Status Published Published Published Published                                                                                                    | Start Date           28.03.2020           27.03.2020           27.03.2020           26.03.2020                         | Refresh         Ex           End Date         29.03.2020           27.03.2020         27.03.2020           27.03.2020         27.03.2020 | Port /<br>Response Number<br>8400000052<br>8400000044<br>8400000029 | Response Status<br>No Bid Created<br>Submitted<br>Submitted<br>Submitted | Event Version 1 1 1 1 1 1 1                         | Change C<br>Response Version                          | Query De<br>Q&A<br>0<br>0<br>0 | Efine New Question Start Time 18:00:00 16:34:00 14:00:00 22:30:00                                                                                                    | End time<br>18:00:00<br>16:50:00<br>16:00:00<br>16:00:00             |
| Show Quick Criter     View: [Standard V     Event Number     8000000021     8000000020     8000000011     800000003            | ia Maintenance<br>few]  Create Response<br>Event Description<br>esting for bidder manual part I<br>Final Testing Part 2<br>Fi Bid Final Testing_1<br>Fi Bid I                 | Display Event Displa<br>Event Type<br>Single Envelop RFx<br>Single Envelop RFx<br>Single Envelop RFx<br>Single Envelop RFx | Response Published Published Publish | Print Preview           Start Date           28.03.2020           27.03.2020           27.03.2020           26.03.2020 | Refresh Ex<br>End Date<br>29.03.2020<br>27.03.2020<br>27.03.2020<br>27.03.2020                                                           | Port /<br>Response Number<br>8400000052<br>8400000044<br>8400000029 | Response Status<br>No Bid Created<br>Submitted<br>Submitted<br>Submitted | Event Version 1 1 1 1 1 1 1                         | Change (<br>Response Version<br>1<br>1<br>1           | Q&A<br>Q&A<br>0<br>0<br>0      | Efine New Qu<br>Start Time<br>18:00:00<br>16:34:00<br>14:00:00<br>22:30:00                                                                                                    | End time<br>18:00:00<br>16:50:00<br>16:00:00                         |
| Show Quick Criter     View: [Standard V     Event Number     8000000021     8000000020     8000000011     800000003            | ia Maintenance<br>'iew]  Create Response Event Description Event Description Esting for bidder manual part I Final Testing Part 2 Fi Bid Final Testing _1 Fi Bid I            | Display Event Displa<br>Event Type<br>Single Envelop RFx<br>Single Envelop RFx<br>Single Envelop RFx<br>Single Envelop RFx | Response Verte Status<br>Published<br>Published<br>Published                                                                                                    | Print Preview           Start Date           28.03.2020           27.03.2020           26.03.2020           26.03.2020 | Refresh         Ex           End Date         29.03.2020           27.03.2020         27.03.2020           27.03.2020         27.03.2020 | Response Number<br>8400000052<br>8400000044<br>8400000029           | Response Status<br>No Bid Created<br>Submitted<br>Submitted<br>Submitted | Event Version 1 1 1 1 1 1 1                         | Change (<br>Response Version<br>1<br>1<br>1<br>1      | Q&A<br>Q&A<br>0<br>0<br>0      | Efine New Question New Question New Questio<br>New Question New Question New Question New Question New Question New Question New Question New Question New Question New Question New Question New Question New Question New Question New Question New Question New Question New Question | End time<br>18:00:00<br>16:50:00<br>16:00:00                         |
| Show Quick Criter     View: [Standard V     Event Number     8000000021     8000000021     8000000011     800000003            | ia Maintenance<br>Tew] Create Response<br>Event Description<br>esting for bidder manual part I<br>Final Testing Part 2<br>Fi Bid Final Testing_1<br>Fi Bid I                  | Display Event Displ<br>Event Type<br>Single Envelop RFx<br>Single Envelop RFx<br>Single Envelop RFx<br>Single Envelop RFx  | Response Vent Status<br>Event Status<br>Published<br>Published<br>Published                                                                                                    | Print Preview           Start Date           28.03.2020           27.03.2020           27.03.2020           26.03.2020 | Refresh         Ex           End Date         29.03.2020           27.03.2020         27.03.2020           27.03.2020         27.03.2020 | Port /<br>Response Number<br>8400000052<br>8400000044<br>8400000029 | Response Status<br>No Bid Created<br>Submitted<br>Submitted<br>Submitted | Event Version 1 1 1 1 1 1 1 1 1 1 1 1 1 1 1 1 1 1 1 | Change (<br>Response Version<br>1<br>1<br>1<br>1      | Query De<br>Q&A<br>0<br>0<br>0 | Efine New Qu<br>Start Time<br>18:00:00<br>16:34:00<br>14:00:00<br>22:30:00                                                                                                    | End time<br>18:00:00<br>16:50:00<br>15:00:00<br>16:00:00             |
| Show Quick Criter     View: [Standard V     Event Number     800000021     800000021     800000021     800000003     800000003 | ia Maintenance                                                                                                    | Display Event Displ<br>Event Type<br>Single Envelop RFx<br>Single Envelop RFx<br>Single Envelop RFx<br>Single Envelop RFx  | Response<br>Event Status<br>Published<br>Published<br>Published                                                                                                    | Print Preview Start Date 28.03.2020 27.03.2020 26.03.2020                                                              | Refresh Ex<br>End Date<br>29 03.2020<br>27 03.2020<br>27 03.2020<br>27 03.2020                                                           | Response Number<br>8400000052<br>8400000044<br>8400000029           | Response Status<br>No Bid Created<br>Submitted<br>Submitted<br>Submitted | Event Version 1 1 1 1 1                             | Change (<br>Response Version<br>1<br>1<br>1<br>1      | Q&A<br>Q&A<br>0<br>0<br>0<br>0 | Efine New Qu<br>Start Time<br>18:00:00<br>16:34:00<br>14:00:00<br>22:30:00                                                                                                    | End time<br>18:00:00<br>16:50:00<br>16:00:00<br>16:00:00             |
| Show Quick Criter     View: [Standard V     Event Number     800000021     800000021     800000002     800000003     800000003 | ia Maintenance          Tew)           Event Description         esting for bidder manual part I         Final Testing Part 2         Fi Bid Final Testing_1         Fi Bid I | Display Event Displ<br>Event Type<br>Single Envelop RFx<br>Single Envelop RFx<br>Single Envelop RFx<br>Single Envelop RFx  | Response<br>Event Status<br>Published<br>Published<br>Published                                                                                                    | Print Preview           Start Date           28.03.2020           27.03.2020           27.03.2020           26.03.2020 | Refresh Ex<br>End Date<br>29.03.2020<br>27.03.2020<br>27.03.2020<br>27.03.2020                                                           | Response Number<br>8400000052<br>8400000044<br>8400000029           | Response Status<br>No Bid Created<br>Submitted<br>Submitted<br>Submitted | Event Version 1 1 1 1 1                             | Change (<br>Response Version<br>1<br>1<br>1<br>1<br>1 | Q&A<br>Q&A<br>0<br>0<br>0      | Efine New Qu<br>Start Time<br>18:00:00<br>16:34:00<br>14:00:00<br>22:30:00                                                                                                    | End time<br>18:00:00<br>16:50:00<br>15:00:00<br>16:00:00<br>16:00:00 |

The concerned Tender enquiry (RFx) will open in a new pop up screen in display mode only that will look as shown below (Make sure to allow pop ups from your internet explorer, if you have not done it already). In case pop ups are blocked in your IE then no RFx shall be displayed.

The basic information related to RFx shall be available on the "RFx information" page in the "RFx parameters" tab as shown below. Here, you may view the various information's such as bid submission deadline, Investment amount etc.

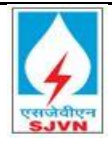

#### 13.1.7 FI bid screen:

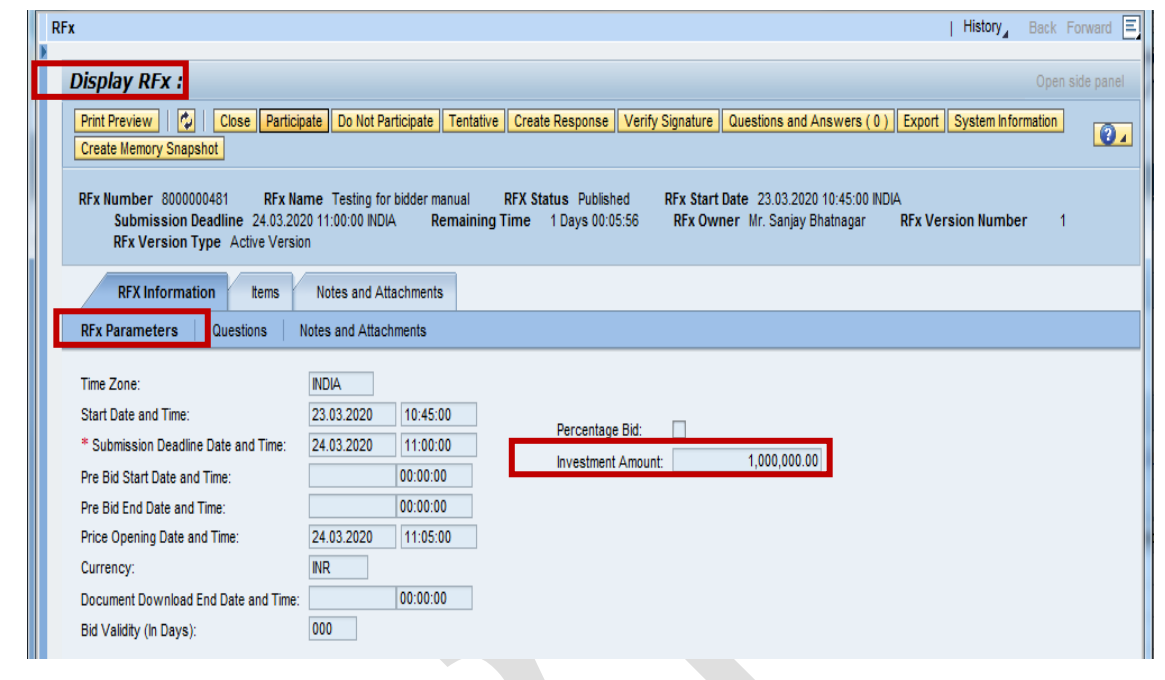

#### 13.1.8 Normal single envelope bid screen:

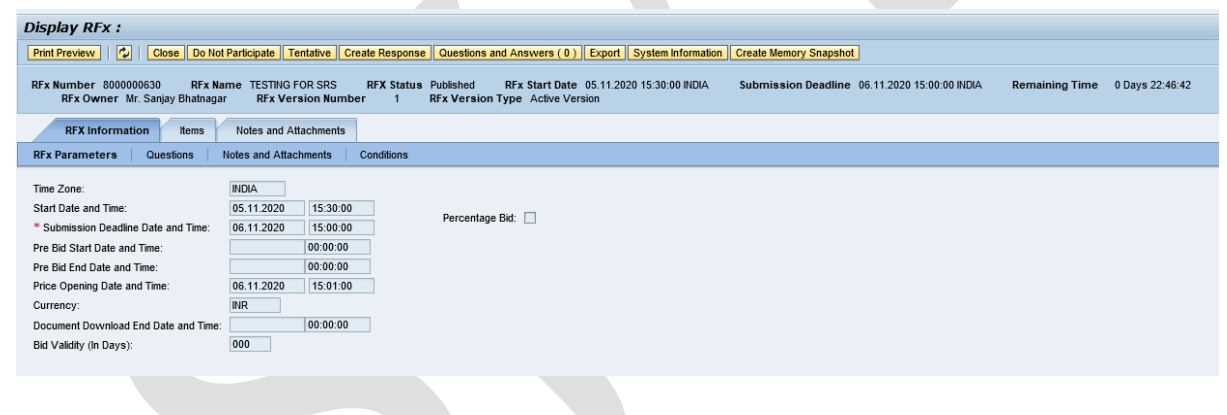

#### 13.1.9 Percentage based single envelope:

| Display RFx :                                                                                                    | Open sk                                                                                                    |
|----------------------------------------------------------------------------------------------------|----------------------------------------------------------------------------------------------------|
| Print Preview   🗘   Close Do Not                                                                                                    | Participate Tentative Create Response Verify Signature Questions and Answers (0) Export System Information Create Memory Snapshot                                                                                         |
| RFx Number 800000632 RFx Na<br>RFx Owner Mr. Sanjay Bhatnaga                                                                                                    | me Percentage bid for SRS RFX Status Published RFx Start Date 05.11.2020 15:30:00 NDIA Submission Deadline 06.11.2020 15:00:00 NDIA Remaining Time 0 Days 22:45:53 r RFx Version Number 1 RFx Version Type Active Version |
| RFX Information Items                                                                                                    | Notes and Attachments                                                                                                    |
| RFx Parameters Questions                                                                                                    | Notes and Attachments Conditions                                                                                                    |
| Time Zone:<br>Start Date and Time:<br>* Submission Deadline Date and Time:<br>Pre Bid Start Date and Time:<br>Pre Bid End Date and Time:<br>Price Opening Date and Time: | INDIA     05.11.2020     15:30:00       06.11.2020     15:00:00       00:00:00       00:00:00       06:11.2020     15:01:00                                                                                               |
| Currency:<br>Document Download End Date and Time:<br>Bid Validity (In Days):                                                                                             | INR 00.00:00<br>000                                                                                                    |

Subsequently you are requested to go to "Items" page where you can see the short description of items.
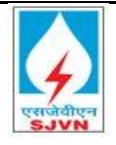

| Dis<br>Pr | Display RFx : Open side panel Print Preview   0   Close   Participate   Do Not Participate   Tentative   Create Response   Verify Signature   Questions and Answers (0 )   Export   System Information   Create Memory Snapshot                                                           |           |            |                                                                                                    |     |                                 |                  |          |      |          |               |          |             |                      |     |
|-----------|----------------------------------------------------------------------------------------------------|-----------|------------|----------------------------------------------------------------------------------------------------|-----|---------------------------------|------------------|----------|------|----------|---------------|----------|-------------|----------------------|-----|
| RF        | RFx Number 800000021 RFx Name Testing for bidder manual part I RFX Status Published RFx Start Date 28.03.2020 18.00.00 NDIA Submission Deadline 01.04.2020 18.00.00 NDIA Remaining Time 2 Days 02.24.36<br>RFx Owner SJVN PURCHASER3 RFx Version Number 2 RFx Version Type Active Version |           |            |                                                                                                    |     |                                 |                  |          |      |          |               |          |             |                      |     |
|           | RFX Information Notes and Attachments                                                                                                    |           |            |                                                                                                    |     |                                 |                  |          |      |          |               |          |             |                      |     |
| ř         | ten Overview      Detais Add Line Add Subine Or Logy Paste Detein Expand At Collapse AI Filter Settings Hide Outline      Expand At Collapse AI Filter Settings Hide Outline                                                                                                    |           |            |                                                                                                    |     |                                 |                  |          |      |          |               |          |             |                      |     |
| 9         | Line Number                                                                                                    | Item Type | Product ID | Description                                                                                                    | Lot | Allow RFx Response Modification | Product Category | Quantity | Unit | Currents | Delivery Date | Notes    | Attachments | Internal Item Number | r 🔺 |
|           | ▼ <u>0001</u> 🖫                                                                                                    | Outline   |            | 7-14 DAYS                                                                                                    |     |                                 |                  | 0.000    |      | INR      |               | <u>0</u> | Q           | 1                    | 1   |
|           | • 翰 <u>0001.AA</u> 🕎                                                                                                    | Service   |            | <rs 2cr<="" th=""><th></th><th></th><th>9000</th><th>1</th><th>NO</th><th>INR</th><th></th><th><u>0</u></th><th><u>0</u></th><th>2</th><th></th></rs> |     |                                 | 9000             | 1        | NO   | INR      |               | <u>0</u> | <u>0</u>    | 2                    |     |
|           | • 翰 <u>0001.AB</u> 🗊                                                                                                    | Service   |            | <u>Rs.2 CR &lt; Rs 10 CR</u>                                                                                                    |     |                                 | 9000             | 1        | NO   | INR      |               | <u>0</u> | <u>0</u>    | 3                    |     |
|           | • 翰 <u>0001.AC</u> 🗊                                                                                                    | Service   |            | <u>Rs.10 CR &lt; Rs 20 CR</u>                                                                                                    |     |                                 | 9000             | 1        | NO   | INR      |               | <u>0</u> | <u>0</u>    | 4                    |     |
|           | • 翰 <u>0001.AD</u> 🗐                                                                                                    | Service   |            | <u>Rs. 20 CR <rs 50="" cr<="" u=""></rs></u>                                                                                                    |     |                                 | 9000             | 1        | NO   | INR      |               | <u>0</u> | <u>0</u>    | 5                    |     |
|           | • 🉀 <u>0001.AE</u> 🗉                                                                                                    | Service   |            | Above Rs. 50 CR                                                                                                    |     |                                 | 9000             | 1        | NO   | INR      |               | <u>0</u> | <u>0</u>    | 6                    |     |
|           |                                                                                                    |           |            |                                                                                                    |     |                                 |                  |          |      |          |               |          |             |                      |     |
|           |                                                                                                    |           |            |                                                                                                    |     |                                 |                  |          |      |          |               |          |             |                      |     |
|           |                                                                                                    |           |            |                                                                                                    |     |                                 |                  |          |      |          |               |          |             |                      |     |
|           |                                                                                                    |           |            |                                                                                                    |     |                                 |                  |          |      |          |               |          |             |                      | -   |

#### 13.1.10 Response Creation

Upon viewing the RFx you are now requested to close all the windows of the IE go to home page. You may now initiate the process for the creation of your bid after the start date and time of bid has passed. You can click on concerned RFx no which will navigate you to new screen, on the top of the screen you can see the participate button as shown below.

Home page  $\rightarrow$  Click on Rfx No  $\rightarrow$  Click on Participate. You can view the RFx details

| Display RFx :                                                                                                    |
|----------------------------------------------------------------------------------------------------|
| Print Preview Cos Participate D Not Participate Tentative Verify Signature Questions and Answers (0) Export System Information Create Memory Snapshot                                                                                                    |
| RFx Number 8000000492 RFx Name Testing for Bidder manual Part I RFX Status Published RFx Start Date 31.03.2020 21:10:00 NDIA Submission Deadline 01.04.2020 18:00:00 NDIA Ren<br>RFx Owner Mr. Sanjay Bhatnagar RFx Version Number 1 RFx Version Type Active Version                                                                                                    |
| RFX Information Items Notes and Attachments                                                                                                    |
| RFx Parameters Questions Notes and Attachments                                                                                                    |
| Time Zone:         INDIA           Start Date and Time:         31.03.2020         21:10:00           * Submission Deadline Date and Time:         01.04.2020         18:00:00           Pre Bid Start Date and Time:         00:00:00         Investment Amount:         1,000,000.00           Pre Bid End Date and Time:         00:00:00         Investment Amount:         1,000,000.00           Price Opening Date and Time:         01:04.2020         18:00:01         Currency:           Document Download End Date and Time:         00:00:00         Bid Validity (In Days):         000 |
|                                                                                                    |

## Display RFx :

Print Preview | 💋 | Close | Do Not Participate | Tentative | Verify Signature | Questions and Answers ( 0 ) | Export | System Information | Create Memory Snapshot | V You have been registered. You will be informed of RFx changes

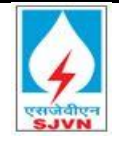

After clicking on participate  $\rightarrow$  Click on create response Button (Create response button will appear after bid submission start date past)  $\rightarrow$  Click on create button to create response.

| Display RFx : Create Bid Open se<br>Print Preview   (2)   Close   Do Not Participate   Tentative Create Response   2 and Signature   Cuestions and Answers (0)   Export   System Information   Create Memory Snapshot                                    |                                                                                                    |                                                                                                    |                   |  |  |  |  |  |  |  |  |  |
|----------------------------------------------------------------------------------------------------|----------------------------------------------------------------------------------------------------|----------------------------------------------------------------------------------------------------|-------------------|--|--|--|--|--|--|--|--|--|
| RFx Number 8000000492 RFx Na<br>RFx Owner Mr. Sanjay Bhatnaga                                                                                                    | ame Testing for Bidder manual Par<br>r RFx Version Number                                                                    | RFX Status         Published         RFx Start Date         31.03.2020 21:10:00 ND/A         Submission Deadline         01.04.2020 18:00:00 ND/A         Remaining Tin           1         RFx Version Type         Active Version | e 0 Days 20:49:51 |  |  |  |  |  |  |  |  |  |
| RFX Information Items                                                                                                    | Notes and Attachments                                                                                                    |                                                                                                    |                   |  |  |  |  |  |  |  |  |  |
| RFx Parameters Questions                                                                                                    | Notes and Attachments                                                                                                    |                                                                                                    |                   |  |  |  |  |  |  |  |  |  |
| Time Zone:<br>Start Date and Time:<br>* Submission Deadline Date and Time;<br>Pre Bid Start Date and Time:<br>Pre Bid End Date and Time:<br>Price Opening Date and Time:<br>Currency;<br>Document Download End Date and Time:<br>Bid Validity (In Days); | INDIA<br>31.03.2020 21:10:00<br>01.04.2020 18:00:00<br>00:00:00<br>00:00:00<br>01.04.2020 18:00:01<br>INR<br>00:00:00<br>000 | Percentage Bid:                                                                                                    |                   |  |  |  |  |  |  |  |  |  |

#### 13.1.11 FI bid screen:

Fill the required details on the home screen. You may be able to see the investment amount on the page.

| Create RFx Response                                                                                                    |                                                                                                    |
|----------------------------------------------------------------------------------------------------|----------------------------------------------------------------------------------------------------|
| Submit   Read Only Print Preview   Check Close Save Export Import Questions a                                                                                       | and Answers (0) System Information Create Memory Snapshot 🔞 🖌                                                                                                    |
| RFx Response Number 8400000922 RFx Number 8000000481 Status In Pro<br>Opening Date 24.03.2020 11:05:00 INDIA Remaining Time 1 Days 00:01:13<br>RFx Version Number 1 | cess Submission Deadline 24.03.2020 11:00:00 INDIA<br>RFx Owner Mr. Sanjay Bhatnagar RFx Response Version Number Active Version                                                                                                    |
| RFx Information Items Notes and Attachments Summary Track                                                                                                    | king                                                                                                    |
| Basic Data Qualifying Criteria Parameters Notes and Attachments                                                                                                    |                                                                                                    |
| Event Parameters Currency: Indian Rupee                                                                                                    | Service and Delivery Incoterm: FOB                                                                                                    |
| Miscellaneous Detail Bank Account No: Account Holder Name: Bank Name: Branch Code: IFSC Code:                                                                       | Status and Statistics           Created On:         23.03.2020 10:58:48 INDIA           Created By:         Mr. Amit Kumar           Last Processed On:         23.03.2020 10:58:48 INDIA           Last Processed Dy:         Mr. Amit Kumar           Investment Amount:         1,000,000.00 |

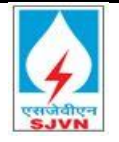

#### 13.1.12 Submission of Price

Now go to the "Items" page. This is the most important section of the RFx screen. Here, you will have to specify the quotation rates for each and every line item of the RFx and also you have to make sure that you have entered all the information asked in the 'Details' section for each of the items.

#### 13.1.13 FI Single envelope bid:

The screenshot of the Items section is presented below for FI single envelope bid: Goto  $\rightarrow$  Item  $\rightarrow$  Fill rates in Interest rate (% means to fill in percentage only)

| Crea                                                                                                    | Create RFx Response                                                                                       |                                                                                                    |               |            |                    |        |                      |           |               |                 |                      |    |  |
|----------------------------------------------------------------------------------------------------|----------------------------------------------------------------------------------------------------|----------------------------------------------------------------------------------------------------|---------------|------------|--------------------|--------|----------------------|-----------|---------------|-----------------|----------------------|----|--|
| Submi                                                                                                    | t Read Only Print P                                                                                       | review   Chec                                                                                                    | ck Close Save | Export Im  | port Questions and | d Answ | ers (0) System Infor | mation Cr | eate Memory : | Snapshot        |                      | ₽⊿ |  |
| RFx Response Number         8400000922         RFx Number         8000000481         Status         In Process         Submission Deadline         24.03.2020         11:00:00         INDIA           Opening Date         24.03.2020         11:05:00         NDIA         Remaining Time         1         Days         00:01:13         RFx Owner         Mr. Sanjay Bhatnagar         RFx Response Version Number         Active Version           RFx Version         Number         1         1         Days         00:01:13         RFx Owner         Mr. Sanjay Bhatnagar         RFx Response Version Number         Active Version |                                                                                                    |                                                                                                    |               |            |                    |        |                      |           |               |                 |                      |    |  |
|                                                                                                    | RFx Information Items Notes and Attachments Summary Tracking                                              |                                                                                                    |               |            |                    |        |                      |           |               |                 |                      |    |  |
| ▼ Ite                                                                                                    | ▼ tem Overview                                                                                            |                                                                                                    |               |            |                    |        |                      |           |               |                 |                      |    |  |
| De                                                                                                    | De alls Add New / Copy Paste Lelete   Calculate Value Filter Expand AL Collapse All Hide Outline Settings |                                                                                                    |               |            |                    |        |                      |           |               |                 |                      |    |  |
|                                                                                                    | .ine Number                                                                                               | Description                                                                                                    | Item Type     | Product ID | Required Quantity  | Unit   | Interest Rate(%)     | Currency  | Price Per     | Amount with Tax | Internal Item Number |    |  |
|                                                                                                    | • 🗀 <u>0001</u> 🗊                                                                                         | 7-14 DAYS                                                                                                    | Outline       |            | 0.000              |        |                      | -         |               |                 | 1                    |    |  |
|                                                                                                    | • 🏠 0001.AA 🗉                                                                                             | <rs 2cr<="" td=""><td>Service</td><td></td><td>1</td><td>NO</td><td>0.00</td><td></td><td>1</td><td></td><td>17</td><td></td></rs> | Service       |            | 1                  | NO     | 0.00                 |           | 1             |                 | 17                   |    |  |
|                                                                                                    | • 😭 <u>0001.AB</u>                                                                                        | Rs.2 CR < R                                                                                                    | Service       |            | 1                  | NO     | 0.00                 |           | 1             |                 | 18                   |    |  |
|                                                                                                    | • 🙀 <u>0001.AC</u> 🗉                                                                                      | Rs.10 CR <                                                                                                    | Service       |            | 1                  | NO     | 0.00                 |           | 1             |                 | 19                   |    |  |
|                                                                                                    | • 🙀 <u>0001.AD</u> 🗐                                                                                      | Rs. 20 CR <                                                                                                    | Service       |            | 1                  | NO     | 0.00                 |           | 1             |                 | 20                   |    |  |
|                                                                                                    | • 🚱 <u>0001.AE</u> 🗉                                                                                      | Above Rs. 5                                                                                                    | Service       |            | 1                  | NO     | 0.00                 |           | 1             |                 | 21                   |    |  |
|                                                                                                    | • 🗀 <u>0002</u> 🗊                                                                                         | 15-29 DAYS                                                                                                    | Outline       |            | 0.000              |        |                      |           |               |                 | 2                    |    |  |
|                                                                                                    | • 🙀 <u>0002.AA</u> 🗉                                                                                      | <rs 2cr<="" td=""><td>Service</td><td></td><td>1</td><td>NO</td><td>0.00</td><td></td><td>1</td><td></td><td>22</td><td></td></rs> | Service       |            | 1                  | NO     | 0.00                 |           | 1             |                 | 22                   |    |  |
|                                                                                                    | • 🚱 <u>0002.AB</u> 🗉                                                                                      | Rs.2 CR < R                                                                                                    | Service       |            | 1                  | NO     | 0.00                 |           | 1             |                 | 23                   |    |  |
|                                                                                                    | • 🏟 <u>0002.AC</u> 🕫                                                                                      | Rs.10 CR <                                                                                                    | Service       |            | 1                  | NO     | 0.00                 |           | 1             |                 | 24                   | -  |  |

#### 13.1.14 Normal Single envelope bid:

The screenshot of the Items section is presented below for normal single envelope bid:

Goto  $\rightarrow$  Item  $\rightarrow$  Fill rates in Price column (numeric values)  $\rightarrow$  Tax Code (If applicable Search the tax Code accordingly)

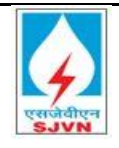

## **Bidder Manual**

TATA CONSULTANCY SERVICES

| Cre | ate RFx Resp                                        | ponse                             | Chaok Class Sa   | e Evnert la                | mort. Questions an | 1 4 0 0 1 1 | ara (0) Sustan                  | Information         | Create Man    | on Casaabat   |      |                |                  |                           |                      | 0  |
|-----|-----------------------------------------------------|-----------------------------------|------------------|----------------------------|--------------------|-------------|---------------------------------|---------------------|---------------|---------------|------|----------------|------------------|---------------------------|----------------------|----|
| RFx | Response Numb                                       | er 8400001174<br>Sanjay Bhatnagar | RFx Number a     | 8000000630<br>se Version N | Status In Proce    | ss          | Submission De<br>RFx Version Nu | adline 06.<br>umber | 11.2020 15:00 | 0:00 INDIA Op | oeni | ng Date 06.11. | 2020 15:01:00 IM | DIA Remaining Tir         | me 0 Days 23:23:25   | 01 |
|     | RFx Information                                     | Items                             | Notes and Attach | ments C                    | onditions Trac     | king        |                                 |                     |               |               |      |                |                  |                           |                      |    |
| -   | Item Overview                                       |                                   |                  |                            |                    |             |                                 |                     |               |               |      |                |                  |                           |                      |    |
|     | Details Add New J Copy Paste Delete Calculate Value |                                   |                  |                            |                    |             |                                 |                     |               |               |      |                | Filter E         | pand All Collapse All Set | tings                |    |
|     | Line Number                                         | Description                       | Item Type        | Product ID                 | Required Quantity  | Unit        | Price                           | Currency            | Price Per     | Total Value   |      | Tax Code       | Tax Amount       | Amount with Tax           | Internal Item Number |    |
|     | • 🔯 0001 🖂                                          | TESTING                           | Material         |                            | 10                 | NO          | 0.00                            | NR                  |               | 1             | 00   |                | 0.00             | 0.00                      | 1                    |    |
|     |                                                     |                                   |                  |                            |                    |             |                                 |                     |               |               |      |                |                  |                           |                      | _  |
|     |                                                     |                                   |                  | -                          |                    |             |                                 |                     |               |               |      |                |                  |                           |                      | -  |
|     |                                                     |                                   |                  |                            |                    |             |                                 |                     |               |               |      |                |                  |                           |                      | -  |
|     |                                                     |                                   |                  |                            |                    |             |                                 |                     |               |               |      |                |                  |                           |                      |    |
|     |                                                     |                                   |                  |                            |                    |             |                                 |                     |               |               |      |                |                  |                           |                      |    |
|     |                                                     |                                   |                  |                            |                    |             |                                 |                     |               |               |      |                |                  |                           |                      | _  |
|     |                                                     |                                   |                  |                            |                    |             |                                 |                     |               |               |      |                |                  |                           |                      |    |
|     |                                                     |                                   |                  |                            |                    |             |                                 |                     |               |               |      |                |                  | Total Value               | 0.00 INF             |    |
|     |                                                     |                                   |                  |                            |                    |             |                                 |                     |               |               |      |                |                  | Tax Value                 | 0.00 INR             |    |
|     |                                                     |                                   |                  |                            |                    |             |                                 |                     |               |               |      |                |                  | Net Amount                | 0.00 INR             |    |

### 13.1.15 Percentage based single envelope bid:

The screenshot of the Items section is presented below for normal single envelope bid:

Goto  $\rightarrow$  RFx Information  $\rightarrow$  Percentage Bid  $\rightarrow$  Variation type (Select from drop down)

| Create RFx Response                                                                                                    |                                                                                                    |   |
|----------------------------------------------------------------------------------------------------|----------------------------------------------------------------------------------------------------|---|
| Submit   Read Only Print Preview   Check Technical RFx Response Close                                                  | Save Export Import Questions and Answers (0) System Information Create Memory Snapshot                                                                                                    |   |
| RFx Response Number 8400001179 RFx Number 8000000634 Sta<br>RFx Response Version Number Active Version RFx Version Num | tus In Process Submission Deadline 06.11.2020 18:00:00 INDIA Remaining Time 0 Days 05:12:41 RFx Owner Mr. Sanjay Bhatnaga ber 1                                                                                                   | r |
| RFx Information Items Notes and Attachments Conditions                                                                 | Tracking                                                                                                    |   |
| Basic Data Qualifying Criteria Parameters Notes and Attachments O                                                      | Conditions                                                                                                    |   |
| Event Parameters<br>Currency: Indian Rupee<br>Miscellaneous Detail                                                     | Service and Delivery Incolerm: FOB T Free on Board Status and Statistics Created On: 06.11.2020 12:47:20 INDIA Created By: Mr. Amil Kumar Last Processed Dy: Mr. Amil Kumar                                                       |   |
|                                                                                                    | Percentage Bid         Total SJVN Estimated Amount:         1,000,000.00         Variation Type:         —Select         Variation Percentage:         0.00         (Kindly press enter after entering the variation percentage); |   |

Goto  $\rightarrow$  RFx Information  $\rightarrow$  Percentage Bid  $\rightarrow$  Variation type (Select from drop down)  $\rightarrow$  Above/Below/At Par

| Create RFx Response                                                                                                    |                                                                                                 |                                                                          |                             |                          |                 |                                |
|----------------------------------------------------------------------------------------------------|-------------------------------------------------------------------------------------------------|--------------------------------------------------------------------------|-----------------------------|--------------------------|-----------------|--------------------------------|
| Submit   Read Only Print Preview   Check Technical RFx Response Close                                                     | Save Export Import Questio                                                                      | ns and Answers (                                                         | 0) System Information       | Create Memory Snapsh     | not             |                                |
| RFx Response Number 8400001179 RFx Number 8000000634 Statu<br>RFx Response Version Number Active Version RFx Version Numb | is In Process Submissio<br>er 1                                                                 | n Deadline 06.11                                                         | 2020 18:00:00 INDIA         | Remaining Time (         | 0 Days 05:12:41 | RFx Owner Mr. Sanjay Bhatnagar |
| RFx Information Items Notes and Attachments Conditions                                                                    | Tracking                                                                                        |                                                                          |                             |                          |                 |                                |
| Basic Data Qualifying Criteria Parameters Notes and Attachments Co                                                        | nditions                                                                                        |                                                                          |                             |                          |                 |                                |
| Event Parameters Currency: Indian Rupee                                                                                   | Service and Delivery                                                                            | FOB 🗇 Free                                                               | on Board                    |                          |                 |                                |
| Miscellaneous Detail                                                                                                    | Status and Statistics<br>Created On:<br>Created By:<br>Last Processed On:<br>Last Processed By: | 06.11.2020 12:47<br>Mr. Amit Kumar<br>06.11.2020 12:47<br>Mr. Amit Kumar | :20 INDIA<br>:20 INDIA      |                          |                 |                                |
|                                                                                                    | Percentage Bid<br>Total SJVN Estimated Amount:<br>Variation Type:<br>Variation Percentage:      | 1,000,000.00<br>Select ▼<br>Select<br>Above                              | y press enter after enterin | g the variation percenta | ige):           |                                |
|                                                                                                    |                                                                                                 | Below                                                                    |                             |                          |                 |                                |
| Details Send E-Mail Call Clear                                                                                            |                                                                                                 | At Par                                                                   |                             |                          |                 | F                              |

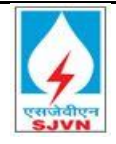

Goto  $\rightarrow$  RFx Information  $\rightarrow$  Percentage Bid  $\rightarrow$  Variation type (Select from drop down)  $\rightarrow$  above/Below/At Par  $\rightarrow$  Variation Percentage (put numeric values only)

| Create RFx Response                                                                                                    |                                                                                                    |
|----------------------------------------------------------------------------------------------------|----------------------------------------------------------------------------------------------------|
| Submit   Read Only Print Preview   Check Technical RFx Response Close                                                      | Save Export Import Questions and Answers (0) System Information Create Memory Snapshot                                                                                                    |
| RFx Response Number 8400001179 RFx Number 8000000634 Stat<br>RFx Response Version Number Active Version RFx Version Number | us In Process Submission Deadline 06.11.2020 18:00:00 INDIA Remaining Time 0 Days 05:11:35 RFx Owner Mr. Sanjay Bhatnag<br>ber 1                                                                                 |
| RFx Information Items Notes and Attachments Conditions                                                                     | Tracking                                                                                                    |
| Basic Data Qualifying Criteria Parameters Notes and Attachments C                                                          | onditions                                                                                                    |
| Event Parameters<br>Currency: Indian Rupee<br>Miscellaneous Detail                                                         | Service and Delivery Incoterm: FOB T Free on Board Status and Statistics Created On: 06.11.2020 12:47:20 INDIA                                                                                                   |
|                                                                                                    | Created By:     Mr. Amit Kumar       Last Processed On:     06.11.2020 12:47:20 INDIA       Last Processed By:     Mr. Amit Kumar                                                                                |
|                                                                                                    | Percentage Bid       Total SJVN Estimated Amount:       1,000,000.00       Variation Type:       Below       Variation Percentage:       4.00       Kindly press enter after entering the variation percentage): |

#### Goto $\rightarrow$ Items $\rightarrow$ Check the price in each line accordingly

| Cre | ate RFx Resp                                                                                                    | oonse         |           |               |                   |                    |                 |                          |         |       |             |           |             |          |            |                 |                   |
|-----|----------------------------------------------------------------------------------------------------|---------------|-----------|---------------|-------------------|--------------------|-----------------|--------------------------|---------|-------|-------------|-----------|-------------|----------|------------|-----------------|-------------------|
| Sub | omit Read Only                                                                                                    | Print Preview | Check Te  | chnical RFx F | lesponse Close    | Save Export Import | d Questions and | Answers (0) System Info  | rmation | Creat | te Memory S | napshot   |             |          |            |                 | <b>e</b> .        |
| RFx | RFx Response Number 8400001179 RFx Number 8000000634 Status In Process Submission Deadline 06.11.2020 18.00.00 NDIA Remaining Time 0 Days 05:11:10 RFx Owner Mr. Sanjay Bhatnagar RFx Response Version Number Adve Version Number 1 |               |           |               |                   |                    |                 |                          |         |       |             |           |             |          |            |                 |                   |
|     | RFx Information Items Notes and Attachments Conditions Tracking                                                                                                    |               |           |               |                   |                    |                 |                          |         |       |             |           |             |          |            |                 |                   |
| •   | ▼ Item Overview                                                                                                    |               |           |               |                   |                    |                 |                          |         |       |             |           |             |          |            |                 |                   |
|     | Details Add New / Copy Paste Detete   Calculate Value                                                                                                    |               |           |               |                   |                    |                 |                          |         |       |             |           |             |          |            |                 |                   |
|     | Line Number                                                                                                    | Description   | Item Type | Product ID    | Required Quantity | SJVN Default Price | Variation Type  | Variation Percentage (%) | Unit    | Price | Currency    | Price Per | Total Value | Tax Code | Tax Amount | Amount with Tax | Internal Item 1 u |
|     | • 🔯 0001 🗉                                                                                                    | TESTING       | Material  |               | 10                | 1,000,000.00       | Below           | 0.00                     | NO 1    | 100,  | INR         | 1         | 1,000,000   |          | 0.00       | 1,000,000.00    | 1                 |
|     |                                                                                                    |               |           |               |                   |                    |                 |                          |         |       |             |           |             |          |            |                 |                   |
|     |                                                                                                    |               |           |               |                   |                    |                 |                          |         |       |             |           |             |          |            |                 |                   |
|     |                                                                                                    |               |           |               |                   |                    |                 |                          |         |       |             |           |             |          |            |                 |                   |
|     |                                                                                                    |               |           |               |                   |                    |                 |                          |         |       |             |           |             |          |            |                 |                   |
|     |                                                                                                    |               |           |               |                   |                    |                 |                          |         |       |             |           |             |          |            |                 |                   |
|     |                                                                                                    |               |           |               |                   |                    |                 |                          |         |       |             |           |             |          |            |                 |                   |
|     |                                                                                                    |               |           |               |                   |                    |                 |                          |         |       |             |           |             |          |            |                 |                   |
|     |                                                                                                    |               |           |               |                   |                    |                 |                          |         |       |             |           |             |          | То         | tal Value       | 1,000,000.00      |
|     |                                                                                                    |               |           |               |                   |                    |                 |                          |         |       |             |           |             |          | Та         | x Value 0.00    | INR               |
|     |                                                                                                    |               |           |               |                   |                    |                 |                          |         |       |             |           |             |          | Ne         | t Amount 1,00   | 0,000.00 INF      |

Once, all these steps have been performed, your response is ready to be submitted. You may verify this again by going to the "Print Preview" of your offer, download it in pdf format only, print it and verify it once again.

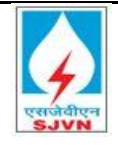

| Cre                                                                                                    | Create RFx Response                                                                                       |                                                                                                    |            |            |                    |        |                    |            |             |                 |                      |     |  |
|----------------------------------------------------------------------------------------------------|----------------------------------------------------------------------------------------------------|----------------------------------------------------------------------------------------------------|------------|------------|--------------------|--------|--------------------|------------|-------------|-----------------|----------------------|-----|--|
| Sub                                                                                                    | mit   Read Only Print P                                                                                   | review Check                                                                                                    | Close Save | Export Im  | port Questions and | dAnswe | rs (0) System Info | rmation Cr | eate Memory | Snapshot        |                      | ₽ ₄ |  |
| RFx Response Number 8400000922 RFx Number 8000000481 Status In Process Submission Deadline 24.03.2020 11:00:00 INDIA<br>Opening Date 24.03.2020 11:05:00 INDIA Remaining Time 1 Days 00:01:13 RFx Owner Mr. Sanjay Bhatnagar RFx Response Version Number Active Version<br>RFx Version Number 1 |                                                                                                    |                                                                                                    |            |            |                    |        |                    |            |             |                 |                      |     |  |
|                                                                                                    | RFx Information Items Notes and Attachments Summary Tracking                                              |                                                                                                    |            |            |                    |        |                    |            |             |                 |                      |     |  |
| -                                                                                                    | ▼ tem Overview                                                                                            |                                                                                                    |            |            |                    |        |                    |            |             |                 |                      |     |  |
| 1                                                                                                    | Details Add New / Copy Paste Delete   Calculate Value Filter Expand Al Collapse All Hide Outline Settings |                                                                                                    |            |            |                    |        |                    |            |             |                 |                      |     |  |
|                                                                                                    | Line Number                                                                                               | Description                                                                                                    | Item Type  | Product ID | Required Quantity  | Unit   | Interest Rate(%)   | Currency   | Price Per   | Amount with Tax | Internal Item Number |     |  |
|                                                                                                    | ▼ 10001 E                                                                                                 | 7-14 DAYS                                                                                                    | Outline    |            | 0.000              |        |                    |            |             |                 | 1                    |     |  |
|                                                                                                    | • 🏠 <u>0001.AA</u> 🗐                                                                                      | <rs 2cr<="" td=""><td>Service</td><td></td><td>1</td><td>NO</td><td>0.00</td><td></td><td>1</td><td></td><td>17</td><td></td></rs> | Service    |            | 1                  | NO     | 0.00               |            | 1           |                 | 17                   |     |  |
|                                                                                                    | • 🏫 <u>0001.AB</u> д                                                                                      | Rs.2 CR < R                                                                                                    | Service    |            | 1                  | NO     | 0.00               |            | 1           |                 | 18                   |     |  |
|                                                                                                    | • 🏫 <u>0001.AC</u> 🗐                                                                                      | Rs.10 CR <                                                                                                    | Service    |            | 1                  | NO     | 0.00               |            | 1           |                 | 19                   |     |  |
|                                                                                                    | • 🏠 0001.AD 🗊                                                                                             | Rs. 20 CR <                                                                                                    | Service    |            | 1                  | NO     | 0.00               |            | 1           |                 | 20                   |     |  |
|                                                                                                    | • 🏫 <u>0001.AE</u> 🕫                                                                                      | Above Rs. 5                                                                                                    | Service    |            | 1                  | NO     | 0.00               |            | 1           |                 | 21                   |     |  |
|                                                                                                    | ▼ 10002 E                                                                                                 | 15-29 DAYS                                                                                                    | Outline    |            | 0.000              |        |                    |            |             |                 | 2                    |     |  |
|                                                                                                    | • 🏫 <u>0002.AA</u> 🗐                                                                                      | <rs 2cr<="" td=""><td>Service</td><td></td><td>1</td><td>NO</td><td>0.00</td><td></td><td>1</td><td></td><td>22</td><td></td></rs> | Service    |            | 1                  | NO     | 0.00               |            | 1           |                 | 22                   |     |  |
|                                                                                                    | • 🏠 0002.AB                                                                                               | Rs.2 CR < R                                                                                                    | Service    |            | 1                  | NO     | 0.00               |            | 1           |                 | 23                   |     |  |
|                                                                                                    | • 🏠 <u>0002.AC</u> 🗐                                                                                      | Rs.10 CR <                                                                                                    | Service    |            | 1                  | NO     | 0.00               |            | 1           |                 | 24                   | -   |  |

Before final submission bidder can check the Rfx response to verify whether RFx contains any error (system will prompt error as shown in screenshot below) or not and then can save the RFx response, then response no will be generated.

Click on check  $\rightarrow$  No error  $\rightarrow$  Click on Save  $\rightarrow$  Response no will be generated

| Crea                                                                                                    | Create RFx Response                                                                                                    |                                                                                                    |           |            |                   |      |                  |          |           |                 |                      |      |  |
|----------------------------------------------------------------------------------------------------|----------------------------------------------------------------------------------------------------|----------------------------------------------------------------------------------------------------|-----------|------------|-------------------|------|------------------|----------|-----------|-----------------|----------------------|------|--|
| Subr                                                                                                    | Submit   Read Only Print Preview   Check lose Save Export Import Questions and Answers (0) System Information Create Memory Snapshot 🚱 🖌 |                                                                                                    |           |            |                   |      |                  |          |           |                 |                      |      |  |
| 🗶 RF>                                                                                                    | RFx response is complete and contains on errore<br>Check Response                                                                        |                                                                                                    |           |            |                   |      |                  |          |           |                 |                      |      |  |
| RFx Response Number 8400000922 RFx Number 8000000481 Status In Process Submission Deadline 24.03.2020 11:00:00 NDIA<br>Opening Date 24.03.2020 11:05:00 NDIA Remaining Time 0 Days 23:50:28 RFx Owner Mr. Sanjay Bhatnagar RFx Response Version Number Active Version<br>RFx Version Number 1 |                                                                                                    |                                                                                                    |           |            |                   |      |                  |          |           |                 |                      |      |  |
| /                                                                                                    | RFx Information Items Notes and Attachments Summary Tracking                                                                             |                                                                                                    |           |            |                   |      |                  |          |           |                 |                      |      |  |
| ▼ tem Qverview                                                                                                    |                                                                                                    |                                                                                                    |           |            |                   |      |                  |          |           |                 |                      |      |  |
|                                                                                                    | Details         Add Mary         Conv. Data         Ellers Evened All Colleges All Vide Outline Settings                                 |                                                                                                    |           |            |                   |      |                  |          |           |                 |                      |      |  |
| Uctails Add new 2 Copy Paste Detet Calculate Value Prior Expand All Collapse All Hide Outline Setting                                                                                                    |                                                                                                    |                                                                                                    |           |            |                   |      |                  |          |           |                 |                      | ingo |  |
|                                                                                                    | Line Number                                                                                                    | Description                                                                                                    | Item Type | Product ID | Required Quantity | Unit | Interest Rate(%) | Currency | Price Per | Amount with Tax | Internal Item Number |      |  |
|                                                                                                    | • 🏠 0014.AC 🗊                                                                                                    | Rs.10 CR <                                                                                                    | Service   |            | 1                 | NO   | 4.00             |          | 1         |                 | 84                   |      |  |
|                                                                                                    | • 🏠 <u>0014.AD</u> 🗐                                                                                                    | Rs. 20 CR <                                                                                                    | Service   |            | 1                 | NO   | 2.00             |          | 1         |                 | 85                   |      |  |
|                                                                                                    | • 🏠 <u>0014.AE</u> 🗊                                                                                                    | Above Rs. 5                                                                                                    | Service   |            | 1                 | NO   | 6.00             |          | 1         |                 | 86                   |      |  |
|                                                                                                    | ▼ 10015 E                                                                                                    | One year                                                                                                    | Outline   |            | 0.000             |      |                  |          |           |                 | 15                   |      |  |
|                                                                                                    | • 餶 <u>0015.AA</u> 🗊                                                                                                    | <rs 2cr<="" td=""><td>Service</td><td></td><td>1</td><td>NO</td><td>1.50</td><td></td><td>1</td><td></td><td>87</td><td></td></rs> | Service   |            | 1                 | NO   | 1.50             |          | 1         |                 | 87                   |      |  |
|                                                                                                    | • 餶 <u>0015.AB</u> 🛒                                                                                                    | Rs.2 CR < R                                                                                                    | Service   |            | 1                 | NO   | 2.25             |          | 1         |                 | 88                   |      |  |
|                                                                                                    | • 🏠 <u>0015.AC</u>                                                                                                    | Rs.10 CR <                                                                                                    | Service   |            | 1                 | NO   | 3.60             |          | 1         |                 | 89                   |      |  |
|                                                                                                    | • 🏠 0015.AD 🗊                                                                                                    | Rs. 20 CR <                                                                                                    | Service   |            | 1                 | NO   | 36.00            |          | 1         |                 | 90                   |      |  |
|                                                                                                    | • 🏠 0015.AE                                                                                                    | Above Rs. 5                                                                                                    | Service   |            | 1                 | NO   | 0.36             |          | 1         |                 | 91                   |      |  |
|                                                                                                    | • 👼 0016 🗐                                                                                                    | Penalty on pr                                                                                                    | Material  |            | 1                 | NO   | 0.02             |          | 1         |                 | 16                   | -    |  |

#### 13.1.16 Note:

The Bidder may also choose to save the bid and submit it at a later point of time. In this case, the bidder, at any point of time while creating the response (Price or

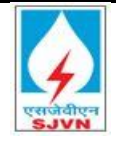

Technical), can save their responses and further edit & submit it afterwards upon the completion of the response till scheduled time of date of submission.

|                                             |                                                                                                    |                                             |                              |                             |                               |                           |           |                        |                 | Options                                  | • |
|---------------------------------------------|----------------------------------------------------------------------------------------------------|---------------------------------------------|------------------------------|-----------------------------|-------------------------------|---------------------------|-----------|------------------------|-----------------|------------------------------------------|---|
| Create RFx Respons                          | e i                                                                                                    |                                             |                              |                             |                               |                           |           |                        |                 |                                          |   |
| Submit Read Only Print F                    | Preview   Check Cluse                                                                                                    | Save Export Import Qu                       | estions and A                | nswers (0) Syste            | em Information Cre            | ate Memory Snapshot       |           |                        |                 | 0                                        |   |
| RFx Response Number 84<br>RFx Owner SJVN PU | 000000049 RFx Numbe<br>RCHASER3 RFx Respon                                                                                                    | r 8000000021 Statu<br>nse Version Number Ac | s In Process<br>tive Version | Submission<br>RFx Version I | Deadline 01.04.20<br>Number 2 | 20 18:00:00 INDIA Opening | Date 01.0 | 14.2020 18:01:00 INDIA | Remaining Tin   | - 2 Days 02:22:48                        |   |
| RFx Information                             | Items Notes and Atta                                                                                                    | achments Conditions                         | Summar                       | ry Tracking                 |                               |                           |           |                        |                 |                                          |   |
| ✓ Item Overview                             |                                                                                                    |                                             |                              |                             |                               |                           |           |                        |                 | [                                        | - |
| Details Add New d                           | Copy Paste Delete Calc                                                                                                    | ulate Value                                 |                              |                             |                               |                           |           |                        | Filter Expa     | nd All Collapse All Hide Outline Setting | s |
| Line Number                                 | Description                                                                                                    | Item Type                                   | Product ID                   | Required Quantity           | Unit                          | Interest Rate(%)          | Currency  | Price Per              | Amount with Tax | Internal Item Number                     |   |
| ▼ <u>0001</u>                               | 7-14 DAYS                                                                                                    | Outline                                     |                              | 0.000                       |                               |                           |           |                        |                 | 1                                        |   |
| • 翰 <u>0001.AA</u> 🛒                        | <rs 2cr<="" td=""><td>Service</td><td></td><td>1</td><td>NO</td><td>3.60</td><td></td><td>1</td><td></td><td>2</td><td></td></rs>                | Service                                     |                              | 1                           | NO                            | 3.60                      |           | 1                      |                 | 2                                        |   |
| • 翰 <u>0001.AB</u> 🛒                        | Rs.2 CR < Rs 10 CR                                                                                                    | Service                                     |                              | 1                           | NO                            | 2.50                      |           | 1                      |                 | 3                                        |   |
| • 翰 <u>0001.AC</u> 🛒                        | Rs.10 CR < Rs 20 CR                                                                                                    | Service                                     |                              | 1                           | NO                            | 3.60                      |           | 1                      |                 | 4                                        |   |
| • 🏟 <u>0001.AD</u> 📻                        | Rs. 20 CR <rs 50="" cr<="" td=""><td>Service</td><td></td><td>1</td><td>NO</td><td>2.85</td><td></td><td>1</td><td></td><td>5</td><td></td></rs> | Service                                     |                              | 1                           | NO                            | 2.85                      |           | 1                      |                 | 5                                        |   |
| • 翰 <u>0001.AE</u> 🗊                        | Above Rs. 50 CR                                                                                                    | Service                                     |                              | 1                           | NO                            | 2.90 ×                    |           | 1                      |                 | 6                                        |   |
|                                             |                                                                                                    |                                             |                              |                             |                               |                           |           |                        |                 |                                          |   |
|                                             |                                                                                                    |                                             |                              |                             |                               |                           |           |                        |                 |                                          |   |
|                                             |                                                                                                    |                                             |                              |                             |                               |                           |           |                        |                 |                                          |   |
|                                             |                                                                                                    |                                             |                              |                             |                               |                           |           |                        |                 |                                          | - |

After clicking on save system will ask you to encrypt the bid with your encryption certificate.

| E https://etender.sjvn.co.in/?NavigationTarget= | navurl%3A%2F%2Fdec8e67cfa0e | cf53f2b4 | 9d42c77fdf3b⪻ - Internet Explo | rer                         |            |             | - | - 0    | ×    |
|-------------------------------------------------|-----------------------------|----------|--------------------------------|-----------------------------|------------|-------------|---|--------|------|
|                                                 |                             |          |                                |                             |            |             |   | Option | ns 🔻 |
|                                                 |                             |          | Please select an app           | ropriate certificate        |            |             |   |        |      |
|                                                 | Issued To                   | Versi    | Email                          | Issued By                   | Purpose    | Valid Till  |   |        |      |
|                                                 | Class 2 Organization test   | 3        | testdsc@e-mudhra.com           | e-Mudhra Sub CA for Class 2 | Encryption | 30-Jan-2022 |   |        |      |
|                                                 |                             |          |                                |                             |            |             |   |        |      |
|                                                 |                             |          | Encrypt B                      | id Cancel                   |            |             |   |        |      |

After encryption of your bid aRfx response no will be generated auto by the system.

#### 13.1.17 Validation:

Clicking on save system will ask you to encrypt the bid with your encryption certificate; system will not allow saving the bid without certificate.

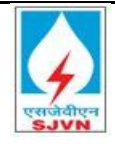

| Displa       | y RFx Respons                          | se:                    |                                                                                                    |           |                                               |                            |                               |                 |              |                         |                 |                                      |         |
|--------------|----------------------------------------|------------------------|----------------------------------------------------------------------------------------------------|-----------|-----------------------------------------------|----------------------------|-------------------------------|-----------------|--------------|-------------------------|-----------------|--------------------------------------|---------|
| <i>P</i> = 4 | Print Providence   1                   | Chook Ch               | Export Questions ar                                                                                                    | nd Ans    | wers (0) Decrypt Data S                       | System Inform              | nation Create Memo            | ry Snapshot     |              |                         |                 |                                      | 04      |
| 🖌 RFx re     | sponse is complete an                  | d contains no err      | rors                                                                                                    |           |                                               |                            |                               |                 |              |                         |                 |                                      |         |
| RFx Re:<br>R | sponse Number 840<br>Fx Owner SJVN PUR | 0000049 R<br>Chaser3 F | Ex Number 800000021<br>RFx Response Version N                                                                                                 | s<br>umbe | status Saved Submis<br>r Active Version RFx V | sion Deadli<br>/ersion Nur | ne 01.04.2020 18:00<br>nber 2 | ):00 INDIA Open | iing Date 01 | .04.2020 18:01:00 INDIA | Remaining Time  | e 2 Days 02:19:57                    |         |
|              | RFx Information                        | Items No               | tes and Attachments                                                                                                    | Condit    | ions Summary Tr                               | acking                     |                               |                 |              |                         |                 |                                      |         |
| ▼ Iten       | 1 Overview                             |                        |                                                                                                    |           |                                               |                            |                               |                 |              |                         |                 |                                      | E       |
| Deta         | ails Add New 🖌 🛛 Co                    | opy Paste Del          | ete   Calculate Value                                                                                                    |           |                                               |                            |                               |                 |              |                         | Filter Ex       | pand All Collapse All Hide Outline S | ettings |
| Li           | ine Number                             | 🔒 Price                | Description                                                                                                    |           | Item Type                                     | Product ID                 | Required Quantity             | Unit            | Currency     | Price Per               | Amount with Tax | Internal Item Number                 |         |
| •            | r <u> 0001</u>                         | See Conditions         | 7-14 DAYS                                                                                                    |           | Outline                                       |                            | 0.000                         |                 |              |                         |                 | 1                                    |         |
|              | • 🏠 0001.AA 🗉                          | See Conditions         | <rs 2cr<="" td=""><td></td><td>Service</td><td></td><td>1</td><td>NO</td><td></td><td>1</td><td>I</td><td>2</td><td></td></rs>                |           | Service                                       |                            | 1                             | NO              |              | 1                       | I               | 2                                    |         |
|              | • 🏠 0001.AB                            | See Conditions         | Rs.2 CR < Rs 10 CR                                                                                                    |           | Service                                       |                            | 1                             | NO              |              | 1                       | I               | 3                                    |         |
|              | • 🏠 0001.AC 🗐                          | See Conditions         | Rs.10 CR < Rs 20 CR                                                                                                    |           | Service                                       |                            | 1                             | NO              |              | 1                       | I               | 4                                    |         |
|              | • 🏠 0001.AD 🗐                          | See Conditions         | Rs. 20 CR <rs 50="" cr<="" td=""><td></td><td>Service</td><td></td><td>1</td><td>NO</td><td></td><td>1</td><td>I</td><td>5</td><td></td></rs> |           | Service                                       |                            | 1                             | NO              |              | 1                       | I               | 5                                    |         |
|              | • 🏠 <u>0001.AE</u>                     | See Conditions         | Above Rs. 50 CR                                                                                                    |           | Service                                       |                            | 1                             | NO              |              | 1                       | I               | 6                                    |         |
|              |                                        |                        |                                                                                                    |           |                                               |                            |                               |                 |              |                         |                 |                                      |         |
|              |                                        |                        |                                                                                                    |           |                                               |                            |                               |                 |              |                         |                 |                                      |         |
|              |                                        |                        |                                                                                                    |           |                                               |                            |                               |                 |              |                         |                 |                                      | _       |
|              |                                        |                        |                                                                                                    |           |                                               |                            |                               |                 |              |                         |                 |                                      |         |

In case you want to final, submit the bid at same time after saving then click on edit button

| C,                      |                                                                                                    |                                                                                                    | _                                                                                                    |                                                                                                    |                                                                                                    |                                                                                                    |                                                                                                    |                                                                                                    |                                                                                                    |
|-------------------------|----------------------------------------------------------------------------------------------------|----------------------------------------------------------------------------------------------------|----------------------------------------------------------------------------------------------------|----------------------------------------------------------------------------------------------------|----------------------------------------------------------------------------------------------------|----------------------------------------------------------------------------------------------------|----------------------------------------------------------------------------------------------------|----------------------------------------------------------------------------------------------------|----------------------------------------------------------------------------------------------------|
| Check Clo               | se Export Questions an                                                                                                    | d Answers (0) Decrypt Data                                                                                                    | System Inform                                                                                                    | nation Create Memo                                                                                                    | ry Snapshot                                                                                                    |                                                                                                    |                                                                                                    |                                                                                                    |                                                                                                    |
| d contains no err       | ors                                                                                                    |                                                                                                    |                                                                                                    |                                                                                                    |                                                                                                    |                                                                                                    |                                                                                                    |                                                                                                    |                                                                                                    |
| 0000049 Rf<br>CHASER3 P | Fx Number 8000000021<br>(Fx Response Version N                                                                                                    | Status Saved Submir<br>umber Active Version RFx                                                                                                    | ssion Deadlin<br>Version Nur                                                                                                    | ne 01.04.2020 18:00<br>mber 2                                                                                                    | ):00 INDIA O                                                                                                    | Opening Date 01                                                                                                    | .04.2020 18:01:00 INDIA                                                                                                    | Remaining Time                                                                                                    | e 2 Days 02:19:57                                                                                                    |
| Items No                | les and Attachments                                                                                                    | Conditions Summary T                                                                                                    | racking                                                                                                    |                                                                                                    |                                                                                                    |                                                                                                    |                                                                                                    |                                                                                                    |                                                                                                    |
|                         | 1                                                                                                    |                                                                                                    |                                                                                                    |                                                                                                    |                                                                                                    |                                                                                                    |                                                                                                    |                                                                                                    |                                                                                                    |
| opy Paste Deli          | ate Calculate Value                                                                                                    |                                                                                                    |                                                                                                    |                                                                                                    |                                                                                                    |                                                                                                    |                                                                                                    | Filter Exp                                                                                                    | pand All Collapse All Hide Outlin                                                                                                    |
| Price                   | Description                                                                                                    | Item Type                                                                                                    | Product ID                                                                                                    | Required Quantity                                                                                                    | Unit                                                                                                    | Currency                                                                                                    | Price Per                                                                                                    | Amount with Tax                                                                                                    | Internal Item Number                                                                                                    |
| See Conditions          | 7-14 DAYS                                                                                                    | Outline                                                                                                    |                                                                                                    | 0.000                                                                                                    |                                                                                                    |                                                                                                    |                                                                                                    |                                                                                                    | 1                                                                                                    |
| See Conditions          | <rs 2cr<="" td=""><td>Service</td><td></td><td>1</td><td>NO</td><td></td><td>1</td><td></td><td>2</td></rs>                                                                                                    | Service                                                                                                    |                                                                                                    | 1                                                                                                    | NO                                                                                                    |                                                                                                    | 1                                                                                                    |                                                                                                    | 2                                                                                                    |
| See Conditions          | Rs.2 CR < Rs 10 CR                                                                                                    | Service                                                                                                    |                                                                                                    | 1                                                                                                    | NO                                                                                                    |                                                                                                    | 1                                                                                                    |                                                                                                    | 3                                                                                                    |
| See Conditions          | Rs.10 CR < Rs 20 CR                                                                                                    | Service                                                                                                    |                                                                                                    | 1                                                                                                    | NO                                                                                                    |                                                                                                    | 1                                                                                                    |                                                                                                    | 4                                                                                                    |
| See Conditions          | Rs. 20 CR <rs 50="" cr<="" td=""><td>Service</td><td></td><td>1</td><td>NO</td><td></td><td>1</td><td></td><td>5</td></rs>                                                                                                    | Service                                                                                                    |                                                                                                    | 1                                                                                                    | NO                                                                                                    |                                                                                                    | 1                                                                                                    |                                                                                                    | 5                                                                                                    |
| See Conditions          | Above Rs. 50 CR                                                                                                    | Service                                                                                                    |                                                                                                    | 1                                                                                                    | NO                                                                                                    |                                                                                                    | 1                                                                                                    |                                                                                                    | 6                                                                                                    |
|                         |                                                                                                    |                                                                                                    |                                                                                                    |                                                                                                    |                                                                                                    |                                                                                                    |                                                                                                    |                                                                                                    |                                                                                                    |
|                         |                                                                                                    |                                                                                                    |                                                                                                    |                                                                                                    |                                                                                                    |                                                                                                    |                                                                                                    |                                                                                                    |                                                                                                    |
|                         |                                                                                                    |                                                                                                    |                                                                                                    |                                                                                                    |                                                                                                    |                                                                                                    |                                                                                                    |                                                                                                    |                                                                                                    |
|                         | A Charles A Contra Contra | Check Close Export Questions and contains no errors      Check Close Export Questions and contains no errors      Check Close Export Questions and contains no errors      Check Close Close Clos | Check Close Export Questions and Answers (0) Decryt Data d contains no errors      Check Close Export Questions and Answers (0) Decryt Data d contains no errors      Check Close Export Questions and Answers (0) Decryt Data d contains no errors      Check Close Export Questions and Answers (0) Decryt Data d contains no errors      Check Close Export Questions and Answers (0) Decryt Data d contains no errors      Conditions Question Number Active Version Number     Active Version Number Active Version Number Active Version Number Active Version Summary T      Proce Calculate Value      Proce Description Item Type See Conditions 7-14 DAYS Outline See Conditions Rs. 2 CR R-18 0 CR See Conditions Rs. 2 CR R-18 0 CR See Conditions Rs. 2 CR See Conditions Rs. 2 CR See Conditions Rs. 2 CR See Conditions Rs. 2 CR See Conditions Rs. 2 CR See Conditi | Check Close Export Questions and Answers (0) Decrypt Data System Inform     Contains no errors      Conditions no errors      Check Close Export Questions and Answers (0) Decrypt Data System Inform     Check Close Export Questions and Answers (0) Decrypt Data System Inform     Check Close Export Questions Number Active Version     Rfx Response Version Number Active Version     Rfx Response Version Number Active Version     Rfx Version Num     Rfx Response Version Number Active Version     Rfx Response Version Number Active Version     Rfx Response Version Number Active Version     Rfx Response Version Number Active Version     Rfx Response Version Number Active Version     Rfx Response Version Number Active Version     Rfx Response Version Number Active Version     Rfx Response Version Number Active Version Number Active Version Number A | Check Close Export Questions and Answers (0) Decrypt Data System Information Create Memor<br>Contains no errors      Check Close Export Questions and Answers (0) Decrypt Data System Information Create Memor<br>Contains no errors      Check Close Export Questions and Answers (0) Decrypt Data System Information Create Memor<br>Check Close Export Question Number Active Version RFx Version Number 2      Items Notes and Attachments Conditions Summary Tracking      Proce Calculate Value      Proce Description Item Type Product D Required Quantity<br>See Conditions 7-14 DAYS Outline 0.000<br>See Conditions 7-14 DAYS Outline 0.011     See Conditions Rs 2 CR Rs 10 CR Service 11<br>See Conditions Rs 2 CR Rs 20 CR Service 11<br>See Conditions Rs 20 CR Rs 20 CR Service 11<br>See Conditions Rs 20 CR Rs 20 CR Service 11<br>See Conditions Above Rs 50 CR Service 11 | Check Close Export Questions and Answers ( 0 ) Decrypt Data System Information Create Memory Snapshot doctains no errors      Check Close Export Questions and Answers ( 0 ) Decrypt Data System Information Create Memory Snapshot doctains no errors      Check Close Export Questions and Answers ( 0 ) Decrypt Data System Information Create Memory Snapshot doctains no errors      Check Close Export Questions and Answers ( 0 ) Decrypt Data System Information Create Memory Snapshot doctains no errors      Check Close Export Questions Number A clive Version Revealed Question Question | Check Close Export Questions and Answers (0) Decrypt Data System Information Create Memory Snapshol doctation or errors      Condition or errors      Condition or errors      Conditions RFX Number 800000021 Status Saved Submission Deadline 01.04.2020 18:00.00 NDA Opening Date 01      CHASER? RFX Response Version Number Active Version RFX Version Number 2      Tracking      Proce Calculate Value      Conditions Summary Tracking      Product D Required Quantity Unit Currency      See Conditions 7-14 DAYS Outline 0000      See Conditions Rs 2 CR Rs 10 CR Service 11 NO      See Conditions Rs 2 CR Rs 10 CR Service 11 NO      See Conditions Rs 2 CR Rs 10 CR Service 11 NO      See Conditions Rs 2 CR Rs 00 CR Service 11 NO      See Conditions Rs 10 CR < Rs 20 CR Service 11 NO      See Conditions Rs 10 CR CR Service 11 NO      See Conditions Rs 10 CR CR Service 11 NO      See Conditions Rs 20 CR Rs 20 CR Service 11 NO      See Conditions Rs 00 CR Service 11 NO      See Conditions Rs 00 CR      See Conditions Rs 00 CR      See Conditions Rs 00 CR | Check Close Export Questions and Answers (0) Decrypt Data System Information Create Nemory Snapshold     contains no errors      Check Close Export Questions and Answers (0) Decrypt Data System Information Create Nemory Snapshol     contains no errors      Check Close Export Questions and Answers (0) Decrypt Data System Information Create Nemory Snapshol     contains no errors      Check Close Export Questions and Answers (0) Decrypt Data System Information Create Nemory Snapshol     contains no errors      Check Close Export Questions and Answers (0) Decrypt Data System Information Create Nemory Snapshol     Contains no errors      RFX Number 800000021 Status Saved     RFX Version Number Achre Version     RFX Version Number 2      Tracking      Proce      Calculate Value      Calculate Value      Proce Description     Nemory Proce Proce     Product D Required Quantity     Unit     Currency     Price Pr     See Contitions     7-14 DAYS     Outline     Contains     RFX Version Number     Service     1     NO     See Contitions     Rs 2 CR Rs     Sor CR     Service     1     NO     See Contitions     Rs 2 CR Rs     Sor CR     Service     1     NO     See Contitions     Above Rs     Sor CR     Service     1     NO     See Contitions     Above Rs     Sor CR     Service     1     NO     See Contitions     Above Rs     Sor CR     Service     1     NO     See     Contitions     Above Rs     Sor CR     Service     1     NO     See     Contitions     Above Rs     Sor CR     Service     1     NO     See     Service     1     NO     See     Service     1     NO     See     Service     1     NO     See     Service     1     NO     See     Service     1     NO     See     Service     1     NO     See     Service     1     NO     See     Service     1     NO     See     Service     Service     1     NO     See     Service     Service     Service     Service     Service     Service     Service     Service     Service     Service     Service     Service     Service     Service     Service     Service     Service     Servi | Check Close Export Questions and Answers (0) Decrypt Data System Information Create Memory Snapshold         Opening Data         Opening Data </td |

System will ask to decrypt the bid.

| https://etender.sjvn.co.in/?NavigationTarget= | pcd:portal_content/com.sap.pct/ | specialis | t/com.sap Internet Explorer |                             |            |             |   | - 0 >   |
|-----------------------------------------------|---------------------------------|-----------|-----------------------------|-----------------------------|------------|-------------|---|---------|
|                                               |                                 |           |                             |                             |            |             |   | Options |
|                                               |                                 |           | Please select an app        | ropriate certificate        |            |             |   |         |
|                                               | Issued To                       | Versi     | Email                       | Issued By                   | Purpose    | Valid Till  | ] |         |
|                                               | Class 2 Organization test       | 3         | testdsc@e-mudhra.com        | e-Mudhra Sub CA for Class 2 | Encryption | 30-Jan-2022 |   |         |
|                                               |                                 |           |                             |                             |            |             |   |         |
|                                               |                                 |           |                             |                             |            |             |   |         |
|                                               |                                 |           |                             |                             |            |             |   |         |
|                                               |                                 |           |                             |                             |            |             |   |         |
|                                               |                                 |           |                             |                             |            |             |   |         |
|                                               |                                 |           | Decrypt Bid                 | Cancel                      |            |             |   |         |
|                                               |                                 |           |                             |                             |            |             |   |         |
|                                               |                                 |           |                             |                             |            |             |   |         |
|                                               |                                 |           |                             |                             |            |             |   |         |
|                                               |                                 |           |                             |                             |            |             |   |         |
|                                               |                                 |           |                             |                             |            |             |   |         |
|                                               |                                 |           |                             |                             |            |             |   |         |

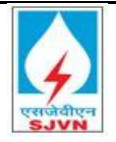

#### **13.1.18 Final Submission**:

The response can only be submitted with a valid Digital Signature. In order to use the digital signature, the following points shall be kept in mind:

- 1. The Bidder must use Internet explorer version 11 or above.
- 2. The internet explorer must be made to 'Run as Administrator'.
- 3. All the cookies and cache should be cleared prior to using the digital signature.

Once you have verified all the tabs and responses then finally click on Submit. Click on submit  $\rightarrow$  System will ask to digital sign  $\rightarrow$  Click on Sign

| Details     Add New y     Copy     Paste     Detail     Value       Line Number     Description     Item Type     Product ID     Required Quantity     Unit     Interest Rate(%)     Currency     Proce Per     Amount with Tax     Internal item Number       Image: Copy Copy Copy Copy Copy Copy Copy Copy                                                                                                    | e Outline Se |
|----------------------------------------------------------------------------------------------------|--------------|
| Line Number     Description     Item Type     Product ID     Required Quantity     Unit     Interest Rate(%)     Currency     Price Per     Amount with Tax     Internal item Number            • ① 0001 [2]         • 7-14 DAYS      Outline         • ① 0000         • ① 0000         • ① 0000         • ① 0000         • ① 0000         • ① 0000         • ① 0000         • ① 0000         • ① 0000         • ① 0000         • ① 0000         • ① 0000         • ① 0000         • ① 0000         • ① 0000         • ① 0000         • ① 0000         • ① 0000         • ① 0000         • ① 0000         • ① 0000         • ① 0000         • ① 0000         • ① 0000         • ① 0000         • ① 0000         • ① 0000         • ① 0000         • ① 0000         • ① 0000         • ① 0000         • ① 0000         • ① 0000         • ① 0000         • ① 0000         • ① 0000         • ① 0000         • ① 0000         • ① 0000         • ① 0000         • ① 0000         • ① 0000         • ① 0000         • ① 0000         • ① 0000         • ① 0000         • ① 0000         • ① 0000         • ① 0000         • ① 0000         • ① 0000         • ① 0000         • ① 0000         • ① 0000         • ① 0000         • ① 0000         • ① 0000         • ① 0000         • ① 0000         • ① 0000         • ① 0000         • ① 0000         • ① 0000         • ① 0000         • ① 0000         • ① 0000         • ① 0000         • ① 0000         • ① 0000         • ① 0000         • ① 0000         • ① 0000         • ① 0000         • ① 0000         • ① 0000         • ① 0000         • ① 0000         • ① 0000         • ① 0000         • ① 0000         • ① 0000         • ① 0000         • ① 0000         • ① 0000         • ① 0000         • ① 0000         • ① 0000         • ① 0000         • ① 0000         • ① 0000         • ① 0000         • ① 0000         • ① 0000         • ① 00000         • ① 0000         • ① 0000         • ① 0000         • ① | e i          |
| ▼ <u>UUUT</u> : /-14 UATS UUTINE U.000 1                                                                                                    |              |
| - 0001 AA 🖂 L/Da 30D 2 60 1 2                                                                                                    |              |
| • Wy working         • working         • working                                                                                                    |              |
|                                                                                                    |              |
| • de 001.40 R Rs.20 CR <rs 1="" 2.85="" 50="" 5<="" cr="" no="" service="" th=""><td></td></rs>                                                                                                    |              |
| - 00001.4E Above Rs. 50 CR Service 1 NO 2.90 1 6                                                                                                    |              |
|                                                                                                    |              |
|                                                                                                    |              |
|                                                                                                    |              |
|                                                                                                    |              |

System will ask to digitally sign the bid. Click on sign.

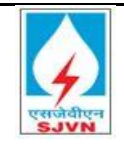

| Digital Signature                                                                                                    |                               |                                             | ×      |
|----------------------------------------------------------------------------------------------------|-------------------------------|---------------------------------------------|--------|
| Check the document displayed below.                                                                                                    |                               | Print                                       | Save   |
| La construction de la construction de la constructi | 1 母   ⊖ ⊕   ͵                 |                                             | Î      |
| Company<br>GHI Bank                                                                                                    | Bid                           |                                             | _      |
| 2/A Auganj street<br>110033 DELHI<br>INDIA                                                                                                    | Description:<br>Bid number:   | Testing for bidder manual par<br>8400000049 |        |
| To sign the document, select one of the certificates and cho                                                                                                    | ose Sign.                     | NEIMEED-0147004E7-00-                       |        |
| Cance of Example Concerning Awarding, Poster                                                                                                    | ube-sourus, s-kamalaka, serve |                                             | >      |
| Digital Signature                                                                                                    |                               | Sign                                        | Cancel |

Successful message after digital sign. After signing in, the response shall be digitally signed and after clicking OK button the bid shall be submitted.

| Message from webpage<br>Document signed: signer details (r<br>test,<br>SN=81d7cc69d57a8e8ecff8704f13a<br>ed73b4e03333d, SP=Kamataka, po<br>OU-Certifying Authority, o =eNuc | X<br>I=Class 2 Organization<br>a4650260/3ec4aa25003556<br>alc0de=550103, rat limited, C=NN                                                                                                    |      |
|----------------------------------------------------------------------------------------------------|----------------------------------------------------------------------------------------------------|------|
|                                                                                                    | ок                                                                                                    |      |
| € https://etender.sjvn.co.                                                                                                    | /?NavigationTarget=prd:portal_content/com.sap.pcd/specialist/com.sap Internet Explorer — O                                                                                                    | ×    |
|                                                                                                    | Optio                                                                                                    | ns 🔻 |
|                                                                                                    |                                                                                                    |      |
|                                                                                                    | Prese select all appropriate certificate Prese Select all appropriate certificate Prese Valid Till Prese Valid Till Prese Val |      |
|                                                                                                    | Ciass 2 graduation test 3 [testdsco@-mudria.com] e-Mudria Sub CA for Ciass 2 _Encyption 30-Jan-2022                                                                                                    |      |
|                                                                                                    |                                                                                                    |      |
|                                                                                                    |                                                                                                    |      |
|                                                                                                    |                                                                                                    |      |
|                                                                                                    | Encrypt Bid Cancel                                                                                                    |      |
|                                                                                                    |                                                                                                    |      |
|                                                                                                    |                                                                                                    |      |
|                                                                                                    |                                                                                                    |      |
|                                                                                                    |                                                                                                    |      |
|                                                                                                    |                                                                                                    |      |
|                                                                                                    |                                                                                                    |      |
|                                                                                                    |                                                                                                    |      |
|                                                                                                    |                                                                                                    |      |
|                                                                                                    |                                                                                                    |      |
|                                                                                                    |                                                                                                    |      |
|                                                                                                    |                                                                                                    |      |
|                                                                                                    |                                                                                                    |      |

Please make sure that the response has been correctly submitted by verifying that the below screenshot follows your Digital signature.

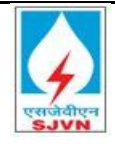

|                                                 | Check Ck                                           | ose Export Questions an                                                                                                    | d Answers ( 0 ) Decrypt Data                 | System Inform                | nation Create Memo           | ry Snapshot  |                 |                         |                 |                                   |      |
|-------------------------------------------------|----------------------------------------------------|----------------------------------------------------------------------------------------------------|----------------------------------------------|------------------------------|------------------------------|--------------|-----------------|-------------------------|-----------------|-----------------------------------|------|
| response is complete ar                         | d contains no err                                  | ors                                                                                                    |                                              |                              |                              |              |                 |                         |                 |                                   |      |
| Response Number 84<br>RFx Owner SJVN PUR        | 0000049 R<br>CHASER3 R                             | Fx Number 800000021<br>IFx Response Version N                                                                                                    | Status Saved Subm<br>umber Active Version RF | ission Deadli<br>Version Nur | ne 01.04.2020 18:0<br>mber 2 | 0:00 INDIA C | Opening Date 01 | .04.2020 18:01:00 INDIA | Remaining Time  | e 2 Days 02:19:57                 |      |
| RFx Information                                 | Items No                                           | les and Attachments                                                                                                    | Conditions Summary                           | Tracking                     |                              |              |                 |                         |                 |                                   |      |
| tem Overview                                    |                                                    |                                                                                                    |                                              |                              |                              |              |                 |                         |                 |                                   |      |
|                                                 | nu Danka Dali                                      | da 📙 Calandada Valua                                                                                                    |                                              |                              |                              |              |                 |                         | Cites For       |                                   |      |
|                                                 | O Drive                                            | Deservative                                                                                                    | Han Tuna                                     | Deadurat ID                  | Desuited Quantity            | 11-3         | 0               | Drine Dee               | Filter EX       | pano Ali Collapse Ali nide Oudine | ; 56 |
|                                                 | Price                                              | Z 44 DAVS                                                                                                    | Item Type                                    | Product ID                   | Required Quantity            | Unit         | Currency        | Price Per               | Amount with Tax | Internal item Number              |      |
| A0 0001 AA                                      | See Conditions                                     | -14 DA 10                                                                                                    | Caprice                                      |                              | 0.000                        | NO           |                 |                         |                 | 2                                 |      |
| 10001.AA                                        | See Conditions                                     | KS ZUR                                                                                                    | Service                                      |                              | 1                            | NO           |                 | 1                       |                 | 2                                 |      |
| An                                              | See Conditions                                     | RS.2 CR < RS 10 CR                                                                                                    | Service                                      |                              | 1                            | NO           |                 | 1                       |                 | 3                                 |      |
| • 翰 <u>0001.AB</u> 🗐                            |                                                    |                                                                                                    |                                              |                              | 4                            | NO           |                 | 1                       |                 | 4                                 |      |
| • ♠ <u>0001.AB</u> ₪                            | See Conditions                                     | Rs.10 CR < Rs 20 CR                                                                                                    | Service                                      |                              | 1                            | iii v        |                 |                         |                 |                                   |      |
| • ∰ 0001.AB E<br>• ∰ 0001.AC E<br>• ∰ 0001.AD E | See Conditions<br>See Conditions                   | Rs.10 CR < Rs 20 CR<br>Rs. 20 CR <rs 50="" cr<="" td=""><td>Service<br/>Service</td><td></td><td>1</td><td>NO</td><td></td><td>1</td><td></td><td>5</td><td></td></rs> | Service<br>Service                           |                              | 1                            | NO           |                 | 1                       |                 | 5                                 |      |
|                                                 | See Conditions<br>See Conditions<br>See Conditions | Rs.10 CR < Rs 20 CR<br>Rs. 20 CR <rs 50="" cr<br="">Above Rs. 50 CR</rs>                                                                                               | Service<br>Service<br>Service                |                              | 1                            | NO<br>NO     |                 | 1                       |                 | 5                                 |      |
|                                                 | See Conditions<br>See Conditions<br>See Conditions | Rs.10 CR < Rs 20 CR<br>Rs. 20 CR <rs 50="" cr<br="">Above Rs. 50 CR</rs>                                                                                               | Service<br>Service<br>Service                |                              | 1                            | NO           |                 | 1                       |                 | 5                                 |      |
|                                                 | See Conditions<br>See Conditions<br>See Conditions | Rs.10 CR < Rs 20 CR<br>Rs. 20 CR <rs 50="" cr<br="">Above Rs. 50 CR</rs>                                                                                               | Service<br>Service<br>Service                |                              | 1                            | NO<br>NO     |                 | 1                       |                 | 5                                 |      |

Your offer gets submitted and the status of your bid changes to submit as shown below:

| Home      | RFx and Auc                          | tions                                                                      |                      |              |               |            |                  |                 |               |                  |           |              |                    |        |
|-----------|--------------------------------------|----------------------------------------------------------------------------|----------------------|--------------|---------------|------------|------------------|-----------------|---------------|------------------|-----------|--------------|--------------------|--------|
| verview   | Service Map                          | Service Map                                                                |                      |              |               |            |                  |                 |               |                  |           |              |                    |        |
| RFx and A | uctions > Overvi                     | ew > RFx and Auctions                                                      |                      |              |               |            |                  |                 |               |                  |           | Fu           | Il Screen 0        | Option |
|           |                                      |                                                                            |                      |              |               |            |                  |                 |               |                  |           |              |                    |        |
| Act       | ive Queries                          |                                                                            |                      |              |               |            |                  |                 |               |                  |           |              |                    |        |
| eA        | eRFxs All (4) F<br>uctions All (0) P | Published (0) Ended (0) Completed (<br>ublished (0) Ended (0) Completed (0 | 0)<br>D)             |              |               |            |                  |                 |               |                  |           |              |                    |        |
|           | Show Quick Criteria                  | a Maintenance                                                              |                      |              |               |            |                  |                 |               | Change (         | Query D   | efine New Qu | ery <u>Persona</u> | alize  |
| N         | /iew: [Standard Vi                   | ew] 💌   Create Response                                                    | Display Event Displa | y Response   | Print Preview | Refresh Ex | port 🖌           |                 |               |                  |           |              | 2                  | 2e     |
| Ē         | Event Number                         | Event Description                                                          | Event Type           | Event Status | Start Date    | Enc Date   | Response Number  | Response Status | Event Version | Response Version | Q&A       | Start Time   | End time           |        |
|           | <u>800000021</u>                     | Testing for bidder manual part I                                           | Single Envelop RFx   | Published    | 28.03.2020    | 01. 4.2020 | 840000049        | Submitted       | 2             | 2                | 0         | 18:00:00     | 18:00:00           |        |
|           | 800000020                            | Final Testing Part 2                                                       | Single Envelop RFx   | Published    | 27.03.2020    | 27.03.2020 | <u>840000051</u> | Submitted       | 1             | 1                | 0         | 16:34:00     | 16:50:00           |        |
|           | 800000011                            | FI Bid Final Testing_1                                                     | Single Envelop RFx   | Published    | 27.03.2020    | 27.03.2020 | <u>840000045</u> | Submitted       | 1             | 1                | 0         | 14:00:00     | 15:00:00           |        |
|           | 800000003                            | FI Bid I                                                                   | Single Envelop RFx   | Published    | 26.03.2020    | 27.03.2020 | <u>840000026</u> | Submitted       | 1             | 1                | 0         | 22:30:00     | 16:00:00           |        |
|           |                                      |                                                                            |                      |              |               |            |                  |                 |               |                  |           |              |                    |        |
|           |                                      |                                                                            |                      |              |               |            |                  |                 |               |                  |           |              |                    | -      |
|           |                                      |                                                                            |                      |              |               |            |                  |                 |               |                  |           |              |                    | -      |
|           |                                      |                                                                            |                      |              |               |            |                  |                 |               |                  |           |              |                    | -      |
|           |                                      |                                                                            |                      |              |               |            |                  |                 |               |                  |           |              |                    | -      |
|           |                                      |                                                                            |                      |              |               |            |                  |                 |               |                  |           |              |                    | -      |
|           |                                      |                                                                            |                      |              |               |            |                  |                 |               | Last Refresh 3   | 30.03.202 | 15:44:49 IN  | DIA <u>Refresh</u> | 1      |

This completes your submission of the response against the tender enquiry.

### 13.1.19 Important Note:

> The Bidders can change their bids and re-submit the same even after their submission till the submission deadline has expired.

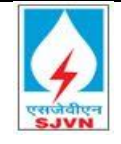

- ➢ In case, a bidder has submitted his response, and the submission deadline is extended, he may change the bids and resubmit if he wishes.
- > The Bidder can may choose to Participate or not participate for any tender enquiry. He can also withdraw his offer once submitted if he wishes to.
- > The withdrawn Bid can also be re-submitted before the submission deadline date.
- System cannot restrict any bidder to bid the higher amount. Its sole discretion of bidder to bid as higher as per the requirement.

For detailed configurations required for the use of digital signature you all are requested to refer the document "Bidder Manual-System Settings \_ SJVN eTender" available in e-Tendering portal.

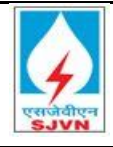

#### 13.1.20 Flow Diagram

Flow diagram for creating response:

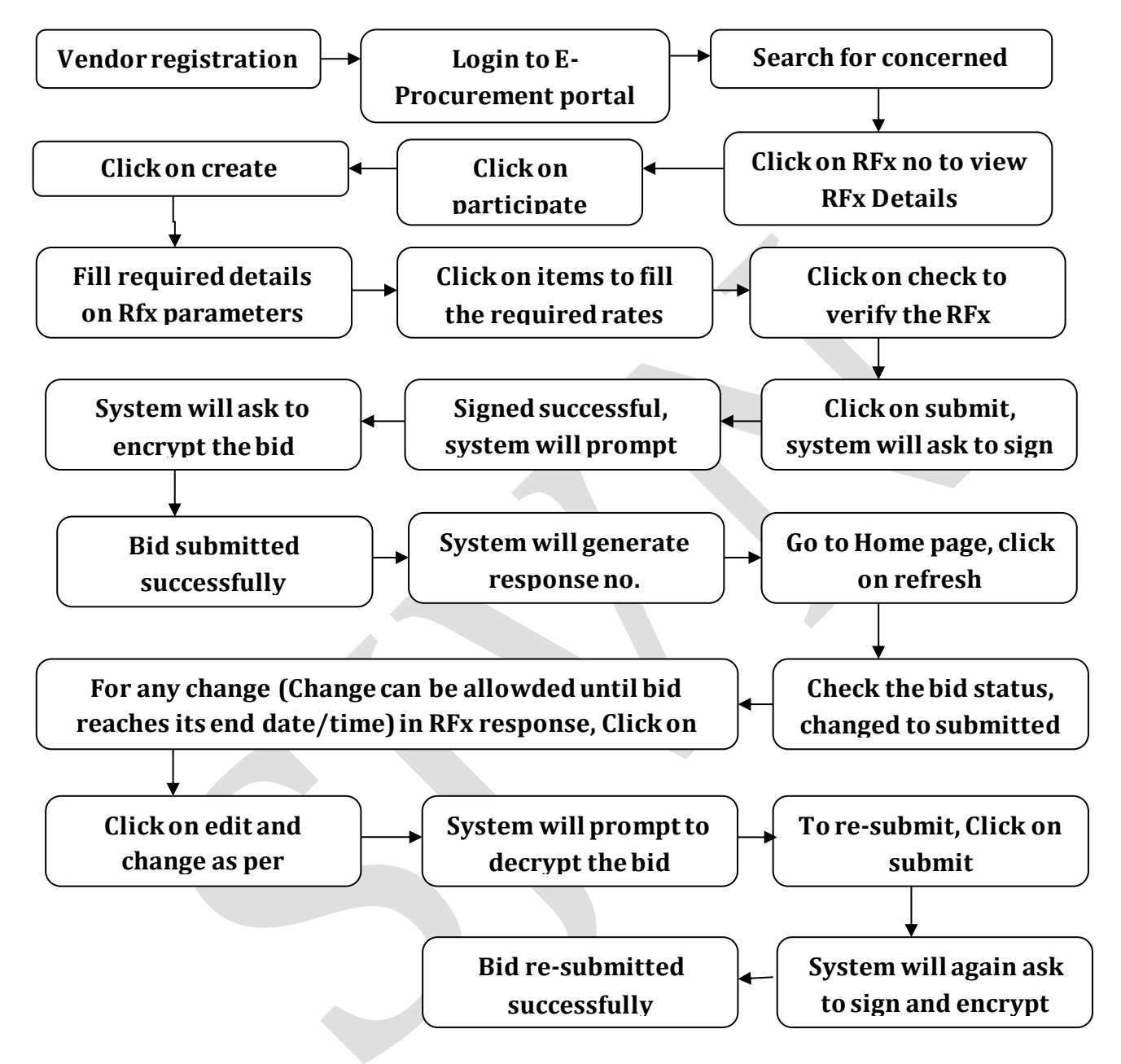

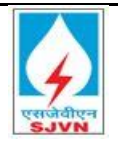

х

#### 13.1.21 Bid Submission by Bidder

After bid was published by Purchaser, bidder will submit the bid.

#### 13.1.22 Logging on

In case, you are an existing vendor with SJVN, and do not have a username and password yet, please get in touch with concerned authority to generate your login credentials.

If you are a new vendor and do not yet have a vendor code with SJVN, please first fill up the vendor registration form. For details, please refer to the document: Bidder Manual-Registration on Supplier \_ SJVN eTender

Login to portal: https://etender.sjvn.co.in/

```
https://etender.sjvn.co.in/irj/portal
```

Fill the details i.e. registered user id, password and OTP received on registered mobile no.

🔎 🗝 🔒 🗟 🖒 🕎 SAP NetWeaver Portal

|                 | SJVN LIMITED<br>User Login                                                              |
|-----------------|-----------------------------------------------------------------------------------------|
|                 | User Id * Password * Provide OTP * Log On Forgot Password? Click here to reset Password |
| एसजवाएन<br>SJVN | Copyright @ SJVN. All Rights Reserved.                                                  |

Click on Log On

Log On

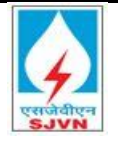

Verify 🕨

Please enter user id :\* User id

#### 13.1.23 Reset Password

For resetting of password user has to ensure that mobile number registered should be in working condition as per the process for resetting of password system will validate OTP sent to registered mobile no.

As per image below click on reset password system will redirect you to new page:

|                                                  | SJVN LIMITED<br>User Login                                                                                            |
|--------------------------------------------------|----------------------------------------------------------------------------------------------------|
| प्रसन्तेवीएन                                     | User Id* Proceed<br>Forgot Password? <u>Click here to reset Password</u><br>Click on: click here to<br>reset password |
| SJVN                                             | Copyright © SJVN. All Rights Reserved.                                                                                |
| Please enter User Id $\rightarrow$ Click on Veri | fy                                                                                                    |
| Forgot Password                                  |                                                                                                    |
|                                                  |                                                                                                    |

After clicking on verify system will redirect you to OTP page. OTP will be sent to register mobile no.

| Please enter user id : * Verify 🕨 |            |
|-----------------------------------|------------|
| Please enter OTP : * Validate OTP | Resend OTP |

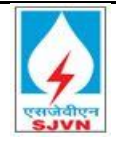

Click on validate OTP  $\rightarrow$  System will ask to enter new password and re-enter new password  $\rightarrow$  Click on Change password

| Forgot Password |                                                 |
|-----------------|-------------------------------------------------|
|                 | Entry Details for Passw ord Reset               |
|                 | Please enter user id : * Verify 🕨               |
|                 | Please enter OTP : * Validate OTP Resend OTP    |
|                 | Please enter new password : *                   |
|                 | Please reenter new password : * Change Password |
|                 |                                                 |

System will prompt message on successful password change.

| Entry Details for Passw ord Reset |      |                 |            |
|-----------------------------------|------|-----------------|------------|
| Please enter user id : *          |      | Verify 🕨        |            |
| Please enter OTP : *              |      | Validate OTP    | Resend OTP |
| Please enter new password : *     | •••• |                 |            |
| Please reenter new password:*     |      | Change Password | i i        |

Note: Use resends OTP in case validation of OTP failed.

## 13.1.24 Mapping of Digital Signature

Bidders have to map digital signature from respective user id. After clicking on log on system will prompt directly to the screen of mapping digital signature. Bidder has to upload .cer file.

| ١  | elcome Corporation Ban   | k            |                        |                      | Help I Personalize I SAP Store I Log off                                                                                                    |
|----|--------------------------|--------------|------------------------|----------------------|----------------------------------------------------------------------------------------------------|
| _  |                          | Search       | Advanced Search        |                      |                                                                                                    |
|    | ertificate Upload Hor    | ne RFx a     | nd Auctions Invoice I  | Upload and Track     |                                                                                                    |
|    | pioad vendor certificate |              |                        |                      |                                                                                                    |
| U  | load Vendor certificate  |              |                        |                      | History   Back Forward                                                                                                    |
| •  |                          |              |                        |                      |                                                                                                    |
|    | Divited Diversities Cont | ·            |                        |                      |                                                                                                    |
|    | Digital Signature Cert   | incate mappi | ng                     |                      |                                                                                                    |
| Ι. | Choose File No file ch   | nosen        | 📄 🚺 🚺 Up               | load                 |                                                                                                    |
|    | Active Certificate       | Serial No    | Certificate Valid From | Certificate Valid To | Subject                                                                                                    |
|    |                          | 02FDD727     | 24.03.2020             | 24.03.2022           | CN-Mahender Kumar, SN-03008/50525e2b6083a65999a3b6a03feb8/77e6776a4405f61533bf3e86b610, SP-Himachal Pradesh, postalCode=171006, telephoneNumber=a47557ee                                                                                                    |
|    |                          | F87213       | 31.01.2019             | 30.01.2022           | CN=Class 2 Organization test, SN=81d7cc69d57a8e8ccff8704f13a1a4650260f3cc4aa25d03556e473b4e03333d, SP=Karnataka, postalCode=560103, OU=Certifying Authority, O=etitying Authority, O=etitying Authorit |
|    |                          | F87232       | 31.01.2019             | 30.01.2022           | CN=Class 2 Organization test, SN=81d7cc69d57a8e8ecff8704f13a1a4650260f3ec4aa25d03556e473b4e03333d, SP=Karnataka, postalCode=560103, OU=Certifying Authority, O=et                                                                                                    |
|    |                          | F87213       | 31.01.2019             | 30.01.2022           | CN-Class 2 Organization test, SN-81d7cc69d57a8e8ecff8704f13a1a4650260f3ec4aa25d03556e473b4e03333d, SP-Karnataka, postalCode=560103, OU-Certifying Authority, O=et                                                                                                    |
|    |                          | F87232       | 31.01.2019             | 30.01.2022           | CN=CLASS 2 ORGANIZATION TEST, SN=81D7CC69D57A8E8ECFF8704F13A1A4650260F3EC4AA25D03556E473B4E03333D, SP=KARNATAKA, POSTALCODE=560103, OU=C                                                                                                    |
|    |                          | F87213       | 31.01.2019             | 30.01.2022           | CN=Class 2 Organization test, SN=81d7cc69d57a8e8ecff8704f13a1a4650260f3ec4aa25d03558e473b4e03333d, SP=Karnataka, postalCode=560103, OU=Certifying Authority, O=e1                                                                                                    |

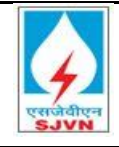

#### Upload Vendor certificate

| Digital Signature Certificate Mapping |          |
|---------------------------------------|----------|
| Choose File No file chosen            | 🙀 Upload |

# Click on Log (after filling user id, password and OTP $\rightarrow$ Click on certificate upload $\rightarrow$ Cick on Choose file (.cer file) $\rightarrow$ Click on Upload

System will show all the existing certificates mapped with bidder id, but for active one system will tick the checkbox against active digital signature.

For .cer file of digital signature just follow below mentioned steps:

- > Insert USB token of digital signature in system
- Install drivers of USB token
- > Open internet explorer
- Click on setting button
- Click on internet Option
- Click on Content
- Click on Certificate
- > Find the certificate in the list
- > Select the certificate you want to export
- Click on export
- Click on Next (every time prompted by system)
- Choose your storage location
- Choose the name of the file
- Click on save
- Click on Next
- Click on Finish

Note: Please be cautious while uploading certificates as these certificates will be used to submit the bid.

#### 13.1.25 Validations:

- > Signing Certificate mapped here cannot be mapped with any other id.
- > Signing Certificate mapped here will be used to submit the bid.
- System will not allow submitting the bid with any other signing certificate once mapped.
- System will not allow mapping the signing certificate which is already mapped with id.
- > Digital signatures are getting stored in encrypted format in database.

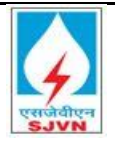

### 13.1.26 RFx Details

To view a list of all RFx's in which you can participate, Click on the navigation tab "RFx and Auctions".

| Back Fo |
|---------|
|         |
|         |
|         |
|         |
| 4       |

# Click on RFx and Auctions $\rightarrow$ Refresh $\rightarrow$ Published RFx will be shown in the list with system generated Rfx no.

Make sure to click on the **Refresh** icon once you reach on to this page in order to update the list of Tender enquiries (RFx) visible to you.

| Welcome Corporation Bank                                                                                       | Help   Personalize   SAP Store   Log off  |
|----------------------------------------------------------------------------------------------------|-------------------------------------------|
| Search Advanced Search                                                                                         |                                           |
| Home RFx and Auctions Invoice Upload and Track                                                                 |                                           |
| Overview   Service Map                                                                                         |                                           |
| Bid Processing                                                                                                 | History Back Forward                      |
|                                                                                                    |                                           |
| Active Queries                                                                                                 |                                           |
| eRFxs AI (97) Published (3) Ended (0) Completed (3)<br>eAuctions AI (44) Published (0) Ended (0) Completed (0) |                                           |
| eRFxs - All                                                                                                    |                                           |
| S+ Hide Quick Otteria Mantenance:                                                                              | Change Query Define New Query Personalize |
| Event Number:     Foent Satus:     Creation Date:     Deadine Date Flag:     Status:     Response Timeframe:   |                                           |
| View ISlandard View I 🔹 Create Reconnese   Dicolay Event Dicolay Reconnese   Print Preview   Refreeh Front .   | <u>p.</u>                                 |

All RFx as per search criteria displayed

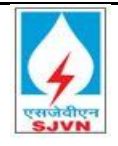

| Home    | RFx and Auct                              | ons Invoice Upload and Track          |                      |                 |            |             |                 |                 |               |                  |                |            |               |   |
|---------|-------------------------------------------|---------------------------------------|----------------------|-----------------|------------|-------------|-----------------|-----------------|---------------|------------------|----------------|------------|---------------|---|
| Overv   | verview Sativice map                      |                                       |                      |                 |            |             |                 |                 |               |                  |                |            |               |   |
| 3id Pro | d Processing   History and Back Forward E |                                       |                      |                 |            |             |                 |                 |               |                  |                |            |               |   |
|         |                                           |                                       |                      |                 |            |             |                 |                 |               |                  |                |            |               |   |
| A       | ctive Queries                             |                                       |                      |                 |            |             |                 |                 |               |                  |                |            |               | ^ |
|         |                                           |                                       |                      |                 |            |             |                 |                 |               |                  |                |            |               | - |
|         | eRFxs All (98)                            | Published (3) Ended (0) Completed (3) |                      |                 |            |             |                 |                 |               |                  |                |            |               |   |
|         | Auctions All (44)                         | Published (0) Ended (0) Completed (0) |                      |                 |            |             |                 |                 |               |                  |                |            |               |   |
|         | RFxs - All                                |                                       |                      |                 |            |             |                 |                 |               |                  |                |            |               |   |
|         |                                           |                                       |                      |                 |            |             |                 |                 |               |                  |                |            |               |   |
|         | <ul> <li>Show Quick Criter</li> </ul>     | ria Maintenance                       |                      |                 |            |             |                 |                 |               | Change Que       | <u>y Defir</u> | ne New Que | ry Personaliz | £ |
|         | View : [Standard \                        | /iew] 🔹   Create Response   Display E | ivent Display Respon | nse   Print Pri | aview Ref  | resh Export | 4               |                 |               |                  |                |            | 2,            |   |
|         | Event Number                              | Event Description                     | Event Type           | Event Status    | Start Date | End Date    | Response Number | Response Status | Event Version | Response Version | Q&A            | Start Time | End time      |   |
|         | 800000533                                 | For Bidder Manual                     | Tw o Envelop RFx     | Published       | 16.06.2020 | 18.06.2020  |                 | No Bid Created  | 1             |                  | 0              | 06:10:00   | 00:00:00      | 4 |
|         | 800000529                                 | PERCENTAGE BID                        | Single Envelop RFx   | Published       | 27.05.2020 | 27.05.2020  | 8400001008      | Submitted       | 1             | 1                | 0              | 10:52:00   | 12:00:00      |   |
|         | 800000528                                 | Testing Validity date                 | Tw o Envelop RFx     | Published       | 26.05.2020 | 26.05.2020  | 8400001007      | Submitted       | 1             | 2                | 0              | 15:00:00   | 15:30:00      |   |
|         | 800000524                                 | Single envelope Percentage Bid        | Single Envelop RFx   | Published       | 21.05.2020 | 21.05.2020  | 8400001005      | Accepted        | 2             | 2                | 0              | 12:15:00   | 12:35:00      |   |
|         | 800000522                                 | Single envelope Percentage bid        | Single Envelop RFx   | Published       | 19.05.2020 | 19.05.2020  | 8400001002      | Accepted        | 1             | 1                | 0              | 12:00:00   | 12:30:00      | н |
|         | 800000506                                 | FI Investment Bid FY21-21             | Single Envelop RFx   | Published       | 11.04.2020 | 11.04.2020  | 840000952       | Submitted       | 1             | 1                | 0              | 11:40:00   | 12:00:00      | н |
|         | 800000505                                 | FI test 11042020                      | Single Envelop RFx   | Published       | 11.04.2020 | 11.04.2020  | 840000950       | Submitted       | 1             | 1                | 0              | 09:07:00   | 09:20:00      |   |
|         | 800000495                                 | testing fi bid                        | Tw o Envelop RFx     | Published       | 06.04.2020 | 06.04.2020  | 840000943       | Submitted       | 1             | 1                | 0              | 12:35:00   | 18:00:00      |   |
|         | 800000490                                 | TESTING CALCULATION OF PERCENTAGE BID | Tw o Envelop RFx     | Published       | 31.03.2020 | 04.04.2020  | 840000934       | Submitted       | 3             | 1                | 0              | 12:50:00   | 18:00:00      |   |
|         | 800000483                                 | Testing FI bid                        | Single Envelop RFx   | Published       | 25.03.2020 | 03.04.2020  | 8400000940      | Submitted       | 2             | 1                | 0              | 17:51:00   | 06:45:00      | - |
| 1       |                                           |                                       |                      |                 |            |             |                 |                 |               |                  |                |            |               | - |

#### 13.1.27 View RFx Details

You can view or display the Bid invitation details by simply clicking on the RFx number (Event number), as shown below:

0r

Alternatively, you can select the concerned RFx line (color of the line will change to yellow) and click on the "**Display event**" icon.

| RFx and Auction       | Invoice Upload and Track                                                                                                    |                                                                                                    |                                                                                                 |                                                                                                    |                                                                                                    |                                                                                                    |                                                                                                    |                                                                                                    |                                                                                                    |                                                                                                    |                                                                                                    |                                                                                                    |                                                                                                    |
|-----------------------|----------------------------------------------------------------------------------------------------|----------------------------------------------------------------------------------------------------|-------------------------------------------------------------------------------------------------|----------------------------------------------------------------------------------------------------|----------------------------------------------------------------------------------------------------|----------------------------------------------------------------------------------------------------|----------------------------------------------------------------------------------------------------|----------------------------------------------------------------------------------------------------|----------------------------------------------------------------------------------------------------|----------------------------------------------------------------------------------------------------|----------------------------------------------------------------------------------------------------|----------------------------------------------------------------------------------------------------|----------------------------------------------------------------------------------------------------|
| Verview   Service Map |                                                                                                    |                                                                                                    |                                                                                                 |                                                                                                    |                                                                                                    |                                                                                                    |                                                                                                    |                                                                                                    |                                                                                                    |                                                                                                    |                                                                                                    |                                                                                                    |                                                                                                    |
| cessing               |                                                                                                    |                                                                                                    |                                                                                                 |                                                                                                    |                                                                                                    |                                                                                                    |                                                                                                    |                                                                                                    |                                                                                                    |                                                                                                    | I F                                                                                                    | listory E                                                                                                    | l <u>ack</u> Forwa                                                                                                    |
|                       |                                                                                                    |                                                                                                    |                                                                                                 |                                                                                                    |                                                                                                    |                                                                                                    |                                                                                                    |                                                                                                    |                                                                                                    |                                                                                                    |                                                                                                    |                                                                                                    |                                                                                                    |
| Active Queries        |                                                                                                    |                                                                                                    |                                                                                                 |                                                                                                    |                                                                                                    |                                                                                                    |                                                                                                    |                                                                                                    |                                                                                                    |                                                                                                    |                                                                                                    |                                                                                                    |                                                                                                    |
| eRFxs All (98)        | Published (3) Ended (0) Completed                                                                                                    | I <u>(3)</u>                                                                                                    |                                                                                                 |                                                                                                    |                                                                                                    |                                                                                                    |                                                                                                    |                                                                                                    |                                                                                                    |                                                                                                    |                                                                                                    |                                                                                                    |                                                                                                    |
| Auctions All (44)     | Published (0) Ended (0) Completed                                                                                                    | (0)                                                                                                    |                                                                                                 |                                                                                                    |                                                                                                    |                                                                                                    |                                                                                                    |                                                                                                    |                                                                                                    |                                                                                                    |                                                                                                    |                                                                                                    |                                                                                                    |
|                       |                                                                                                    |                                                                                                    |                                                                                                 |                                                                                                    |                                                                                                    |                                                                                                    |                                                                                                    |                                                                                                    |                                                                                                    |                                                                                                    |                                                                                                    |                                                                                                    |                                                                                                    |
| Nrx5 - All            |                                                                                                    |                                                                                                    |                                                                                                 |                                                                                                    |                                                                                                    |                                                                                                    |                                                                                                    |                                                                                                    |                                                                                                    |                                                                                                    |                                                                                                    |                                                                                                    |                                                                                                    |
| Show Quick Criteria   | Maintenance                                                                                                    | Display Event                                                                                                    |                                                                                                 |                                                                                                    |                                                                                                    |                                                                                                    |                                                                                                    |                                                                                                    |                                                                                                    | Change Quer                                                                                                    | <u>v</u> Defir                                                                                                    | e New Que                                                                                                    | v Personal                                                                                                    |
| View : Standard Vie   | w] 🔹 Create Response                                                                                                    | Display Event                                                                                                    | isplay Respo                                                                                    | nse   Print Pre                                                                                                    | eview Ref                                                                                                    | resh Export                                                                                                    | 4                                                                                                    |                                                                                                    |                                                                                                    |                                                                                                    |                                                                                                    |                                                                                                    | 2                                                                                                    |
| Event Number          | Event Description                                                                                                    | Event                                                                                                    | Гуре                                                                                            | Event Status                                                                                                    | Start Date                                                                                                    | End Date                                                                                                    | Response Number                                                                                                    | Response Status                                                                                                    | Event Version                                                                                                    | Response Version                                                                                                    | Q&A                                                                                                    | Start Time                                                                                                    | End time                                                                                                    |
| 800000533             | For Bidder Manual                                                                                                    | Tw o E                                                                                                    | nvelop RFx                                                                                      | Published                                                                                                    | 16.06.2020                                                                                                    | 18.06.2020                                                                                                    |                                                                                                    | No Bid Created                                                                                                    | 1                                                                                                    |                                                                                                    | 0                                                                                                    | 06:10:00                                                                                                    | 00:00:00                                                                                                    |
| <u>8000000529</u>     | PERCENTAGE BID                                                                                                    | Single                                                                                                    | Envelop RFx                                                                                     | Published                                                                                                    | 27.05.2020                                                                                                    | 27.05.2020                                                                                                    | <u>8400001008</u>                                                                                                    | Submitted                                                                                                    | 1                                                                                                    | 1                                                                                                    | 0                                                                                                    | 10:52:00                                                                                                    | 12:00:00                                                                                                    |
| 800000528             | Testing Validity date                                                                                                    | Tw o E                                                                                                    | nvelop RFx                                                                                      | Published                                                                                                    | 26.05.2020                                                                                                    | 26.05.2020                                                                                                    | 8400001007                                                                                                    | Submitted                                                                                                    | 1                                                                                                    | 2                                                                                                    | 0                                                                                                    | 15:00:00                                                                                                    | 15:30:00                                                                                                    |
| 800000524             | Single envelope Percentage Bid                                                                                                    | Single                                                                                                    | Envelop RFx                                                                                     | Published                                                                                                    | 21.05.2020                                                                                                    | 21.05.2020                                                                                                    | 8400001005                                                                                                    | Accepted                                                                                                    | 2                                                                                                    | 2                                                                                                    | 0                                                                                                    | 12:15:00                                                                                                    | 12:35:00                                                                                                    |
|                       | RFx and Auctor         iew       Service Map         occessing         Active Queries         eRFxs       AI (98)         jeAuctions       AI (40)         iRFxs       AII (40)         Show Quick Criteria         View:       [Standard Vie         8000000528       8000000528         8000000524       8000000524 | RFx and Auctions       Invoice Upload and Track         iew       Service Map         bccessing       Invoice Upload and Track         eRFxs       All         eRFxs       All         Show Quick Criteria Maintenance       Invoice Upload         View:       [Standard View]       Invoice Upload         B000000533       For Bidder Manual         900000529       PRCRTAGE BD         900000524       Testing Validity date         8000000524       Single envelope Percentage Bid | RFx and Auctions       Invoice Upload and Irack         iew       Service Map         bccessing | RFx and Auctions       Invoice Upload and Track         iew       Service Map         bccessing         wctive Queries         eRFxs       All         eRFxs       All         bforw       Display Event         bccessing       Display Event         bccessing       Display Event         bccessing       Display Event         eRFxs       All         bforw       Create Response         View:       [Standard View]         B000000523       For Bodder Manual         Wo Envelop RFx       200000529         PRCRNTAGE BD       Single Envelop RFx         8000000524       Single envelope Recentage Bid | RFx and Auctions       Invoice Upload and Track         iew       Service Map         bccessing         wctive Queries         eRFxs       All         eRFxs       All         bforward       Display Event         bisplay Event       Display Event         View:       [Standard View]         Pie Event Number       Event Description         B000000533       For Bidder Manual         Wo Envelop RFx       Albished         8000000524       Testing Validity date         Two Envelop RFx       Published         8000000524       Single Envelop RFx         Pie Iservalop RFx       Published | RFX and Auditions       Invoice Upload and Irack         iew       Service Map         bccessing         w.tctve Queries         eRFxs       All (98)         Published (3)       Ended (0)         Opmoleted (3)         PAuctions       All (44)         Phone       Display Event         Display Event       Display Event         View:       [Standard View]         Pic       Event Number         Boboooccost       For Bidder Manual         Tw o Envelop RFx       Published         2000000528       For Bidder Manual         Tw o Envelop RFx       Published         2000000524       Testing Vaidity date         Wording Single Envelop RFx       Published         2000000524       Single envelop RFx | RFx and Auctions       Invoice Upload and Track         iew       Service Map         bccessing         wctive Queries         eRFxs       All (98)         PAuctions       Lide (0)         Completed (3)         PAuctions       All (44)         Show Quick Criteria Maintenance       Display Event         View:       [Standard View]         Picer Number       Event Description         Event Number       Event Description         B000000523       For Bidder Manual         10 0602020       PRicRITAGE BD         2000000523       Testing Validity date         Tw Envelop RFx       Published         2000000524       Single Envelop RFx         2000000524       Single envelop RFx         Number Percentage Bid       Single Envelop RFx         Particity date       Tw Envelop RFx         Published       26.05 2020         2000000524       Single envelop RFx         Philished       21.05 2020 | RFX and Auctions       Twocke Upload and Irack         iew       Service Map         bccessing         eRFxs       All (88)         Published (3)       Ended (0)         completed (3)         eAuctions       All (41)         Show Quick Criteria Maintenance       Display Event         Display Event       Display Event         Display Event       Display Event         View:       [Standard View]         Create Response       Event Type         Event Number       Event Description         Event Number       Event Description         Event Number       Event Description         Event Number       Event Description         Event Number       Event Description         Event Number       Event Description         Event Number       Event Description         Event Number       Event Description         Event Number       Event Description         Event Number       Event Description         Event Number       Event Description         Single Envelop Fix       Published       27 05 2020       27 05 2020         B000000522       Testing Validity date       Two Envelop Fix       Published       26 05 2020       2400001007 </td <td>RPX and Auctions         RPX and Auctions         Service Map         Service Map         Map         Service Map         Service Map         Service Map         Service Map         Service Map</td> <td>RPX and Auctions         RPX and Auctions         Service Map         Service Map         Display Event         Display Event         Display Event Type         Service Number         Servin</td> <td>RPX and Auctions       Invoice Upload and Irack         Invoice Upload and Irack         Invoice Upload and Irack         Invoice Upload and Irack         Invoice Upload and Irack         Invoice Upload and Irack         Invoice Upload and Irack         Invoice Upload and Irack         Invoice Upload and Irack         Invoice Upload and Irack         Invoice Upload and Irack         Invoice Upload (0) Completed (3)         Invoice Upload (0) Completed (3)         Invoice Upload (0) Completed (3)         Invoice Upload Irack         Invoice Upload (0) Completed (3)         Invoice Upload (0) Completed (3)         Invoice Upload Irack         Invoice Upload Irack         Invoice Upload Irack         Invoice Upload Irack         Invoice Upload Irack         Invoice Upload Irack         Invoice Upload Irack         Invoice Upload Irack         Invoice Upload Irack         Invoice Upload Irack         Invoice Upload Irack</td> <td>RFX and Auctions         Twoice Upload and Irack           iew         Service Map           scessing         Image: Service Map           scessing         Image: Service Map           eRFxs all         Service Map           eRFxs All         Stow Quick Criteria Maintenance         Chance Query Defr           Stow Quick Criteria Maintenance         Display Event         Dag lay Response         Print Preview         Refresh         Exponse Number         Response Status         Event Version         Response Version         Query Ortication         Query Ortication         Que</td> <td>Rex and Auditions         Invoice Upload and Track           iew         Service Map           scessing         Itilize         Itilize</td> | RPX and Auctions         RPX and Auctions         Service Map         Service Map         Map         Service Map         Service Map         Service Map         Service Map         Service Map | RPX and Auctions         RPX and Auctions         Service Map         Service Map         Display Event         Display Event         Display Event Type         Service Number         Servin | RPX and Auctions       Invoice Upload and Irack         Invoice Upload and Irack         Invoice Upload and Irack         Invoice Upload and Irack         Invoice Upload and Irack         Invoice Upload and Irack         Invoice Upload and Irack         Invoice Upload and Irack         Invoice Upload and Irack         Invoice Upload and Irack         Invoice Upload and Irack         Invoice Upload (0) Completed (3)         Invoice Upload (0) Completed (3)         Invoice Upload (0) Completed (3)         Invoice Upload Irack         Invoice Upload (0) Completed (3)         Invoice Upload (0) Completed (3)         Invoice Upload Irack         Invoice Upload Irack         Invoice Upload Irack         Invoice Upload Irack         Invoice Upload Irack         Invoice Upload Irack         Invoice Upload Irack         Invoice Upload Irack         Invoice Upload Irack         Invoice Upload Irack         Invoice Upload Irack | RFX and Auctions         Twoice Upload and Irack           iew         Service Map           scessing         Image: Service Map           scessing         Image: Service Map           eRFxs all         Service Map           eRFxs All         Stow Quick Criteria Maintenance         Chance Query Defr           Stow Quick Criteria Maintenance         Display Event         Dag lay Response         Print Preview         Refresh         Exponse Number         Response Status         Event Version         Response Version         Query Ortication         Query Ortication         Que | Rex and Auditions         Invoice Upload and Track           iew         Service Map           scessing         Itilize         Itilize |

The concerned Tender enquiry (RFx) will open in a new pop up screen in display mode only that will look as shown below (Make sure to allow pop ups from your internet explorer, if you have not done it already). In case pop ups are blocked in your IE then no RFx shall be displayed.

The basic information related to RFx shall be available on the "RFx information" page in the "RFx parameters" tab as shown below. Here, you may view the various information's such as bid submission deadline, Investment amount etc.

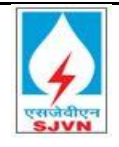

| Display RFx :<br>Print Preview   🕹   Technical RFx           | Tender Fee Oose Participate Do Not                                                    | Participate Tentative Verify Signature Questions and Answers (0) Export System Information Create Memory Snapshot                                        |
|--------------------------------------------------------------|---------------------------------------------------------------------------------------|----------------------------------------------------------------------------------------------------|
| RFx Num ber 8000000533 RFx Na<br>Remaining Time 1 Days 17:48 | me For Bidder Manual <b>RFX Status</b> F<br>3:50 <b>RFx Owner</b> Mr. Sanjay Bhatnaga | Nublished RFx Start Date 16.06.2020 06.10:00 ND/A Submission Deadline 18.06.2020 00:00.00 ND/A<br>r RFx Version Number 1 RFx Version Type Active Version |
| RFX Inform ation tems                                        | Notes and Attachments                                                                 |                                                                                                    |
| RFx Parameters Questions I                                   | Notes and Attachments                                                                 |                                                                                                    |
| Time Zone:                                                   | NDIA                                                                                  | * Tender Fee (Including GST): 1.000.00 NR                                                                                                    |
| Start Date and Time:                                         | 16.06.2020 06:10:00                                                                   | Tender Fee Submission Deadline: 00:00:00                                                                                                    |
| * Submission Deadline Date and Time:                         | 18.06.2020 00:00:00                                                                   | * Earnest Money Deposit Amount: 10,000.00 NR                                                                                                    |
| Pre bid Start Date and Time:                                 | 00:00:00                                                                              | Earnest Money Deposit Submission Deadline: 00:00:00                                                                                                    |
| Price Opening Date and Time:                                 | 00:00:00                                                                              | Technical Opening Date and Time(tentative): 18.06.2020 00:00:00                                                                                          |
| Currency:                                                    | NR                                                                                    | Percentage Bid:                                                                                                    |
| Document Dow nload End Date and Time:                        | 00:00:00                                                                              |                                                                                                    |
| Bid Validity (In Days):                                      | 000                                                                                   | In case of percentage bid                                                                                                    |

Subsequently you are requested to go to "Items" page where you can see the short description.

| Dis | visplay RFx : Open side pa                                                                                                    |                      |             |            |                                   |     |                                 |                  |          |      |          |               |          |                |                      |
|-----|----------------------------------------------------------------------------------------------------|----------------------|-------------|------------|-----------------------------------|-----|---------------------------------|------------------|----------|------|----------|---------------|----------|----------------|----------------------|
| Pri | tint Preview   💋   Technical RFx   Tender Fee   Oose   Participate   Do Not Participate   Tentative   Verify Signature   Questions and Answers (0)   Export   System Information   Create Memory Snapshot                                                                       |                      |             |            |                                   |     |                                 |                  |          |      |          |               |          |                |                      |
| RF  | RFx Num ber 8000000533 RFx Name For Bidder Manual RFX Status Published RFx Start Date 16.06.2020 06:10:00 ND/A Submission Deadline 18.06.2020 00:00:00 ND/A Remaining Time 1 Days 17:48:50 RFx Owner Mr. Sanjay Bhatnagar RFx Version Num ber 1 RFx Version Type Active Version |                      |             |            |                                   |     |                                 |                  |          |      |          |               |          |                |                      |
|     | RFX Information Items Notes and Attachments                                                                                                    |                      |             |            |                                   |     |                                 |                  |          |      |          |               |          |                |                      |
| •   | r b                                                                                                    | em Overview          |             |            |                                   |     |                                 |                  |          |      |          |               |          |                |                      |
|     | D                                                                                                    | etails Add Line Ad   | d Subline 🔒 | Cut        | Copy Paste Delete                 |     |                                 |                  |          |      |          | ä             | cpand Al | Collapse All F | iter Settings Hide O |
| ſ   | ò                                                                                                    | Line Number          | Item Type   | Product ID | Description                       | Lot | Allow RFx Response Modification | Product Category | Quantity | Unit | Currency | Delivery Date | Notes    | Attachments    | Internal Item Numbe  |
| - [ |                                                                                                    | ▼ <u>0001</u> 🗐      | Outline     |            | Maintenance                       |     |                                 |                  | 0.000    |      | INR      |               | <u>0</u> | <u>0</u>       | 1                    |
|     |                                                                                                    | • 静 <u>0001.AA</u> 🗐 | Service     |            | Toyota Innova                     |     |                                 | 5006             | 5        | MON  | INR      |               | <u>0</u> | <u>0</u>       | 3                    |
|     |                                                                                                    | • 翰 <u>0001.AB</u> 🕫 | Service     |            | Sw ift Desire                     |     |                                 | 5006             | 5        | MON  | INR      |               | <u>0</u> | <u>0</u>       | 4                    |
|     |                                                                                                    | • 翰 <u>0001.AC</u> 🗐 | Service     |            | Toyota Etios                      |     |                                 | 5006             | 5        | MON  | INR      |               | <u>0</u> | <u>0</u>       | 5                    |
|     | Ì                                                                                                    | ▼ <u>0002</u> ₪      | Outline     |            | Rate Contract for Hiring of taxis |     |                                 |                  | 0.000    |      | INR      |               | <u>0</u> | <u>0</u>       | 2                    |
|     |                                                                                                    | • 🏠 <u>0002.AA</u> 🗐 | Service     |            | Maintenance for 2 years           |     |                                 | 5006             | 2,000    | YR   | INR      |               | <u>0</u> | <u>0</u>       | 6                    |
|     |                                                                                                    |                      |             |            |                                   |     |                                 |                  |          |      |          |               |          |                |                      |

13.1.28 Response Creation

Upon viewing the RFx you are now requested to close all the windows of the IE go to home page. You may now initiate the process for the creation of your bid after the start date and time of bid has passed. You can click on concerned RFx no which will navigate you to new screen, on the top of the screen you can see the participate button as shown below.

#### Home page $\rightarrow$ Click on Rfx No $\rightarrow$ Click on Participate/you can view the RFx details

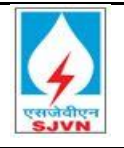

Tender Fee E

| Display RFx :                                                                                                    |                                                                                                    |                                                                                                    |                                                                                                 |  |  |  |  |  |  |  |  |
|----------------------------------------------------------------------------------------------------|----------------------------------------------------------------------------------------------------|----------------------------------------------------------------------------------------------------|-------------------------------------------------------------------------------------------------|--|--|--|--|--|--|--|--|
| Print Preview   🕼   Technical RFx   Tender Fee   Cose Participate   Do Not Participate   Tentative   Verify Signature   Questions and Answers (0)   Export   System Information   Create Memory Snapshot                                                                        |                                                                                                    |                                                                                                    |                                                                                                 |  |  |  |  |  |  |  |  |
| RFx Num ber 8000000533 RFx Name For Bidder Manual RFX Status Published RFx Start Date 16.06.2020 06.10.00 ND/A Submission Deadline 18.06.2020 00.00.00 ND/A Remaining Time 1 Days 17:48:50 RFx Owner Mr. Sanjay Bhatnagar RFx Version Num ber 1 RFx Version Type Active Version |                                                                                                    |                                                                                                    |                                                                                                 |  |  |  |  |  |  |  |  |
| RFX Inform ation tems                                                                                                    | Notes and Attachments                                                                                                    |                                                                                                    |                                                                                                 |  |  |  |  |  |  |  |  |
| RFx Parameters Questions                                                                                                    | Notes and Attachments                                                                                                    |                                                                                                    |                                                                                                 |  |  |  |  |  |  |  |  |
| Time Zone:<br>Start Date and Time:<br>* Submission Deadline Date and Time:<br>Pre Bid Start Date and Time:<br>Pre Bid End Date and Time:<br>Price Opening Date and Time:<br>Currency:<br>Document Dow nload End Date and Time:<br>Bid Validty (In Days):                        | NDIA           16.06.2020         06:10.00           18.06.2020         00:00.00           00:00.00         00:00.00           00:00.00         00:00.00           NR         00:00.00           000         00:00 | <ul> <li>* Tender Fee (Including GST):</li> <li>Tender Fee Submission Deadline:</li> <li>* Earnest Money Deposit Amount:</li> <li>Earnest Money Deposit Submission Deadline:</li> <li>Technical Opening Date and Time(tentative):</li> <li>Percentage Bid:</li> </ul> | 1,000.00 NR<br>00:00:00<br>10,000.00 NR<br>00:00:00<br>18:06:2020 00:00:00                      |  |  |  |  |  |  |  |  |
|                                                                                                    |                                                                                                    |                                                                                                    |                                                                                                 |  |  |  |  |  |  |  |  |
| Display RFx :                                                                                                    |                                                                                                    |                                                                                                    |                                                                                                 |  |  |  |  |  |  |  |  |
| Print Preview   🐼   Technical RFx                                                                                                    | Tender Fee Cose Do Not Participate                                                                                                    | Tentative Verify Signature Questions                                                                                                    | and Answers (0) Export System Information Create Memory Snapshot                                |  |  |  |  |  |  |  |  |
| 💓 You have been registered. You will be                                                                                                    | informed of RFx changes                                                                                                    |                                                                                                    |                                                                                                 |  |  |  |  |  |  |  |  |
| RFx Num ber 8000000533 RFx Na<br>Remaining Time 1 Days 17:43                                                                                                    | ame For Bidder Manual <b>RFX Status</b><br>2:59 <b>RFx Owner</b> Mr. Sanjay Bhatna                                                                                                    | Published RFx Start Date 16.06.2020<br>gar RFx Version Number 1                                                                                                    | 0 06:10:00 NDIA Submission Deadline 18.06:2020 00:00:00 NDIA<br>RFx Version Type Active Version |  |  |  |  |  |  |  |  |

#### **13.1.29** Tender Fees:

If tender fees is required in the RFx then bidder has to pay the tender fees via online payment system after successful payment system will enable button of create response. After clicking on participate  $\rightarrow$  Click on Tender fees button  $\rightarrow$  Choose payment mode

| R | Fx                                                           |                                                                                                    |
|---|--------------------------------------------------------------|----------------------------------------------------------------------------------------------------|
|   | Display RFx :                                                | Tender Fee                                                                                                    |
|   | Print Preview   🚺   Technical RFx                            | Ender Fee Oose Do Not Participate Tentative Verify Signature Questions and Answers (0) Export System Information Create Memory Snapshot                                                                             |
|   | RFx Num ber 8000000533 RFx Na<br>Remaining Time 1 Days 17:42 | e For Bidder Manual RFX Status Published RFx Start Date 16.06.2020.06-10:00 ND/A Submission Deadline 18.06.2020.00:00.00 ND/A 2 RFx Owner Mr. Sanjay Bhatnagar RFx Version Number 1 RFx Version Type Active Version |

Bidder has to choose payment mode as shown below in the screenshot:

- 1. Payment Online: If bidder wants to pay the tender fees via online mode then bidder has to click on continue, system will redirect to the payment page
- 2. In case bidder is MSME and wants the exemption then bidder needs to click on checkbox button in front of Is your company MSME/Startup/NSIC, click on continue system will exempt the tender fees.
- 3. If bidder has selected the MSME/Startup/NSIC then bidder has to upload the supporting document in Notes and Documents Tab.

| RFx ID         8000000533           RFx Description:         For Bidder Manual           Amount:         1,000.00 | Company Name:<br>Full Name:<br>INR | Corporation Bank Amit Kumar |          |
|----------------------------------------------------------------------------------------------------|------------------------------------|-----------------------------|----------|
| s your company MSME / Start up:                                                                                   |                                    |                             | Continue |
|                                                                                                    |                                    |                             |          |

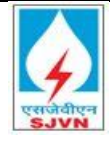

Tender fees payment steps using payment gateway:

### Click on continue→ System will redirect to payment gateway page

| Unique ID :                                                                                                 | 656665668000000533               | Bidder Name :                                                                                       | Subhabarta Banerjee                                           |
|----------------------------------------------------------------------------------------------------|----------------------------------|----------------------------------------------------------------------------------------------------|---------------------------------------------------------------|
| RFQ ID :                                                                                                    | 800000533                        | Supplier Name :                                                                                     | Canara Bank                                                   |
|                                                                                                    | U<br>(SAVE FOR                   | RN : 851366<br>FUTURE REFERENCE)                                                                    |                                                               |
| ne payment m                                                                                                | ode→ Click on Pay                | v at axis                                                                                           |                                                               |
|                                                                                                    |                                  |                                                                                                    |                                                               |
| IS BANK   EASYPAY                                                                                           |                                  |                                                                                                    |                                                               |
| IS BANK   EASYPAY                                                                                           | 800000533                        | Supplier Name :                                                                                     | Canara Bank                                                   |
| IS BANK   EASYPAY<br>RFQID:<br>Amount:                                                                      | 8000000533<br>1000.00            | Supplier Name :                                                                                     | Canara Bank                                                   |
| IS BANK   EASYPAY<br>RFQID:<br>Amount:                                                                      | 8000000533<br>1000.00<br>(SAVE F | Supplier Name :<br>URN : 851366<br>OR FUTURE REFERENCE)                                             | Canara Bank                                                   |
| IS BANK   EASYPAY<br>RFQ ID :<br>Amount :                                                                   | 8000000533<br>1000.00<br>(SAVE F | Supplier Name :<br>URN : 851366<br>OR FUTURE REFERENCE)                                             | Canara Bank                                                   |
| IS BANK   EASYPAY                                                                                           | 8000000533<br>1000.00<br>(SAVE F | Supplier Name :<br>URN : 851366<br>OR FUTURE REFERENCE)                                             | Canara Bank                                                   |
| IS BANK   EASYPAY<br>RFQ ID:<br>Amount :<br>Payments 1. Axis Bank, obliga<br>accepts and agrees that the pr | 8000000533<br>1000.00<br>(SAVE F | Supplier Name :<br>URN : 851366<br>OR FUTURE REFERENCE)<br>laws in force in India, as well as any e | Canara Bank<br>lirectives/ procedures of Government of India. |

System will ask for the confirmation  $\rightarrow$  click on confirm payment at Axis

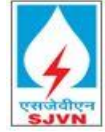

## **Payment Options** INTERNET BANKING NEFT/RTGS Rs. 1,000.00 Amount: Convenience fees: Rs. 0.00 GST on Convenience Fee : Rs. 0.00 Total Amount : Rs. 1,000.00 A Confirm Payment at Axis Cancel After successful will generate the receipt. payment system Payment Reference ID 851366 **RFQ ID** 800000533 Payment Amount 1000.00 Transaction ID 2597052119 Payment Status success Payment Timestamp 2020/06/16 06:37:32 AM Print Receipt

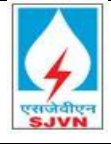

In case bidder has selected MSME/Startup/NSIC system will prompt an message as shown in screenshot

| RFx ID:       8000000533         RFx Description:       For Bidder Manual         Amount:       1,000.00  NR         Is your company MSME / Start up:       Image: Start up:         Is your's company NSIC:       Image: Start up: | Confirmation       Image: Confirmation of the second second | Continue |
|----------------------------------------------------------------------------------------------------|----------------------------------------------------------------------------------------------------|----------|
| Tender Fee Exemption                                                                                                    |                                                                                                    |          |
|                                                                                                    |                                                                                                    |          |
| RFx ID: 8000000533<br>RFx Description: For Bidder Manual<br>Amount: 0.00 INR                                                                                                    | Company Name: Corporation Bank<br>Full Name: Amit Kumar                                                                                                    |          |

After successful payment of tender fees, system will enable create response bid. Click on create response to quote the rates and upload the mandatory documents.

| Display RFx :                                                                                                    |                                                                                                    | Open |
|----------------------------------------------------------------------------------------------------|----------------------------------------------------------------------------------------------------|------|
| Print Preview   🖉   Technical RFx Tender Fee Close Do Not Participate Tentative Related Links                                              | Create Response Verify Signature Questions and Answers (0) Export System Information Create Memory Snapshot                                                                                                 |      |
| RFx Number 8000000533 RFx Name For Bidder Manual RFX Status Published<br>Remaining Time 1 Days 17:16:58 RFx Owner Mr. Sanjay Bhatnagar RFx | RFx Start Date         16 06 2020 06:10:00 INDIA         Submission Deadline         18.06 2020 00:00:00 INDIA           x Version Number         1         RFx Version         Type         Active Version |      |

After successful payment of tender fees  $\rightarrow$  Click on create response Button (Create response button will appear after bid submission start date past)  $\rightarrow$  Click on create button to create response.

#### **13.1.30 Other Validations:**

- > System will not allow creating response without paying tender fees.
- For MSME bidders, selection of MSME at time of tender fees is mandatory, as this will exempt the tender fees.
- System will generate payment receipt after payment.

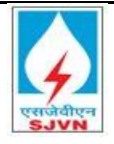

#### 13.1.31 EMD Payment

If EMD is required in the RFx then bidder has to pay the tender fees via online payment system after successful payment system will enable button of create response.

After clicking on create response  $\rightarrow$  Click on EMD button

| Display RFx :         Print Preview.         Image: Control of the state of the state of th | Answers (0) Export System Information Create Memory Snapshot |
|----------------------------------------------------------------------------------------------------|--------------------------------------------------------------|
| EMD button enabled                                                                                                    |                                                              |
| Create RFx Response                                                                                                    | History 🚽 Bac                                                |
| Create RFx Response                                                                                                    |                                                              |
| Submit EMD Fee   Read Only Print Preview   Check Technical RFx Response Close Save Export Import Questions and Answer                                                                                                    | s (0) System Information Create Memory Snapshot              |
| RFx Re sponse         Pay EMD Fee         10         0         RFx Number         8000000533         Status         In Process         Submission Deadline         18.06.2020         00.00           RFx Owner         Mr. Sanjay Bhatnagar         RFx Response Version Number         Active Version         RFx Version Number         1                                                                                                    | :00 INDIA Remaining Time 1 Days 17:12:32                     |

Bidder has to choose payment mode as shown below in the screenshot:

- 1. Payment Online: If bidder wants to pay the EMD via online mode then bidder has to click on continue, system will redirect to the payment page
- 2. In case bidder is MSME and wants the exemption then bidder needs to click on checkbox button in front of Is your company MSME/Startup/NSIC, click on continue system will exempt the EMD.
- 3. If bidder has selected the MSME/Startup/NSIC then bidder has to upload the supporting document in Notes and Documents Tab.

In case bidder has selected MSME/Startup/NSIC system will prompt a message as shown in screenshot

| Tender Fee Exemption                                                                                                    |                                                                                                    |       |
|----------------------------------------------------------------------------------------------------|----------------------------------------------------------------------------------------------------|-------|
| RFx ID:       8000000533         RFx Description:       For Bidder Manual         Amount:       1,000.00 NR         Is your company MSME / Start up:       V         Is your's company NSK:       Image: Start up: | Confirm ation       Image: Confirm ation         Image: Confirm that your company is MSME / Start up, F Yes then click on Continue Your Tender Fee will be exumpted to 100%. Pease attach document under Notes and Attachment, If you failed to de the same, your bid will be liable to rejection.       ation Bank mar         Image: Continue Cancel       Continue Cancel       ation Bank mar | tinue |

Clicking on continue and system will show amount as 0.00 and EMD will be waived off.

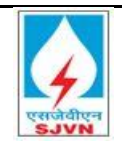

| Tender Fee Exemption                                                                                               |                                                         |  |
|----------------------------------------------------------------------------------------------------|---------------------------------------------------------|--|
| RFx ID:         8000000533           RFx Description:         For Bidder Manual           Amount:         0.00 INR | Company Name: Corporation Bank<br>Full Name: Amit Kumar |  |
| Is your company MSME / Start up:                                                                                   |                                                         |  |

EMD payment Via payment mode: Select payment option  $\rightarrow$  online  $\rightarrow$  Click on continue

| EMD Fee Exemption                                                                                                    |                             |                                    |          |
|----------------------------------------------------------------------------------------------------|-----------------------------|------------------------------------|----------|
| RFx ID:         8000000533           RFx Description:         For Bidder Manual           Amount:         10,000.00]NR | Company Name:<br>Full Name: | Canara Bank<br>Subhabarta Banerjee | -        |
| Is your company MSME / Start up:<br>Is your's company NSIC:<br>Payment Mode:<br>Select-<br>Online<br>Bank Guarantee    |                             | [                                  | Continue |

#### Payment gateway page

| AXIS BANK   EASYPAY |                    |                                  |                     |
|---------------------|--------------------|----------------------------------|---------------------|
| SJVN sh             | imla               |                                  |                     |
| Unique ID :         | 656665668000000533 | Bidder Name :                    | Subhabarta Banerjee |
| RFQ ID :            | 800000533          | Supplier Name :                  | Canara Bank         |
| Amount :            | 1000.00            |                                  |                     |
|                     | U<br>(SAVE FOR     | RN : 851366<br>FUTURE REFERENCE) |                     |

Click on check box of terms and conditions

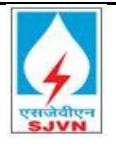

### **Bidder Manual**

|       | U   | RN : | 8513 | 367  |     |    |
|-------|-----|------|------|------|-----|----|
| (SAVE | FOR | FUT  | URE  | REFE | REN | CE |

| i, mentes 117 bus Bunn, ob | Igations, undertakings shall be subject to the laws in force in India, as well as any directives/ procedures of Government of India. Each User |
|----------------------------|----------------------------------------------------------------------------------------------------|
| cepts and agrees that th   | e provision of details of his/ her use of the Website to regulators or police or to any other third party in order to resolve disputes or      |
| mplaints which relate to   | the Website shall be at the absolute discretion of the Axis Bank. 2. These Terms and Conditions constitute the entire agreement between        |
|                            |                                                                                                    |
|                            |                                                                                                    |
|                            |                                                                                                    |
| ayment Op                  | tions                                                                                                    |
| ayment Op                  | tions                                                                                                    |

EMD payment via Internet banking  $\rightarrow$  Click on Internet banking  $\rightarrow$  Click on confirm payment at Axis  $\rightarrow$  enter the credentials of internet banking and payment will be successful

| NTERNET BANKING | NEFT/RTGS                    |                           |  |
|-----------------|------------------------------|---------------------------|--|
|                 |                              |                           |  |
|                 | Amount:<br>Convenience fees: | Rs. 10,000.00<br>Rs. 0.00 |  |
|                 | GST on Convenience Fee :     | Rs. 0.00                  |  |
|                 | Iotal Amount :               | Rs. 10,000.00             |  |
|                 |                              |                           |  |
|                 |                              |                           |  |

EMD payment via NEFT/RTGS  $\rightarrow$  Click on NEFT/RTGS  $\rightarrow$  Click on Generate payment slip  $\rightarrow$  Challan will be generated, download the copy of challan and visit your respective bank for payment via NEFT/RTGS

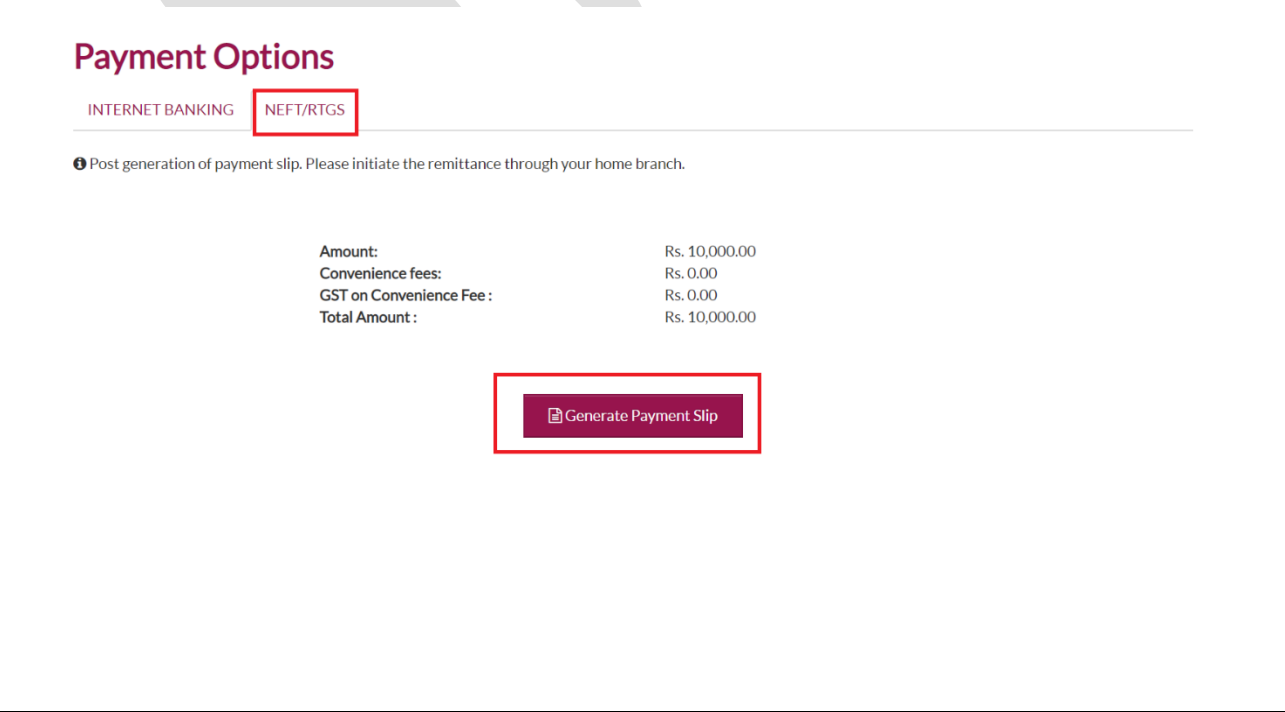

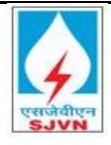

## EMD payment mode via BG $\rightarrow$ Select BG in payment mode $\rightarrow$ Enter the details $\rightarrow$ Click on continue (Upload the supporting document of BG in notes and section)

| EMD Fee Exemption                                                                                                    |  |
|----------------------------------------------------------------------------------------------------|--|
| RFx ID: 8000000533 Company Name: Canara Bank                                                                                                    |  |
| Amount:     10,000.00]INR                                                                                                    |  |
| Is your company MSME / Start up:  Is your's company NSIC:                                                                                        |  |
| Payment Mode:     Bank Guarantee       BG Valid from:     To:                                                                                    |  |
| Please attach Bank Guarantee document under Notes and Attachment section,<br>If you failed to do the same, your bid will be liable to rejection. |  |
|                                                                                                    |  |

#### **13.1.32 Other Validations:**

- > System will not allow to final submit tender without paying earnest money.
- ➢ For MSME bidders, selection of MSME at time of paying earnest money is mandatory, as this will exempt the tender fees.
- > System will generate payment receipt after payment.

#### **13.1.33 Qualifying criteria parameters:**

In case purchaser has specified some question to be filled online then bidder has to mandatorily answer the questions in the tab of qualifying criteria parameters.

#### Click on qualifying criteria parameters → Answer the questions

| Create RFx Response                                                   |                                                     |                         |                                    |                            |                           |           |
|-----------------------------------------------------------------------|-----------------------------------------------------|-------------------------|------------------------------------|----------------------------|---------------------------|-----------|
| Submit EMD Fee   Read Only Print Preview                              | Check Technical RFx Response                        | se Close Save E         | xport Import Questions and Answ en | s(0) System Information    | Create Memory Snapshot    |           |
| RFx Response Number 8400001011 R<br>RFx Response Version Number Activ | FxNumber 8000000533 Stat<br>reVersion RFxVersionNum | tus In Process<br>ber 1 | Submission Deadline 18.06.2020 00  | 0:00:00 INDIA <b>Remai</b> | ning Time 1 Days 16:52:03 | RFx Owner |
| RFx Information tems Note                                             | s and Attachments Tracking                          |                         |                                    |                            |                           |           |
| Basic Data Qualifying Criteria Paramete                               | ers Notes and Attachments                           |                         |                                    |                            |                           |           |
| Question No.                                                          | Question                                            |                         | Reply                              |                            | Comment                   |           |
| 0010                                                                  | * Average Annual Turnover:                          |                         | 10000.00 NR                        |                            | UPLOADED                  |           |
| 0020                                                                  | * Amount in Last Contract:                          |                         | 100000.00 NR                       |                            | UPLOADED                  |           |

Note: If user didn't sets the questions in qualifying criteria parameters then, bidder has to left this blank and move to further steps.

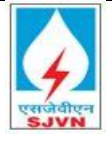

#### **13.1.34** Notes and Documents:

Notes and documents section is mandatory for uploading of all supporting documents related to the RFx.

#### **Click notes and attachment**

| Create RFx Response                                                      |                                                                     |                                              |                                        |                                |
|--------------------------------------------------------------------------|---------------------------------------------------------------------|----------------------------------------------|----------------------------------------|--------------------------------|
| Submit EMD Fee   Read Only Print Preview                                 | Check Technical RFx Response Close Save                             | Export Import Questions and Answers (0) Sys  | tem Information Create Memory Snapshot |                                |
| RFx Response Number 8400001011 RFx<br>RFx Response Version Number Active | Number 8000000533 Status in Process<br>Version RFx Version Number 1 | Submission Deadline 18.06.2020 00:00:00 IND# | Remaining Time 1 Days 16:39:17         | RFx Owner Mr. Sanjay Bhatnagar |
| RFx Information Items Notes a                                            | and Attachments Tracking                                            |                                              |                                        |                                |
| Basic Data Qualifying Criteria Parameters                                | Notes and Attachments                                               |                                              |                                        |                                |
| Click on add at                                                          | tachment in cF                                                      | older section                                |                                        |                                |

| • | Folder Attachments        |                 |             |           |         |           |             |      |           |            | -               |
|---|---------------------------|-----------------|-------------|-----------|---------|-----------|-------------|------|-----------|------------|-----------------|
| A | dd Attachment Delete Ve   | erify Signature |             |           |         |           |             |      |           |            | Filter Settings |
|   | cFolder Name              | Category        | Description | File Name | Version | Processor | Checked Out | Туре | Size (KB) | Changed by | Changed on      |
|   | 1 The table does not cont | ain any data    |             |           |         |           |             |      |           |            |                 |

Browse the attachment  $\rightarrow$  Choose folder name TECH\_BID in case of general documents

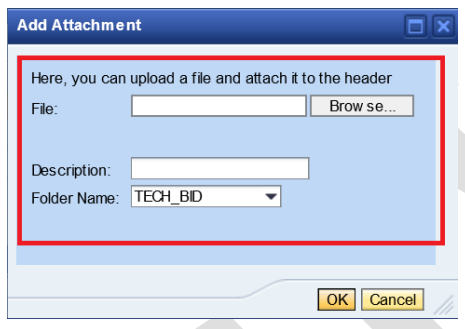

Browse the attachment → Choose foldername Questions in case of documents to be attached with reference to questions asked by purchase in Qualifying criteria Parameters

| Add Attachm ent                                    |                            |          | [                |   |
|----------------------------------------------------|----------------------------|----------|------------------|---|
| Here, you can uplo                                 | ad a file and attach it to | o the he | eader<br>Brow se | , |
| 1 110.                                             |                            |          | brow oo          |   |
|                                                    |                            |          |                  |   |
| Doc cription:                                      |                            |          |                  |   |
| Poscription:<br>Folder Name:                       | QUESTIONS                  |          |                  |   |
| Poscription:<br>Folder Name:<br>For Question No.:  | QUESTIONS                  |          |                  |   |
| Posicription:<br>Folder Name:<br>For Question No.: | QUESTIONS COLLABORATION    |          |                  |   |

Choose question No. to map the required the document with the question

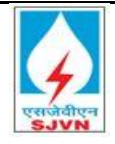

| A | dd Attachm ent                                    |                          |                    |                     |    | × |
|---|---------------------------------------------------|--------------------------|--------------------|---------------------|----|---|
|   | Here, you can uplo<br>File:                       | ad a file an             | d attach it to the | e header<br>Brow se |    |   |
|   | Description:<br>Folder Name:<br>For Question No.: | QUESTION<br>0010<br>0020 | IS 💌               |                     |    |   |
|   |                                                   |                          |                    | OK Cano             | el |   |

System will prompt to digital sign the documents at the time of uploading documents.

|                                                                                                    | (भ्याद सरकर द्वारा हिंद<br>(भ्याद सरकर द्वारा हिंद<br>( A Mini Ratna<br>(६४२३६०४४ नाथ<br>पापण पर सीहदा विधान,<br>जीव, 01782,275526,27545)         | •         •         •         >         >         >         >         >         >         >         >         >         >         >         >         >         >         >         >         >         >         >         >         >         >         >         >         >         >         >         >         >         >         >         >         >         >         >         >         >         >         >         >         >         >         >         >         >         >         >         >         >         >         >         >         >         >         >         >         >         >         >         >         >         >         >         >         >         >         >         >         >         >         >         >         >         >         >         >         >         >         >         >         >         >         >         >         >         >         >         >         >         >         >         >         >         >         >         >         >         >         >         >         >         >         >         > |                  |  |
|----------------------------------------------------------------------------------------------------|----------------------------------------------------------------------------------------------------|----------------------------------------------------------------------------------------------------|------------------|--|
| एसजवीएन<br>SJVN                                                                                                    | GSTIN No. 02AAICS1307F1ZY                                                                                                    | सिन् संडया (CIN No.) L40101HP1988G0                                                                                                    | 0008409          |  |
| NO. SJVN/NJHPS/P&C/                                                                                                    | F INVITING TENDE                                                                                                    | Date:<br>R/नितिटा आसंबण सचना                                                                                                    |                  |  |
| Open tender enquiry i                                                                                                    | is hereby invited through                                                                                                    | e-tendering NJHPS, SJVN I                                                                                                    | imited for       |  |
| following job:<br>Description of Wo                                                                                                    | ork Earnest Money                                                                                                    | Last Date & Time of Subr                                                                                                    | nission of       |  |
|                                                                                                    | In (KS)                                                                                                    | filled in bids and Opening                                                                                                    |                  |  |
|                                                                                                    |                                                                                                    |                                                                                                    |                  |  |
| sign the document, select one of the certific                                                                                                    | ates and choose Sign.                                                                                                    |                                                                                                    |                  |  |
| sign the document, select one of the certific                                                                                                    | ates and choose Sign.                                                                                                    | netoka, SERIALNUMBER+8167cc69d                                                                                                    | 768eUecmi704r13e |  |
| sign the document, select one of the certific<br>ICL Deskloches Limited, OAA Certifications<br>N+Administrator (CN+Administrator   4a2tbc20                                                                                                    | ates and choose Sign.<br>220da676d48c2b1b83c330586)                                                                                               | nmaka, SERIALNUMBER+01d7cc69d                                                                                                    | 768e0ec#0704813e |  |
| sign the document, select one of the certific                                                                                                    | ates and choose Sign.<br>anay, PostalPoolar565101 Self an<br>120da678d48c2b1b83c330586)                                                           | NINNA SERALNUMBER-INTRACERIO                                                                                                    | 763686cm3704t136 |  |
| sign the document, select one of the certific<br>H-Administrator (CN-Administrator   462620<br>=                                                                                                    | ates and choose Sign.<br>cody Postel Poder 5(0) (0) (20) Set Sat<br>220da678d48c2b1b83c330586)                                                    | nerska, SERGU NUMBER egi officiale                                                                                                    | 76565601704136   |  |
| sign the document, select one of the certific<br>H-Administrator (CH-Administrator) 4-2020<br><b>Digital Signature</b>                                                                                                    | ates and choose Sign.<br>conv. ExterCode 569101. Set an<br>2004678d48c2b1b83c339566)                                                              | eeska SECALIJUMDESK IIIPooloo<br>Sign                                                                                                    | Cancel           |  |
| sign the document, select one of the certific<br>H-Administrator (CH-Administrator) (42/thc2)<br>                                                                                                    | ates and choose Sign.<br>2004678448c2b1b83c330586)                                                                                                | ensile, DECAMBANCECHTOTECOM<br>Sign                                                                                                    | Cancel           |  |
| sign the document, select one of the certific<br>IAAdministrator (CIAAdministrator   Actic2)<br><u>Digital Signature</u><br>range from webmage                                                                                                    | ates and choose Sign.<br>2004678448c2b1b83c330596)                                                                                                | eenska: SEPANAMEEnest diverted                                                                                                    | Cancel           |  |
| sign the document, select one of the centific<br>+->dmnsteater (C+>-dmnsteater   4-3th2)<br>Digital Signature<br>sage from webpage                                                                                                    | ates and choose Sign.                                                                                                    | eenska SEFALIKUMEEn-STATaathaf<br>Sign                                                                                                    |                  |  |
| sign the document, select one of the certific<br>4+Administrator (24+Administrator   442tb2)                                                                                                    | ates and choose Sign.                                                                                                    | nonska SERVALNA MERHATOŽevino<br>Sopo                                                                                                    | Cancel           |  |
| isign the document, select one of the certific<br>invadimentation (201-Administrator) (42/1621<br>Digital Signature<br>sage from webpage<br>Document signed: sign<br>Document signed: signed:                                                                                      | ates and choose Sign.                                                                                                    | rende SEPALA MERINI (Control<br>Sign<br>reganization test,<br>and the DEFENSION of the                                                                                                    | Cancel           |  |
| sign the document, select one of the certific<br>4+Administrator (24+Administrator) 442/te21                                                                                                    | etes end choose Sign.<br>2014/06/16/46/2016/03/305/50<br>2014/06/16/46/2016/03/305/50<br>er details (CN=Class 2 Or<br>rff87/04/13/a1.46/50/2007/a | rganization test,<br>celation test,<br>celation test,<br>celation test,                                                                                                    | Cancel           |  |
| sign the document, select one of the certific<br>(Administrator (CH-Administrator ) 42021<br><b>Digital Signature</b><br>sage from webpage<br>Document signed: signed:<br>SN=8147cc69457864ec<br>S333d, SP=Karmatka, p<br>O=eMudhra Limited, C2                                    | ates and choose Sign.                                                                                                    | rganization test,<br>cdaa250/3556e473b4e0<br>Certifying Authority,                                                                                                    | Cancel           |  |
| isign the document, select one of the certific<br>isign the document, select one of the certific<br>isign the document signature<br>Digital Signature<br>sage from webpage<br>Document signed: sign<br>SIN=81 d7 cc69d57 a8e8ec<br>3333d, SP=Karnataka, p<br>O=eMudhra Limited, Cs | ates and choose Sign.                                                                                                    | rganization test,<br>c4aa25d03556e473b4e0<br>Certifying Authority,                                                                                                    | Cancel           |  |
| isign the document, select one of the centrific<br>investment select (CH-Administrator   4a/tr20<br><b>Digital Signature</b><br>sage from webpage<br>Document signed: sign<br>SN=81 d7.cc69d57 a8e8ee<br>3333d, SP=Kamataka, p<br>O=eMudhra Limited, Cs                            | ates and choose Sign.                                                                                                    | rganization test,<br>c4aa25d03556e473b4e0<br>Certifying Authority,                                                                                                    | Cancel           |  |

#### **13.1.35 Other Validations:**

- Attachment is mandatory. Maximum file size should not exceed 25 MB. Acceptable file types (.txt, .zip, .pdf, .jpeg, .jpg, .gif, .bmp, .png, .tif, .tiff, .doc, .xls, .ppt, .pps, .dxf, .docx, .xlsx, .eml)
- Size of attachment is 25 mb for single file. No validation on numbers of file and total size of attachments
- System will prompt the error message as shown below for not mapping the required document w.r.t questions.

#### Create RFx Response

Submit EMD Fee Read Only Print Preview Check Technical RFx Response Close Save Export Import Questions and Answers (0) System Information Create Memory Snapshot

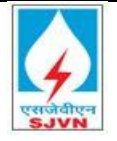

#### 13.1.36 Submission of Price

Now go to the "Items" page. This is the most important section of the RFx screen. Here, you will have to specify the quotation rates for each and every line item of the RFx and also you have to make sure that you have entered all the information asked in the 'Details' section for each of the items.

The screenshot of the Items section is presented below for normal two envelope bid: Goto  $\rightarrow$  Item  $\rightarrow$  Fill rates in Price column (numeric values)  $\rightarrow$  Tax Code (If applicable Search the tax Code accordingly)

| Crea  | te RFx Res                     | oonse                             |                             |                           |                                      |        |                               |                       |                    |                |      |               |                 |                   |                          |         |
|-------|--------------------------------|-----------------------------------|-----------------------------|---------------------------|--------------------------------------|--------|-------------------------------|-----------------------|--------------------|----------------|------|---------------|-----------------|-------------------|--------------------------|---------|
| Submi | it Read Only                   | Print Preview   C                 | heck Close Save             | e Export Im               | port Questions and                   | d Answ | ers (0) System                | m Information         | Create Men         | nory Snapshot  |      |               |                 |                   |                          | 04      |
| RFx R | lesponse Numb<br>RFx Owner Mr. | er 8400001174<br>Sanjay Bhatnagar | RFx Number 8<br>RFx Respons | 000000630<br>e Version Nu | Status In Proce<br>umber Active Vers | ion    | Submission E<br>RFx Version I | leadline 06<br>Number | .11.2020 15:0<br>1 | 10:00 INDIA Op | enir | ng Date 06.11 | 2020 15:01:00 🕪 | DIA Remaining Tir | ne 0 Days 23:23:25       |         |
|       | RFx Information                | Items                             | Notes and Attachr           | ments C                   | onditions Trac                       | king   |                               |                       |                    |                |      |               |                 |                   |                          |         |
| 🕶 ite | em Overview                    |                                   |                             |                           |                                      |        |                               |                       |                    |                |      |               |                 |                   |                          |         |
| De    | etails Add New                 | Copy Paste                        | Delete Calculat             | e Value                   |                                      |        | _                             | -                     |                    |                | Г    |               |                 | Filter E:         | pand All Collapse All Se | ettings |
|       | Line Number                    | Description                       | Item Type                   | Product ID                | Required Quantity                    | Unit   | Price                         | Currency              | Price Per          | Total Value    |      | Tax Code      | Tax Amount      | Amount with Tax   | Internal Item Number     |         |
|       | • 👼 0001 🗊                     | TESTING                           | Material                    |                           | 10                                   | NO     | 0.0                           | NR                    |                    | 1 (            | 00   |               | 0.00            | 0.00              | 1                        |         |
|       |                                |                                   |                             |                           |                                      |        |                               |                       |                    |                | Ц    |               |                 |                   |                          | _       |
|       |                                |                                   |                             |                           |                                      |        |                               |                       |                    |                |      |               |                 |                   |                          | _       |
|       |                                |                                   |                             |                           |                                      |        |                               |                       |                    |                | _    |               |                 |                   |                          | _       |
|       |                                |                                   |                             |                           |                                      |        |                               |                       |                    |                |      |               |                 |                   |                          | -       |
|       |                                |                                   |                             |                           |                                      |        |                               |                       |                    |                |      |               |                 |                   |                          |         |
|       |                                |                                   |                             |                           |                                      |        |                               |                       |                    |                | _    |               |                 |                   |                          |         |
|       |                                |                                   |                             |                           |                                      |        |                               |                       |                    |                |      |               |                 |                   |                          | _       |
|       |                                |                                   |                             |                           |                                      |        |                               |                       |                    |                |      |               |                 |                   |                          | 3       |
|       |                                |                                   |                             |                           |                                      |        |                               |                       |                    |                |      |               |                 | Total Value       | 0.00 IN                  | R       |
|       |                                |                                   |                             |                           |                                      |        |                               |                       |                    |                |      |               |                 | Tax Value         | 0.00 INR                 | _ 1     |
|       |                                |                                   |                             |                           |                                      |        |                               |                       |                    |                |      |               |                 | Net Amount        | 0.00 INR                 | _ 1     |
|       |                                |                                   |                             | _                         |                                      |        |                               |                       |                    |                | _    |               | _               |                   |                          |         |

#### **13.1.37 Percentage Bid:**

If purchaser has set RFx to be quoted on the basis of percentage (above/below/at par). Then in case of percentage bid tender bidders has just select the variation type and need to put the percentage figure

Goto  $\rightarrow$  RFx Information  $\rightarrow$  Percentage Bid  $\rightarrow$  Variation type (Select from drop down)

| Create RFx Response                                                                                                    |                                                                                                    |
|----------------------------------------------------------------------------------------------------|----------------------------------------------------------------------------------------------------|
| Submit   Read Only Print Preview   Check Technical RFx Response Close                                                      | Save Export Import Questions and Answers (0) System Information Create Memory Snapshot                                                                                                    |
| RFx Response Number 8400001179 RFx Number 8000000634 Stat<br>RFx Response Version Number Active Version RFx Version Number | us In Process Submission Deadline 06.11.2020 18:00:00 INDIA Remaining Time 0 Days 05:12:41 RFx Owner Mr. Sanjay Bhatnagar ber 1                                                                                                    |
| RFx Information Items Notes and Attachments Conditions                                                                     | Tracking                                                                                                    |
| Basic Data Qualifying Criteria Parameters Notes and Attachments C                                                          | onditions                                                                                                    |
| Event Parameters<br>Currency: Indian Rupee                                                                                 | Service and Delivery<br>Incoterm: FOB 🗇 Free on Board                                                                                                    |
| Miscellaneous Detail                                                                                                    | Status and Statistics           Created On:         06.11.2020 12.47:20 NDIA           Created By:         Mr. Annt Kumar           Last Processed On:         06.11.2020 12.47:20 NDIA           Last Processed Dy:         Mr. Annt Kumar |
|                                                                                                    | Percentage Bid         Total SJVN Estimated Amount         1,000,000.00         Variation Type:         -Select-         Variation Percentage:         0.00         (Kindly press enter after entering the variation percentage):           |

Goto  $\rightarrow$  RFx Information  $\rightarrow$  Percentage Bid  $\rightarrow$  Variation type (Select from drop down)  $\rightarrow$  Above/Below/At Par

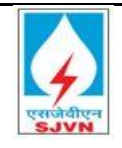

| Create RFx Response                                                                                                    |                                 |                                                                                                    |   |
|----------------------------------------------------------------------------------------------------|---------------------------------|----------------------------------------------------------------------------------------------------|---|
| Submit   Read Only Print Preview   Check Technical RFx Response Close                                                     | Save Export Import Question     | tions and Answers (0) System Information Create Memory Snapshot                                      |   |
| RFx Response Number 8400001179 RFx Number 8000000634 Statu<br>RFx Response Version Number Active Version RFx Version Numb | is In Process Submissic<br>er 1 | sion Deadline 06.11.2020 18:00:00 INDIA Remaining Time 0 Days 05:12:41 RFx Owner Mr. Sanjay Bhalnaga | r |
| RFx Information Items Notes and Attachments Conditions                                                                    | Tracking                        |                                                                                                    |   |
| Basic Data Qualifying Criteria Parameters Notes and Attachments Co                                                        | nditions                        |                                                                                                    |   |
| Event Parameters                                                                                                    | Service and Delivery            |                                                                                                    |   |
| Currency: Indian Rupee                                                                                                    | Incoterm:                       | FOB D Free on Board                                                                                  |   |
| Miscellaneous Detail                                                                                                    | Status and Statistics           |                                                                                                    |   |
|                                                                                                    | Created On:                     | 06.11.2020 12:47:20 INDIA                                                                            |   |
|                                                                                                    | Created By:                     | Mr. Amt Kumar                                                                                        |   |
|                                                                                                    | Last Processed On.              | U6.11.2020 12.47.20 INDIA                                                                            |   |
|                                                                                                    | Last Processeu by.              | wir. Amit Kumar                                                                                      |   |
|                                                                                                    | Percentage Bid                  |                                                                                                    |   |
|                                                                                                    | Total SJVN Estimated Amount:    | t: 1,000,000.00                                                                                      |   |
|                                                                                                    | Variation Type:                 | -Select-                                                                                             |   |
|                                                                                                    | Variation Percentage:           | -Select-<br>y press enter after entering the variation percentage):                                  |   |
| ▼ Partners and Delivery Information                                                                                       |                                 | Below                                                                                                |   |
| Details Send E-Mail Call Clear                                                                                            |                                 | At Par                                                                                               | F |

Goto  $\rightarrow$  RFx Information  $\rightarrow$  Percentage Bid  $\rightarrow$  Variation type (Select from drop down)  $\rightarrow$  above/Below/At Par  $\rightarrow$  Variation Percentage (put numeric values only)

| Create RFx Response                                                                                                    |                                                                                                    |
|----------------------------------------------------------------------------------------------------|----------------------------------------------------------------------------------------------------|
| Submit   Read Only Print Preview   Check Technical RFx Response Close                                                      | Save Export Import Questions and Answers (0) System Information Create Memory Snapshot                                                                                                    |
| RFx Response Number 8400001179 RFx Number 8000000634 Stat<br>RFx Response Version Number Active Version RFx Version Number | tus In Process Submission Deadline 06.11.2020 18:00:00 NDIA Remaining Time 0 Days 05:11:35 RFx Owner Mr. Sanjay Bhatnagar<br>Iber 1                                                                           |
| RFx Information Items Notes and Attachments Conditions                                                                     | Tracking                                                                                                    |
| Basic Data Qualifying Criteria Parameters Notes and Attachments C                                                          | Conditions                                                                                                    |
| Event Parameters<br>Currency: Indian Rupee                                                                                 | Service and Delivery           Incolerm:         FOB          Free on Board                                                                                                    |
| Miscellaneous Detail                                                                                                    | Status and Statistics       Created On:     06.11.2020 12:47:20 INDIA       Created By:     Mr. Amit Kumar       Last Processed On:     06.11.2020 12:47:20 INDIA       Last Processed By:     Mr. Amit Kumar |
|                                                                                                    | Percentage Bid       Total SJVN Estimated Amount:     1,000,000.00       Variation Type:     Below         Variation Percentage:     4.00 (Kindly press enter after entering the variation percentage):       |

Goto  $\rightarrow$  Items  $\rightarrow$  Check the price in each line accordingly

| ate RFx Res       | oonse         |               |               |                   |                    |                |                             |         |        |              |           |             |          |                |                 |           |
|-------------------|---------------|---------------|---------------|-------------------|--------------------|----------------|-----------------------------|---------|--------|--------------|-----------|-------------|----------|----------------|-----------------|-----------|
| mit Read Only     | Print Preview | Check Te      | chnical RFx F | esponse Close     | Save Export Import | Questions and  | Answers (0) System Info     | rmation | n Crea | ite Memory S | Snapshot  |             |          |                |                 |           |
| Response Numb     | er 840000117  | 9 RFx N       | umber 8000    | 000634 Statu      | s In Process Si    | ubmission Dead | lline 06.11.2020 18:00:00 # | IDIA    | Ren    | naining Tin  | ne 0 Day  | s 05:11:10  | RFx Own  | ner Mr. Sanjay | Bhatnagar       |           |
| RFx Response      | Version Numb  | Der Active Ve | ersion H      | Fx Version Numbe  | er 1               |                |                             |         |        |              |           |             |          |                |                 |           |
| RFx Information   | Items         | Notes a       | nd Attachmer  | ts Conditions     | Tracking           |                |                             |         |        |              |           |             |          |                |                 |           |
| tem Overview      |               |               |               |                   |                    |                |                             |         |        |              |           |             |          |                |                 |           |
| etails Add New    | . Copy Pa     | ste Delete    | Calculate V   | 'alue             |                    |                |                             |         |        |              |           |             |          |                |                 |           |
| Line Number       | Description   | Item Type     | Product ID    | Required Quantity | SJVN Default Price | Variation Type | Variation Percentage (%)    | Unit    | Price  | Currency     | Price Per | Total Value | Tax Code | Tax Amount     | Amount with Tax | Internal  |
| • 🐻 <u>0001</u> 🗊 | TESTING       | Material      |               | 10                | 1,000,000.00       | Below          | 0.00                        | NO      | 100,   | INR          | 1         | 1,000,000   |          | 0.00           | 1,000,000.00    | 1         |
|                   |               |               |               |                   |                    |                | 1                           |         |        |              |           |             |          |                |                 |           |
|                   |               |               |               |                   |                    |                |                             |         |        |              |           |             |          |                |                 |           |
|                   |               |               |               |                   |                    |                |                             |         |        |              |           |             |          |                |                 |           |
|                   |               | _             |               |                   |                    |                |                             |         |        |              |           |             |          |                |                 |           |
|                   |               |               |               |                   |                    |                |                             |         |        |              |           |             |          |                |                 |           |
|                   |               |               |               |                   |                    |                |                             |         |        |              |           |             |          |                |                 |           |
|                   |               |               |               |                   |                    |                |                             |         |        |              |           |             |          |                |                 |           |
|                   |               |               |               |                   |                    |                |                             |         |        |              |           |             |          |                |                 |           |
|                   |               |               |               |                   |                    |                |                             |         |        |              |           |             |          | То             | tal Value       | 1,000,000 |
|                   |               |               |               |                   |                    |                |                             |         |        |              |           |             |          | Та             | x Value 0.00    | INR       |
|                   |               |               |               |                   |                    |                |                             |         |        |              |           |             |          | Ne             | t Amount 1,00   | 0,000.00  |

Now in items tab bidder can view that as per selection system is calculating the value.

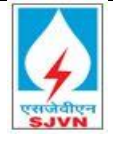

Before final submission bidder can check the Rfx response to verify whether RFx contains any error (system will prompt error as shown in screenshot below) or not and then can save the RFx response, then response no will be generated.

#### Click on check $\rightarrow$ No error $\rightarrow$ Click on Save $\rightarrow$ Response no will be generated

| Crea  | ate RFx Respons                                                  | e                                                                                                    |                          |                       |                                    |             |                                          |                        |                          |                           |                          |      |
|-------|------------------------------------------------------------------|----------------------------------------------------------------------------------------------------|--------------------------|-----------------------|------------------------------------|-------------|------------------------------------------|------------------------|--------------------------|---------------------------|--------------------------|------|
| Subr  | nit Read Only Print P                                            | review Check                                                                                                    | Cose Save                | e Export Im           | nport Questions and                | d Answe     | ers (0) System Info                      | rmation Cr             | eate Memory S            | Snapshot                  |                          | 24   |
| 🗶 RF: | k response is complete a                                         | nd contains no err                                                                                                    | k Response               |                       |                                    |             |                                          |                        |                          |                           |                          |      |
| RFx   | Response Number 84<br>Opening Date 24.03.2<br>RFx Version Number | 00000922 RI<br>2020 11:05:00 INDL<br>1                                                                                             | Fx Number 80<br>A Remain | 00000481<br>ning Time | Status In Proce<br>0 Days 23:50:28 | ss<br>RFx ( | Submission Deadli<br>Dwner Mr. Sanjay Bl | ne 24.03.2<br>hatnagar | 020 11:00:00<br>RFx Resp | INDIA<br>onse Version Nur | nber Active Version      |      |
| /     | RFx Information                                                  | Items Not                                                                                                    | tes and Attachn          | nents S               | ummary Track                       | ing         |                                          |                        |                          |                           |                          |      |
| -     | tem Overview                                                     |                                                                                                    |                          |                       |                                    |             |                                          |                        |                          |                           |                          |      |
| C     | Details Add New 🖌 🛛 C                                            | opy Paste Dele                                                                                                    | ete Calculate            | e Value               |                                    |             |                                          |                        | Filte                    | er Expand All Collap      | se All Hide Outline Sett | ings |
|       | Line Number                                                      | Description                                                                                                    | Item Type                | Product ID            | Required Quantity                  | Unit        | Interest Rate(%)                         | Currency               | Price Per                | Amount with Tax           | Internal Item Number     |      |
|       | • 静 <u>0014.AC</u> 🕫                                             | Rs.10 CR <                                                                                                    | Service                  |                       | 1                                  | NO          | 4.00                                     |                        | 1                        |                           | 84                       |      |
|       | • 静 <u>0014.AD</u> 🗊                                             | Rs. 20 CR <                                                                                                    | Service                  |                       | 1                                  | NO          | 2.00                                     |                        | 1                        |                           | 85                       |      |
|       | • 静 <u>0014.AE</u> 🗐                                             | Above Rs. 5                                                                                                    | Service                  |                       | 1                                  | NO          | 6.00                                     |                        | 1                        |                           | 86                       |      |
|       | 👻 🧰 <u>0015</u> 🕫                                                | One year                                                                                                    | Outline                  |                       | 0.000                              |             |                                          |                        |                          |                           | 15                       |      |
|       | • 静 <u>0015.AA</u> 🕫                                             | <rs 2cr<="" td=""><td>Service</td><td></td><td>1</td><td>NO</td><td>1.50</td><td></td><td>1</td><td></td><td>87</td><td></td></rs> | Service                  |                       | 1                                  | NO          | 1.50                                     |                        | 1                        |                           | 87                       |      |
|       | • 静 <u>0015.AB</u> 🗊                                             | Rs.2 CR < R                                                                                                    | Service                  |                       | 1                                  | NO          | 2.25                                     |                        | 1                        |                           | 88                       |      |
|       | • 🏠 <u>0015.AC</u> 🕫                                             | Rs.10 CR <                                                                                                    | Service                  |                       | 1                                  | NO          | 3.60                                     |                        | 1                        |                           | 89                       |      |
|       | • 😭 <u>0015.AD</u> 🗊                                             | Rs. 20 CR <                                                                                                    | Service                  |                       | 1                                  | NO          | 36.00                                    |                        | 1                        |                           | 90                       |      |
|       | • 🎲 <u>0015.AE</u>                                               | Above Rs. 5                                                                                                    | Service                  |                       | 1                                  | NO          | 0.36                                     |                        | 1                        |                           | 91                       |      |
|       | • 🕢 <u>0016</u>                                                  | Penalty on pr                                                                                                    | Material                 |                       | 1                                  | NO          | 0.02                                     |                        | 1                        |                           | 16                       | -    |

#### 13.1.38 Note:

The Bidder may also choose to save the bid and submit it at a later point of time. In this case, the bidder, at any point of time while creating the response (Price or Technical), can save their responses and further edit & submit it afterwards upon the completion of the response till scheduled time of date of submission.

|     |                                            |                                                                                                    |                                           |                              |                           |                               |                           |            |                       |                 | Op                                | mons 🔻   |
|-----|--------------------------------------------|----------------------------------------------------------------------------------------------------|-------------------------------------------|------------------------------|---------------------------|-------------------------------|---------------------------|------------|-----------------------|-----------------|-----------------------------------|----------|
| Cro | eate RFx Respons                           | Save D                                                                                                    | ocument                                   |                              |                           |                               |                           |            |                       |                 |                                   |          |
| Su  | bmit   Read Only Print P                   | review Check Close S                                                                                                    | ave Export Inport Que                     | estions and A                | nswers (0) Syst           | em Information Cre            | ate Memory Snapshot       |            |                       |                 |                                   | 2 4      |
| RF  | x Response Number 84<br>RFx Owner SJVN PUR | 00000049 RFx Number<br>CHASER3 RFx Respon                                                                                                    | 8000000021 Status<br>se Version Number Ac | s In Process<br>tive Version | Submission<br>RFx Version | Deadline 01.04.20<br>Number 2 | 20 18:00:00 INDIA Opening | JDate 01.0 | 4.2020 18:01:00 INDIA | Remaining Tim   | e 2 Days 02:22:48                 |          |
|     | RFx Information                            | Items Notes and Atta                                                                                                    | chments Conditions                        | Summa                        | ry Tracking               |                               |                           |            |                       |                 |                                   |          |
|     | r Item Overview                            |                                                                                                    |                                           |                              |                           |                               |                           |            |                       |                 |                                   |          |
|     | Details Add New 🦼 🛛 C                      | opy Paste Delete   Calc                                                                                                    | ulate Value                               |                              |                           |                               |                           |            |                       | Filter Expan    | d All Collapse All Hide Outline S | Settings |
|     | Line Number                                | Description                                                                                                    | Item Type                                 | Product ID                   | Required Quantity         | Unit                          | Interest Rate(%)          | Currency   | Price Per             | Amount with Tax | Internal Item Number              |          |
|     | ▼ 10001 E                                  | 7-14 DAYS                                                                                                    | Outline                                   |                              | 0.000                     |                               |                           |            |                       |                 | 1                                 |          |
|     | • 🏠 0001.AA 🖂                              | <rs 2cr<="" td=""><td>Service</td><td></td><td>1</td><td>NO</td><td>3.60</td><td></td><td>1</td><td></td><td>2</td><td></td></rs>                | Service                                   |                              | 1                         | NO                            | 3.60                      |            | 1                     |                 | 2                                 |          |
|     | • 🏠 0001.AB                                | Rs.2 CR < Rs 10 CR                                                                                                    | Service                                   |                              | 1                         | NO                            | 2.50                      |            | 1                     |                 | 3                                 |          |
|     | • 🎲 <u>0001.AC</u> 🕫                       | Rs.10 CR < Rs 20 CR                                                                                                    | Service                                   |                              | 1                         | NO                            | 3.60                      |            | 1                     |                 | 4                                 |          |
|     | • 🎲 0001.AD 🕫                              | Rs. 20 CR <rs 50="" cr<="" td=""><td>Service</td><td></td><td>1</td><td>NO</td><td>2.85</td><td></td><td>1</td><td></td><td>5</td><td></td></rs> | Service                                   |                              | 1                         | NO                            | 2.85                      |            | 1                     |                 | 5                                 |          |
|     | • 🎲 0001.AE 🕫                              | Above Rs. 50 CR                                                                                                    | Service                                   |                              | 1                         | NO                            | 2.90 ×                    |            | 1                     |                 | 6                                 |          |
|     |                                            |                                                                                                    |                                           |                              |                           |                               |                           |            |                       |                 |                                   |          |
|     |                                            |                                                                                                    |                                           |                              |                           |                               |                           |            |                       |                 |                                   |          |
|     |                                            |                                                                                                    |                                           |                              |                           |                               |                           |            |                       |                 |                                   |          |
|     |                                            |                                                                                                    |                                           |                              |                           |                               |                           |            |                       |                 |                                   | -        |

After clicking on save system will ask you to encrypt the bid with your encryption certificate.

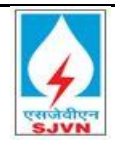

| é https://etender.sjvn.co.in/?NavigationTarget= | navur1%3A%2F%2Fdec8e67cfa0ec | f53f2b49 | 9d42c77fdf3b⪻ - Internet Explo | orer                        |            |             |  | - 0 ×     |
|-------------------------------------------------|------------------------------|----------|--------------------------------|-----------------------------|------------|-------------|--|-----------|
|                                                 |                              |          |                                |                             |            |             |  | Options 🔻 |
|                                                 |                              |          |                                |                             |            |             |  |           |
|                                                 |                              |          | Please select an app           | ropriate certificate        |            |             |  |           |
|                                                 | Issued To                    | Versi    | Email                          | Issued By                   | Purpose    | Valid Till  |  |           |
|                                                 | Class 2 Organization test    | 3        | testdsc@e-mudhra.com           | e-Mudhra Sub CA for Class 2 | Encryption | 30-Jan-2022 |  |           |
|                                                 |                              |          |                                |                             |            |             |  |           |
|                                                 |                              |          |                                |                             |            |             |  |           |
|                                                 |                              |          |                                |                             |            |             |  |           |
|                                                 |                              |          |                                |                             |            |             |  |           |
|                                                 |                              |          |                                |                             |            |             |  |           |
|                                                 |                              |          |                                |                             |            |             |  |           |
|                                                 |                              |          | Encrypt B                      | id Cancel                   |            |             |  |           |
|                                                 |                              |          | ano, jpro                      |                             |            |             |  |           |

After encryption of your bid aRfx response no will be generated auto by the system.

| olay RFx Respons           | e:                |                                                                                                    |                                               |                             |                               |             |                 |                         |                 |                                   |           |
|----------------------------|-------------------|----------------------------------------------------------------------------------------------------|-----------------------------------------------|-----------------------------|-------------------------------|-------------|-----------------|-------------------------|-----------------|-----------------------------------|-----------|
| idit 🕴 Print Preview 🛛 🗘   | Check Clo         | se Export Questions and                                                                                                    | 1 Answers ( 0 ) Decrypt Data                  | System Inforr               | nation Create Memo            | ry Snapshot |                 |                         |                 |                                   | 0         |
| x response is complete and | l contains no e   | ors                                                                                                    |                                               |                             |                               |             |                 |                         |                 |                                   |           |
| Response Number 840        | 0000049<br>HASERS | x Number 8000000021<br>Fx Response Version Nu                                                                                        | Status Saved Submi<br>mber Active Version RFx | ssion Deadli<br>Version Nui | ine 01.04.2020 18:0<br>mber 2 | ):00 india  | Opening Date 01 | .04.2020 18:01:00 INDIA | Remaining Time  | 2 Days 02:19:57                   |           |
| RFx Information            | Items Not         | es and Attachments                                                                                                    | Conditions Summary 1                          | racking                     |                               |             |                 |                         |                 |                                   |           |
| ltem Overview              |                   |                                                                                                    |                                               |                             |                               |             |                 |                         |                 |                                   | [         |
| Details Add New 🖌 Co       | py Paste Dele     | te Calculate Value                                                                                                    |                                               |                             |                               |             |                 |                         | Filter Exp      | oand All Collapse All Hide Outlin | e Setting |
| Line Number                | Price             | Description                                                                                                    | Item Type                                     | Product ID                  | Required Quantity             | Unit        | Currency        | Price Per               | Amount with Tax | Internal Item Number              |           |
| ▼ 🛄 <u>0001</u> 🗉          | See Conditions    | 7-14 DAYS                                                                                                    | Outline                                       |                             | 0.000                         |             |                 |                         |                 | 1                                 |           |
| • 翰 <u>0001.AA</u> 🗉       | See Conditions    | <rs 2cr<="" td=""><td>Service</td><td></td><td>1</td><td>NO</td><td></td><td>,</td><td>1</td><td>2</td><td></td></rs>                | Service                                       |                             | 1                             | NO          |                 | ,                       | 1               | 2                                 |           |
| • 🏠 0001.AB                | See Conditions    | Rs.2 CR < Rs 10 CR                                                                                                    | Service                                       |                             | 1                             | NO          |                 | ,                       | 1               | 3                                 |           |
| • 翰 <u>0001.AC</u> 🗉       | See Conditions    | Rs.10 CR < Rs 20 CR                                                                                                    | Service                                       |                             | 1                             | NO          |                 | ,                       | 1               | 4                                 |           |
| • 翰 <u>0001.AD</u> 🕫       | See Conditions    | Rs. 20 CR <rs 50="" cr<="" td=""><td>Service</td><td></td><td>1</td><td>NO</td><td></td><td>,</td><td>1</td><td>5</td><td></td></rs> | Service                                       |                             | 1                             | NO          |                 | ,                       | 1               | 5                                 |           |
| • 🏠 <u>0001.AE</u> 🕫       | See Conditions    | Above Rs. 50 CR                                                                                                    | Service                                       |                             | 1                             | NO          |                 | ,                       | 1               | 6                                 |           |
| _                          |                   |                                                                                                    |                                               |                             |                               |             |                 |                         |                 |                                   |           |
|                            |                   |                                                                                                    |                                               |                             |                               |             |                 |                         |                 |                                   |           |
|                            |                   |                                                                                                    |                                               |                             |                               |             |                 |                         |                 |                                   |           |
|                            |                   |                                                                                                    |                                               |                             |                               |             |                 |                         |                 |                                   |           |

In case you want to final, submit the bid at same time after saving then click on edit button else follow these steps:

Login in to portal  $\rightarrow$  Click on RFx and Auctions  $\rightarrow$  Refresh  $\rightarrow$  Click on response no.  $\rightarrow$  Click on eidt

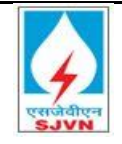

| Ci., |                                           | se:                    |                                                                                                    |                                              |                                 |                              |             |                 |                         |                 |                                   |          |
|------|-------------------------------------------|------------------------|----------------------------------------------------------------------------------------------------|----------------------------------------------|---------------------------------|------------------------------|-------------|-----------------|-------------------------|-----------------|-----------------------------------|----------|
| / E  | Edit   rint Preview   🕈                   | 🖓   Check Cli          | ose Export Questions an                                                                                                    | d Answers (0) Decrypt Data                   | System Inform                   | nation Create Memo           | ry Snapshot |                 |                         |                 |                                   | 0.       |
| 8.00 | se is complete an                         | d contains no err      | ors                                                                                                    |                                              |                                 |                              |             |                 |                         |                 |                                   |          |
| RFx  | Response Number 840<br>RFx Owner SJVN PUR | 0000049 R<br>CHASER3 F | Fx Number 8000000021<br>RFx Response Version Nu                                                                                    | Status Saved Subm<br>mber Active Version RF: | iission Deadli<br>x Version Nur | ne 01.04.2020 18:0<br>mber 2 | 0:00 INDIA  | Opening Date 01 | .04.2020 18:01:00 INDIA | Remaining Time  | 2 Days 02:19:57                   |          |
| _/   | RFx Information                           | Items No               | tes and Attachments                                                                                                    | Conditions Summary                           | Tracking                        |                              |             |                 |                         |                 |                                   |          |
| -    | ltem Overview                             |                        |                                                                                                    |                                              |                                 |                              |             |                 |                         |                 |                                   |          |
|      | Details Add New 🖌 🛛 Co                    | opy Paste Del          | ete Calculate Value                                                                                                    |                                              |                                 |                              |             |                 |                         | Filter Exp      | and All Collapse All Hide Outline | Settings |
|      | Line Number                               | Price                  | Description                                                                                                    | Item Type                                    | Product ID                      | Required Quantity            | Unit        | Currency        | Price Per               | Amount with Tax | Internal Item Number              |          |
|      | ▼ 10001 E                                 | See Conditions         | 7-14 DAYS                                                                                                    | Outline                                      |                                 | 0.000                        |             |                 |                         |                 | 1                                 |          |
|      | • 🏠 <u>0001.AA</u> 🗊                      | See Conditions         | <rs 2cr<="" td=""><td>Service</td><td></td><td>1</td><td>NO</td><td></td><td></td><td></td><td>2</td><td></td></rs>                | Service                                      |                                 | 1                            | NO          |                 |                         |                 | 2                                 |          |
|      | • 醶 <u>0001.AB</u> 🗐                      | See Conditions         | Rs.2 CR < Rs 10 CR                                                                                                    | Service                                      |                                 | 1                            | NO          |                 |                         |                 | 3                                 |          |
|      | • 醶 <u>0001.AC</u> 🗉                      | See Conditions         | Rs.10 CR < Rs 20 CR                                                                                                    | Service                                      |                                 | 1                            | NO          |                 |                         |                 | 4                                 |          |
|      | • 🏠 0001.AD 🗉                             | See Conditions         | Rs. 20 CR <rs 50="" cr<="" td=""><td>Service</td><td></td><td>1</td><td>NO</td><td></td><td></td><td></td><td>5</td><td></td></rs> | Service                                      |                                 | 1                            | NO          |                 |                         |                 | 5                                 |          |
|      | • 🏠 0001.AE 🗉                             | See Conditions         | Above Rs. 50 CR                                                                                                    | Service                                      |                                 | 1                            | NO          |                 |                         |                 | 6                                 |          |
|      |                                           |                        |                                                                                                    |                                              |                                 |                              |             |                 |                         |                 |                                   |          |
|      |                                           |                        |                                                                                                    |                                              |                                 |                              |             |                 |                         |                 |                                   |          |
|      |                                           |                        |                                                                                                    |                                              |                                 |                              |             |                 |                         |                 |                                   |          |
|      |                                           |                        |                                                                                                    |                                              |                                 |                              |             |                 |                         |                 |                                   |          |

System will ask to decrypt the bid.

| ۷ | 🗧 https://etender.sjvn.co.in/?NavigationTarget= | pcd:portal_content/com.sap.pct/ | specialis | t/com.sap Internet Explorer |                             |            |             | - | . 0   | ×     |
|---|-------------------------------------------------|---------------------------------|-----------|-----------------------------|-----------------------------|------------|-------------|---|-------|-------|
|   |                                                 |                                 |           |                             |                             |            |             |   | Optic | ons 🔻 |
|   |                                                 |                                 |           |                             |                             |            |             |   |       |       |
| I |                                                 |                                 |           | Please select an app        | ropriate certificate        |            |             |   |       |       |
| I |                                                 | Issued To                       | Versi     | Email                       | Issued By                   | Purpose    | Valid Till  |   |       |       |
| I |                                                 | Class 2 Organization test       | 3         | testdsc@e-mudhra.com        | e-Mudhra Sub CA for Class 2 | Encryption | 30-Jan-2022 |   |       |       |
| I |                                                 |                                 |           |                             |                             |            |             |   |       |       |
| I |                                                 |                                 |           |                             |                             |            |             |   |       |       |
| I |                                                 |                                 |           |                             |                             |            |             |   |       |       |
| I |                                                 |                                 |           |                             |                             |            |             |   |       |       |
| I |                                                 |                                 |           |                             |                             |            |             |   |       |       |
|   |                                                 |                                 |           | Decrypt Bid                 | Cancel                      |            |             |   |       |       |
|   |                                                 |                                 |           |                             |                             |            |             |   |       |       |

#### 13.1.39 Validation:

- Clicking on save system will ask you to encrypt the bid with your encryption certificate; system will not allow saving the bid without certificate.
  - 13.1.40 Final Submission:

The response can only be submitted with a valid Digital Signature. In order to use the digital signature, the following points shall be kept in mind:

- > The Bidder must use Internet explorer version 11 or above.
- > The internet explorer must be made to 'Run as Administrator'.
- All the cookies and cache should be cleared prior to using the digital signature.

Once you have verified all the tabs and responses then finally click on Submit. Click on submit  $\rightarrow$  System will ask to digital sign  $\rightarrow$  Click on Sign

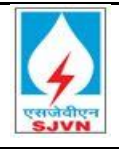

TATA CONSULTANCY SERVICES

|                                             |                                                                                                    |                                              |                         |                                 |                            |                               |             |                    |                 |                                | Options -   |
|---------------------------------------------|----------------------------------------------------------------------------------------------------|----------------------------------------------|-------------------------|---------------------------------|----------------------------|-------------------------------|-------------|--------------------|-----------------|--------------------------------|-------------|
| Submit   Read On Print                      | Preview Check Close                                                                                                    | Save Delete Export Imp                       | ort Question            | ns and Answers ( 0              | ) System Infor             | mation Create Memory Snapshot |             |                    |                 |                                | 0           |
| RFx Response Number 8-<br>RFx Owner SJVN PU | 400000049 RFx Numbe<br>RCHASER3 RFx Respo                                                                                                    | r 8000000021 Status<br>nse Version Number Ac | s Saved<br>tive Version | Submission Dea<br>RFx Version 1 | dline 01.04.20<br>Number 2 | 20 18:00:00 INDIA Opening Da  | te 01.04.20 | 020 18:01:00 INDIA | Remaining Time  | 2 Days 02:18:46                |             |
| RFx Information                             | Items Notes and Att                                                                                                    | achments Conditions                          | Summar                  | y Tracking                      |                            |                               |             |                    |                 |                                |             |
| ➡ Item Overview                             |                                                                                                    |                                              |                         |                                 |                            |                               |             |                    |                 |                                |             |
| Details Add New 🦼                           | Copy Paste Delete Cal                                                                                                    | culate Value                                 |                         |                                 |                            |                               |             |                    | Filter Expan    | d All Collapse All Hide Outlin | ne Settings |
| Line Number                                 | Description                                                                                                    | Item Type                                    | Product ID              | Required Quantity               | Unit                       | Interest Rate(%)              | Currency    | Price Per          | Amount with Tax | Internal Item Number           |             |
| ▼ 🗀 0001 🖾                                  | 7-14 DAYS                                                                                                    | Outline                                      |                         | 0.000                           |                            |                               |             |                    |                 | 1                              |             |
| • 🎲 <u>0001.AA</u> 🗉                        | <rs 2cr<="" td=""><td>Service</td><td></td><td>1</td><td>NO</td><td>3.60</td><td></td><td>1</td><td></td><td>2</td><td></td></rs>                | Service                                      |                         | 1                               | NO                         | 3.60                          |             | 1                  |                 | 2                              |             |
| • 🎲 <u>0001.AB</u> 🕫                        | Rs.2 CR < Rs 10 CR                                                                                                    | Service                                      |                         | 1                               | NO                         | 2.50                          |             | 1                  |                 | 3                              |             |
| • 🏠 0001.AC 🗉                               | Rs.10 CR < Rs 20 CR                                                                                                    | Service                                      |                         | 1                               | NO                         | 3.60                          |             | 1                  |                 | 4                              |             |
| 0001.AD E                                   | Rs. 20 CR <rs 50="" cr<="" td=""><td>Service</td><td></td><td>1</td><td>NO</td><td>2.85</td><td></td><td>1</td><td></td><td>5</td><td></td></rs> | Service                                      |                         | 1                               | NO                         | 2.85                          |             | 1                  |                 | 5                              |             |
| • 🎲 <u>0001.AE</u> 🗐                        | Above Rs. 50 CR                                                                                                    | Service                                      |                         | 1                               | NO                         | 2.90                          |             | 1                  |                 | 6                              |             |
|                                             |                                                                                                    |                                              |                         |                                 |                            |                               |             |                    |                 |                                |             |
|                                             |                                                                                                    |                                              |                         |                                 |                            |                               |             |                    |                 |                                |             |
|                                             |                                                                                                    |                                              |                         |                                 |                            |                               |             |                    |                 |                                |             |
|                                             |                                                                                                    |                                              |                         |                                 |                            |                               |             |                    |                 |                                |             |
|                                             |                                                                                                    |                                              |                         |                                 |                            |                               |             |                    |                 |                                |             |

System will ask to digitally sign the bid. Click on sign.

|                                                       | Print                                                                                                    | Save           |
|-------------------------------------------------------|----------------------------------------------------------------------------------------------------|----------------|
|                                                       |                                                                                                    | Â              |
| Bid                                                   |                                                                                                    | _              |
| Description:<br>Bid number:                           | Testing for bidder manual part<br>8400000049                                                                                                    | 1              |
| id choose Sign.<br>ostalCode=560103, S=Karnataka, SER | NALNUMBER=81d7cc69d57a8e8e                                                                                                    | ec#8704H3a1a46 |
|                                                       |                                                                                                    | >              |
|                                                       | Sign                                                                                                    | Cancel         |
|                                                       | Image: Second second secon | Print          |

Successful message after digital sign. After signing in, the response shall be digitally signed and afterclicking OK button the bid shall be submitted.

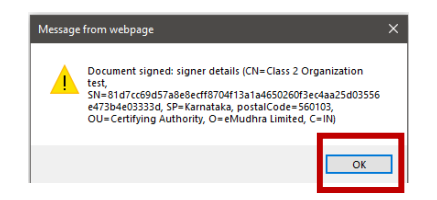
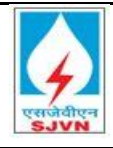

| E https://etender.sjvn.co.in/?NavigationTarget=p | pcd:portal_content/com.sap.pct | /specialist | t/com.sap Internet Explorer |                             |              |             | − □ ×<br>Options ▼ |
|--------------------------------------------------|--------------------------------|-------------|-----------------------------|-----------------------------|--------------|-------------|--------------------|
|                                                  |                                |             | Please select an an         | propriate certificate       |              |             |                    |
|                                                  | Issued To                      | Versi       | Email                       | Issued By                   | Purpose      | Valid Till  |                    |
|                                                  | Class 2 Organization test      | 3           | testdsc@e-mudhra.com        | e-Mudhra Sub CA for Class 2 | . Encryption | 30-Jan-2022 |                    |
|                                                  |                                |             | Encrypt                     | Bid Cancel                  |              |             |                    |

Please make sure that the response has been correctly submitted by verifying that the below screenshot follows your Digital signature.

| isplay RFx Respon                            | se:                      |                                                                                                    |             |                                              |                            |                               |               |              |                          |                 |                              |                 |
|----------------------------------------------|--------------------------|----------------------------------------------------------------------------------------------------|-------------|----------------------------------------------|----------------------------|-------------------------------|---------------|--------------|--------------------------|-----------------|------------------------------|-----------------|
| 🖉 Edit 🔋 Print Preview 👘                     | 🗘   Check Cl             | ose Export Questions a                                                                                                    | nd Ans      | wers (0) Decrypt Data S                      | System Inform              | nation Create Memo            | ry Snapshot   |              |                          |                 |                              | 0               |
| RFx response is complete a                   | nd contains no er        | rors                                                                                                    |             |                                              |                            |                               |               |              |                          |                 |                              |                 |
| RFx Response Number 84<br>RFx Owner SJVN PUF | 00000049 R<br>ICHASER3 F | Fx Number 800000021<br>RFx Response Version N                                                                                                 | S<br>lumber | tatus Saved Submis<br>r Active Version RFx V | sion Deadli<br>/ersion Nur | ine 01.04.2020 18:0<br>mber 2 | 0:00 INDIA Op | ening Date 0 | 1.04.2020 18:01:00 INDIA | Remaining Tim   | e 2 Days 02:19:57            |                 |
| RFx Information                              | Items No                 | tes and Attachments                                                                                                    | Conditi     | ons Summary Tr                               | acking                     |                               |               |              |                          |                 |                              |                 |
| ▼ Item Overview                              |                          |                                                                                                    |             |                                              |                            |                               |               |              |                          |                 |                              | [               |
| Details Add New 🔬 C                          | opy Paste Del            | ete Calculate Value                                                                                                    |             |                                              |                            |                               |               |              |                          | Filter Ex       | pand All Collapse All Hide O | utline Settings |
| Line Number                                  | Price                    | Description                                                                                                    |             | Item Type                                    | Product ID                 | Required Quantity             | Unit          | Currency     | Price Per                | Amount with Tax | Internal Item Number         |                 |
| ▼ 10001 E                                    | See Conditions           | 7-14 DAYS                                                                                                    |             | Outline                                      |                            | 0.000                         |               |              |                          |                 | 1                            |                 |
| • 🏠 <u>0001.AA</u> 🗉                         | See Conditions           | <rs 2cr<="" td=""><td></td><td>Service</td><td></td><td>1</td><td>NO</td><td></td><td></td><td>I</td><td>2</td><td></td></rs>                 |             | Service                                      |                            | 1                             | NO            |              |                          | I               | 2                            |                 |
| • 🏠 <u>0001.AB</u> 🗉                         | See Conditions           | Rs.2 CR < Rs 10 CR                                                                                                    |             | Service                                      |                            | 1                             | NO            |              |                          | I               | 3                            |                 |
| • 🏠 <u>0001.AC</u> 🗐                         | See Conditions           | Rs.10 CR < Rs 20 CR                                                                                                    |             | Service                                      |                            | 1                             | NO            |              | ,                        | I               | 4                            |                 |
| • 翰 <u>0001.AD</u> 🗊                         | See Conditions           | Rs. 20 CR <rs 50="" cr<="" td=""><td></td><td>Service</td><td></td><td>1</td><td>NO</td><td></td><td>,</td><td>I</td><td>5</td><td></td></rs> |             | Service                                      |                            | 1                             | NO            |              | ,                        | I               | 5                            |                 |
| • 翰 <u>0001.AE</u> 🕫                         | See Conditions           | Above Rs. 50 CR                                                                                                    |             | Service                                      |                            | 1                             | NO            |              | ,                        | I               | 6                            |                 |
|                                              |                          |                                                                                                    |             |                                              |                            |                               |               |              |                          |                 |                              |                 |
|                                              |                          |                                                                                                    |             |                                              |                            |                               |               |              |                          |                 |                              |                 |
|                                              |                          |                                                                                                    |             |                                              |                            |                               |               |              |                          |                 |                              |                 |
|                                              |                          |                                                                                                    |             |                                              |                            |                               |               |              |                          |                 |                              | 1               |

Your offer gets submitted and the status of your bid changes to submit as shown below:

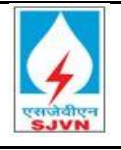

| ľ                       | DEv and Au                                                                                                    | -                                                                                                    |                                                                                                    |                                                                                     |                                                                                                    |                                                                                                    |                                                                                          |                                                                     |                                         |                                                        |                                     |                                                                           |                                                          |
|-------------------------|----------------------------------------------------------------------------------------------------|----------------------------------------------------------------------------------------------------|----------------------------------------------------------------------------------------------------|-------------------------------------------------------------------------------------|----------------------------------------------------------------------------------------------------|----------------------------------------------------------------------------------------------------|------------------------------------------------------------------------------------------|---------------------------------------------------------------------|-----------------------------------------|--------------------------------------------------------|-------------------------------------|---------------------------------------------------------------------------|----------------------------------------------------------|
| s<br>w                  | Service Man                                                                                                    | Service Man                                                                                                    |                                                                                                    |                                                                                     |                                                                                                    |                                                                                                    |                                                                                          |                                                                     |                                         |                                                        |                                     |                                                                           |                                                          |
| and Au                  | ctions > Overvi                                                                                                    | ew > RFx and Auctions                                                                                                    |                                                                                                    |                                                                                     |                                                                                                    |                                                                                                    |                                                                                          |                                                                     |                                         |                                                        |                                     | Fu                                                                        | I Screen (                                               |
|                         |                                                                                                    |                                                                                                    |                                                                                                    |                                                                                     |                                                                                                    |                                                                                                    |                                                                                          |                                                                     |                                         |                                                        |                                     |                                                                           |                                                          |
| Activ                   | ve Queries                                                                                                    |                                                                                                    |                                                                                                    |                                                                                     |                                                                                                    |                                                                                                    |                                                                                          |                                                                     |                                         |                                                        |                                     |                                                                           |                                                          |
|                         | -05                                                                                                    | Deblehad (0) Eaded (0) Completed                                                                                                    | (0)                                                                                                    |                                                                                     |                                                                                                    |                                                                                                    |                                                                                          |                                                                     |                                         |                                                        |                                     |                                                                           |                                                          |
| eAu                     | ettions All (0)                                                                                                    | Published (0) Ended (0) Completed                                                                                                    | (0)                                                                                                    |                                                                                     |                                                                                                    |                                                                                                    |                                                                                          |                                                                     |                                         |                                                        |                                     |                                                                           |                                                          |
|                         |                                                                                                    |                                                                                                    |                                                                                                    |                                                                                     |                                                                                                    |                                                                                                    |                                                                                          |                                                                     |                                         |                                                        |                                     |                                                                           |                                                          |
|                         |                                                                                                    |                                                                                                    |                                                                                                    |                                                                                     |                                                                                                    |                                                                                                    |                                                                                          |                                                                     |                                         |                                                        |                                     |                                                                           |                                                          |
| eRFx                    | ks - All                                                                                                    |                                                                                                    |                                                                                                    |                                                                                     |                                                                                                    |                                                                                                    |                                                                                          |                                                                     |                                         |                                                        |                                     |                                                                           |                                                          |
| eRF)                    | ks - All<br>show Quick Criteri                                                                                                    | a Maintenance                                                                                                    |                                                                                                    |                                                                                     |                                                                                                    |                                                                                                    |                                                                                          |                                                                     |                                         | Change (                                               | Query De                            | fine New Qu                                                               | ery Person                                               |
| eRF)                    | ks - All<br>how Quick Criteri<br>iew: [Standard V                                                                                                   | ia Maintenance<br>iew]                                                                                                    | Display Event Displa                                                                                                    | iy Response   1                                                                     | Print Preview                                                                                                    | Refresh Ex                                                                                                    | port ⊿                                                                                   |                                                                     | _                                       | Change C                                               | Query D                             | fine New Qu                                                               | ery <u>Person</u>                                        |
| eRF)                    | ks - All<br>how Quick Criter<br>iew: [Standard V<br>Event Number                                                                                    | ia Maintenance<br>iew]                                                                                                    | Display Event Displa                                                                                                    | y Response I                                                                        | Print Preview                                                                                                    | Refresh Ex                                                                                                    | port _<br>Response Number                                                                | Response Status                                                     | forent Version                          | Change (<br>Response Version                           | Q&A                                 | start Time                                                                | ery Person                                               |
| eRF)<br>> S<br>Vi<br>To | ks - All<br>Show Quick Criteri<br>iew: [Standard V<br>Event Number<br><u>8000000021</u>                                                             | a Maintenance<br>iew] V Create Response<br>Event Description<br>Testing for bidder manual part I                                                              | Display Event Displa<br>Event Type<br>Single Envelop RFx                                                                   | y Response   I<br>Event Status<br>Published                                         | Print Preview<br>Start Date<br>28.03.2020                                                                                                    | Refresh Ex<br>End Date<br>01.04.2020                                                                                                    | port J<br>Response Number<br>8400000049                                                  | Response Status<br>Submitted                                        | Event Version                           | Change C<br>Response Version<br>2                      | Q&A                                 | Start Time                                                                | End time                                                 |
| eRF)<br>→ S<br>Vi<br>「□ | ks - All<br>show Quick Criteri<br>iew: [Standard V<br>Event Number<br><u>800000021</u><br>800000020                                                 | a Maintenance<br>iew)  Create Response<br>Event Description<br>Testing for bidder manual part I<br>Final Testing Part 2                                       | Display Event Displa<br>Event Type<br>Single Envelop RFx<br>Single Envelop RFx                                             | y Response   I<br>Event Status<br>Published<br>Published                            | Print Preview Start Date 28.03.2020 27.03.2020                                                                                                    | Refresh         Ex           End Date         01.04.2020           27.03.2020         27.03.2020                                         | port<br>Response Number<br><u>8400000049</u><br><u>8400000051</u>                        | Response Status<br>Submitted<br>Submitted                           | ent Version<br>2<br>1                   | Change C<br>Response Version<br>2<br>1                 | Q&A<br>0<br>0                       | Start Time<br>18:00:00<br>16:34:00                                        | End time<br>18:00:00<br>16:50:00                         |
| Vi                      | ks - All<br>ihow Quick Criteri<br>iew: [Standard V<br>Event Number<br>800000021<br>800000020<br>800000011                                           | a Maintenance<br>iew) Create Response<br>Event Description<br>Testing for bidder manual part 1<br>Final Testing Part 2<br>Fi Bid Final Testing_1              | Display Event Displa<br>Event Type<br>Single Envelop RFx<br>Single Envelop RFx<br>Single Envelop RFx                       | v Response I<br>Event Status<br>Published<br>Published<br>Published                 | Start Date           28.03.2020           27.03.2020                                                                                                    | Refresh         Ex           End Date         01.04.2020           27.03.2020         27.03.2020                                         | port ⊿<br>Response Number<br><u>8400000049</u><br><u>8400000051</u><br><u>8400000045</u> | Response Status<br>Submitted<br>Submitted<br>Submitted              | Event Version<br>2<br>1<br>1            | Change (<br>Response Version<br>2<br>1<br>1            | Q&A<br>Q&A<br>0<br>0                | Start Time<br>18:00:00<br>16:34:00<br>14:00:00                            | End time<br>18:00:00<br>16:50:00<br>15:00:00             |
| eRF)<br>✓i              | ks - All<br>how Quick Criteri<br>iew: [Standard V<br>Event Number<br>800000021<br>800000020<br>800000011<br>800000003                               | a Mantenance<br>iew) Create Response<br>Event Description<br>Testing for bidder manual part 1<br>Final Testing Part 2<br>Fibid Final Testing_1<br>Fibid Final | Display Event Displa<br>Event Type<br>Single Envelop RFx<br>Single Envelop RFx<br>Single Envelop RFx<br>Single Envelop RFx | V Response I I<br>Event Status<br>Published<br>Published<br>Published<br>Published  | Print Preview         Start Date           28.03.2020         27.03.2020           27.03.2020         26.03.2020           26.03.2020         26.03.2020 | Refresh         Ex           End Date         01.04.2020           27.03.2020         27.03.2020           27.03.2020         27.03.2020 | Port J<br>Response Number<br>840000049<br>840000051<br>840000045<br>840000026            | Response Status<br>Submitted<br>Submitted<br>Submitted<br>Submitted | E rent Version<br>2<br>1<br>1<br>1<br>1 | Change (<br>Response Version<br>2<br>1<br>1<br>1       | Q&A<br>0<br>0<br>0<br>0             | Start Time<br>18:00:00<br>16:34:00<br>14:00:00<br>22:30:00                | End time<br>18:00:00<br>16:50:00<br>15:00:00<br>16:00:00 |
| eRF)                    | ks - All<br>how Quick Criteri<br>iew: [Standard V<br>Event Number<br>800000021<br>800000020<br>800000011<br>800000003                               | a Maintenance<br>iew/  Create Response<br>Event Description<br>Testing for bidder manual part I<br>Final Testing Part 2<br>FI Bid Final Testing_1<br>FI Bid I | Display Event Displa<br>Event Type<br>Single Envelop RFx<br>Single Envelop RFx<br>Single Envelop RFx                       | y Response I<br>Event Status<br>Published<br>Published<br>Published                 | Print Preview Start Date<br>28.03.2020<br>27.03.2020<br>27.03.2020<br>26.03.2020                                                                         | Refresh         Ex           End Date         01.04.2020           27.03.2020         27.03.2020           27.03.2020         27.03.2020 | Response Number<br>8400000049<br>840000051<br>840000045<br>840000026                     | Response Status<br>Submitted<br>Submitted<br>Submitted<br>Submitted | Event Version<br>2<br>1<br>1<br>1       | Change (<br>Response Version<br>2<br>1<br>1<br>1       | Q&A<br>Q&A<br>0<br>0<br>0<br>0      | Start Time<br>18:00:00<br>16:34:00<br>14:00:00<br>22:30:00                | End time<br>18:00:00<br>16:50:00<br>15:00:00             |
| eRF><br>Vi<br>™         | ks - All<br>thow Quick Criteri<br>lew: [[Standard V<br>Event Number<br>800000021<br>800000020<br>800000002<br>800000003                             | a Mantenance<br>iew]  Create Response<br>Event Description<br>Testing for tider manual part 1<br>Final Testing Part 2<br>Fi Bid Final Testing_1<br>Fi Bid I   | Display Event Displa<br>Event Type<br>Single Envelop RFx<br>Single Envelop RFx<br>Single Envelop RFx<br>Single Envelop RFx | vy Response    <br>Event Status<br>Published<br>Published<br>Published              | Print Preview Start Date<br>28.03.2020<br>27.03.2020<br>27.03.2020<br>26.03.2020                                                                         | Refresh         Ex           End Date         01.04.2020           27.03.2020         27.03.2020           27.03.2020         27.03.2020 | Response Number<br>8400000049<br>8400000051<br>8400000045<br>8400000025                  | Response Status<br>Submitted<br>Submitted<br>Submitted              | ent Version<br>2<br>1<br>1<br>1         | Change (<br>Response Version<br>2<br>1<br>1<br>1<br>1  | Query Dr<br>Q&A<br>0<br>0<br>0<br>0 | Start Time<br>18:00:00<br>16:34:00<br>14:00:00<br>22:30:00                | End time<br>18:00:00<br>16:50:00<br>15:00:00             |
| eRF)<br>Vi              | ks - All<br>thow Quick Criteri<br>tew: [[Standard V<br>Event Number<br>800000021<br>800000020<br>800000002<br>800000003                             | a Maintenance                                                                                                    | Display Event Displa<br>Event Type<br>Single Envelop RFx<br>Single Envelop RFx<br>Single Envelop RFx<br>Single Envelop RFx | vy Response   1<br>Event Status<br>Published<br>Published<br>Published              | Start Date           28.03.2020           27.03.2020           27.03.2020           26.03.2020                                                           | Refresh Ex<br>End Date<br>01.04.2020<br>27.03.2020<br>27.03.2020<br>27.03.2020                                                           | Response Number<br>840000049<br>840000051<br>840000045<br>840000026                      | Response Status<br>Submitted<br>Submitted<br>Submitted              | Pent Version<br>2<br>1<br>1<br>1<br>1   | Change of<br>Response Version<br>2<br>1<br>1<br>1<br>1 | Q&A<br>0<br>0<br>0                  | Fine New Qu<br>Start Time<br>18:00:00<br>16:34:00<br>14:00:00<br>22:30:00 | End time<br>18:00:00<br>16:50:00<br>16:00:00             |
| eRF)                    | ks - All<br>ihow Quick Criteri<br>iew: [Standard V<br>Event Number<br><u>800000021</u><br><u>800000020</u><br><u>8000000011</u><br><u>800000003</u> | a Maintenance<br>iew) Create Response<br>Event Description<br>Testing for bidder manual part 1<br>Final Testing Part 2<br>Fi Bid Final Testing_1<br>Fi Bid I  | Display Event Displa<br>Event Type<br>Single Envelop RFx<br>Single Envelop RFx<br>Single Envelop RFx<br>Single Envelop RFx | y Response   I<br>Event Status<br>Published<br>Published<br>Published               | Start Date           28.03.2020           27.03.2020           26.03.2020           26.03.2020                                                           | Refresh Ex<br>End Date<br>01.04.2020<br>27.03.2020<br>27.03.2020<br>27.03.2020                                                           | Response Number<br>8400000049<br>8400000051<br>8400000045<br>8400000028                  | Response Status<br>Submitted<br>Submitted<br>Submitted              | ent Version<br>2<br>1<br>1<br>1<br>1    | Change (<br>Response Version<br>2<br>1<br>1<br>1       | Q&A<br>0<br>0<br>0                  | Fine New Qu<br>Start Time<br>18:00:00<br>16:34:00<br>14:00:00<br>22:30:00 | End time<br>18:00:00<br>16:50:00<br>16:00:00             |
| eRF)                    | ks - All<br>ihow Quick Criteri<br>iew: [Standard V<br>Event Number<br><u>800000021</u><br><u>800000020</u><br><u>8000000011</u><br><u>800000003</u> | a Maintenance<br>iev/ Create Response<br>Event Description<br>Testing for bidder manual part 1<br>Final Testing Part 2<br>Fi Bid Final Testing_1<br>Fi Bid 1  | Display Event Displa<br>Event Type<br>Single Envelop RFx<br>Single Envelop RFx<br>Single Envelop RFx                       | ty Response   1<br>Event Status<br>Published<br>Published<br>Published<br>Published | Print Preview Start Date 28.03.2020 27.03.2020 27.03.2020 26.03.2020 26.03.2020                                                                          | Refresh Ex<br>End Date<br>01.04.2020<br>27.03.2020<br>27.03.2020<br>27.03.2020                                                           | Port J<br>Response Number<br>2400000049<br>8400000045<br>8400000045<br>8400000028        | Response Status<br>Submitted<br>Submitted<br>Submitted<br>Submitted | ent Version<br>2<br>1<br>1<br>1         | Change 0<br>Response Version<br>2<br>1<br>1<br>1       | Q&A<br>0<br>0<br>0                  | Start Time<br>18:00:00<br>16:34:00<br>14:00:00<br>22:30:00                | End time<br>18:00:00<br>16:50:00<br>16:00:00             |

This completes your submission of the response against the tender enquiry.

## 13.1.41 Important Note:

- > The Bidders can change their bids and re-submit the same even after their submission till the submission deadline has expired.
- In case, a bidder has submitted his response, and the submission deadline is extended, he may change the bids and resubmit if he wishes.
- > The Bidder can may choose to Participate or not participate for any tender enquiry. He can also withdraw his offer once submitted if he wishes to.
- > The withdrawn Bid can also be re-submitted before the submission deadline date.

For detailed configurations required for the use of digital signature you all are requested to refer the document "Bidder Manual-System Settings \_ SJVN eTender" available in e-Tendering portal.

## 13.1.42 Validations for Bidder:

| Sr. No. | Validations                                                                   |
|---------|-------------------------------------------------------------------------------|
| 1.      | System will allow viewing and creating the response only after the start      |
|         | date/time has passed.                                                         |
| 2.      | System will ask to upload/migrate the digital signature mandatorily.          |
| 3.      | System will enable create response button only after payment of tender fees   |
|         | in case of tender fees required checkbox is enabled at the time of publishing |
|         | else after start date and time passed.                                        |

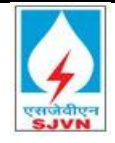

| 4.  | System will allow final submitting of bid only after payment of EMD in case of  |
|-----|---------------------------------------------------------------------------------|
|     | emd required checkbox is enabled at the time of publishing                      |
| 5.  | System will ask to upload attachment mandatorily in tech bid folder.            |
| 6.  | System will not allow to final submit the tender until all the documents not    |
|     | mapped w.r.t to questions in qualifying criteria parameters.                    |
| 7.  | System will not allow submitting the RFx without entering the price in Items    |
|     | sections.                                                                       |
| 8.  | System will not allow changes when time is lapsed for the RFx.                  |
| 9.  | System will not allow uploading of documents without using digital signature.   |
| 10. | System will not allow encrypting of bid without using digital signature.        |
| 11. | System will not allow to use any other digital signature once mapped the same   |
|     | has to attached in system while bidding.                                        |
| 12. | Digital signature once mapped will not be mapped with other email id.           |
| 13. | System cannot restrict any bidder to bid the higher amount. Its sole discretion |
|     | of bidder to bid as higher as per the requirement.                              |

## 13.1.43 Auction Bidder View:

Bidder has to login into e-procurement portal mentioned in Bidder User manual for etendering with same login credentials. Follow below mentioned steps to participate in the Auction

<u>Click on Strategic Purchasing  $\rightarrow$  Strategic sourcing  $\rightarrow$  Clik on refresh  $\rightarrow$  Click on eAuctions  $\rightarrow$  Click on desired auction number</u>

| RFx and Auctions                                                                                                    | nvoice Upload and Track                                                                                                    |                                                                                                    |                                                                                                |                                                                                                    |                                                                                                    |                                                                                                    |                                                                                                    |              |
|----------------------------------------------------------------------------------------------------|----------------------------------------------------------------------------------------------------|----------------------------------------------------------------------------------------------------|------------------------------------------------------------------------------------------------|----------------------------------------------------------------------------------------------------|----------------------------------------------------------------------------------------------------|----------------------------------------------------------------------------------------------------|----------------------------------------------------------------------------------------------------|--------------|
| I Service Map                                                                                                    |                                                                                                    |                                                                                                    |                                                                                                |                                                                                                    |                                                                                                    |                                                                                                    |                                                                                                    |              |
| ssing                                                                                                    |                                                                                                    |                                                                                                    |                                                                                                |                                                                                                    |                                                                                                    |                                                                                                    | History Ba                                                                                                    | <u>ack</u> P |
|                                                                                                    |                                                                                                    |                                                                                                    |                                                                                                |                                                                                                    |                                                                                                    |                                                                                                    |                                                                                                    |              |
| ve Queries                                                                                                    |                                                                                                    |                                                                                                    |                                                                                                |                                                                                                    |                                                                                                    |                                                                                                    |                                                                                                    |              |
| eRFxs All (98) Published                                                                                                    | d (3) Ended (0) Completed (3)                                                                                                    |                                                                                                    |                                                                                                |                                                                                                    |                                                                                                    |                                                                                                    |                                                                                                    |              |
| ictions All (45) Publishe                                                                                                    | d (0) Ended (0) Completed (0)                                                                                                    |                                                                                                    |                                                                                                |                                                                                                    |                                                                                                    |                                                                                                    |                                                                                                    |              |
| ations - All                                                                                                    |                                                                                                    |                                                                                                    |                                                                                                |                                                                                                    |                                                                                                    |                                                                                                    |                                                                                                    |              |
| cuons - All                                                                                                    |                                                                                                    |                                                                                                    |                                                                                                |                                                                                                    |                                                                                                    |                                                                                                    |                                                                                                    |              |
|                                                                                                    |                                                                                                    |                                                                                                    |                                                                                                |                                                                                                    |                                                                                                    |                                                                                                    | Observe Octaor, Define New Octaor                                                                                                    |              |
| how Quick Criteria Mainten                                                                                                    | ance                                                                                                    |                                                                                                    |                                                                                                |                                                                                                    |                                                                                                    |                                                                                                    | Change Query Denne New Query                                                                                                    | Pers         |
| ihow Quick Criteria Mainten                                                                                                    | ance                                                                                                    | review Refresh Export                                                                                                    |                                                                                                |                                                                                                    |                                                                                                    |                                                                                                    | Change Guery Denne New Guery                                                                                                    | Pers         |
| how Quick Criteria Mainten<br>ew: [Standard View]<br>Event Number                                                                                                    | Ince     Insplay Event Display Bid   Live Auction Print Print | Refresh Export _                                                                                                    | Event Status                                                                                   | Start Date                                                                                                    | End Date                                                                                                    | Birl Number                                                                                                    | Rid Status                                                                                                    | Pers         |
| How Quick Criteria Mainten<br>ew: [Standard View]<br>Event Number<br>8500000172                                                                                                    | Osplay Event Display Bid   Live Auction Print P<br>Event Description<br>Testing PART 1.0                                                                                                    | review Refresh Export a                                                                                                    | Event Status<br>Active                                                                         | Start Date<br>16.06.2020                                                                                                    | End Date<br>19.06.2020                                                                                                   | Birl Mumber                                                                                                    | Bird Status<br>No Bird Created                                                                                                    | Peri         |
| how Quick Criteria Mainten<br>ew: [Standard View]<br>Event Number<br>8500000172<br>8500000171                                                                                                    | Otsplay Event Display Bid   Live Auction Print P     Buret Description     Testing PART 1.0     STOC                                                                                                    | Event Type<br>SJVN Aucton<br>SJVN Aucton                                                                                                    | Event Status<br>Active<br>Ended                                                                | Start Date<br>16.06.2020<br>12.05.2020                                                                                                    | End Date<br>19.06.2020<br>12.05.2020                                                                                     | Bid Number<br>8400000594                                                                                           | Bid Status No Bid Created Submitted                                                                                                    | Pers         |
| how Quick Criteria Mainten<br>ew: [Standard View]<br>Event Number<br>8500000172<br>8500000171<br>8500000170                                                                                                    | ance Display Event Display Bid   Live Auction Print P  Fuel Description Testing PART 1.0  STOC TESTING PART 7.0                                                                                                    | teview Refresh Export a Event Type SJVN Auction SJVN Auction                                                                                                    | Event Status<br>Active<br>Ended<br>Ended                                                       | Start Date<br>16.06.2020<br>12.05.2020<br>12.05.2020                                                                                                    | End Date<br>19.06.2020<br>12.05.2020<br>12.05.2020                                                                       | Bid Number<br>8400000994<br>8400000993                                                                             | Bid Status     No Bid Created     Submitted                                                                                                    | Pers         |
| how Quick Criteria Mainten<br>ew: [[Standard View]<br>Event Number<br>8500000172<br>8500000171<br>8500000170<br>8500000150                                                                                                    | Opplay Event Display Bid Live Auction Print Print | Tevicer Refresh Export J<br>Event Type<br>SJVN Auction<br>SJVN Auction<br>SJVN Auction                                                                                               | Event Status<br>Active<br>Ended<br>Ended<br>Ended                                              | Start Date<br>16.06.2020<br>12.05.2020<br>12.05.2020<br>27.02.2020                                                                                                    | Fod Date<br>19.06.2020<br>12.05.2020<br>12.05.2020<br>27.02.2020                                                         | Bit Number<br>8400000994<br>8400000993<br>8400000841                                                               | Bird Status           No Bid Orealed           Submitted           Submitted                                                                                                    | Per          |
| how Quick Criteria Mainten<br>ew: [[Standard View]]<br>Exect Naveber<br>8500000172<br>8500000171<br>8500000170<br>8500000150<br>8500000140                                                                                                    | Display Event Display Bid   Live Auction Print Print     Event Description     Testing PART 1.0     STOC     TESTING PART 7.0     For SAP CSS     Testing for description                                                                                                    | tevior Refresh Export<br>Fuent Type<br>SVM Auction<br>SVM Auction<br>SVM Auction<br>SVM Auction<br>SVM Auction                                                                       | Event Status<br>Active<br>Ended<br>Ended<br>Ended<br>Ended                                     | Start Date<br>16.06.2020<br>12.05.2020<br>12.05.2020<br>27.02.2020<br>11.02.2020                                                                                                    | End Date<br>19.06.2020<br>12.05.2020<br>12.05.2020<br>27.02.2020<br>11.02.2020                                           | Bit Number<br>5400000994<br>8400000953<br>8400000953<br>8400000738                                                 | Red Status     No Bid Created     Submitted     Submitted     Submitted     Submitted                                                                                                    | Pers         |
| how Quick Criteria Mainten<br>ew: [Standard View]<br>Exent Minsher<br>850000172<br>850000170<br>850000170<br>850000150<br>850000150<br>850000133                                                                                                    | Display Event Display Bid   Live Auction Print Print Pr | Refresh Boport J<br>Parent Type<br>SJVM Auction<br>SJVM Auction<br>SJVM Auction<br>SJVM Auction<br>SJVM Auction                                                                      | Event Status Active Ended Ended Ended Ended Ended Ended Ended                                  | Start Date           16.06.2020           12.05.2020           12.05.2020           27.02.2020           21.02.2020           21.01.2020                                                                 | End Date<br>19.06 2020<br>12.06 2020<br>27.02 2020<br>11.02 2020<br>21.01 2020                                           | Bit Mether           2400000994           8400000993           8400000841           840000084           840000084  | RickStatus     No Biol Oceated     Submitted     Submitted     Submitted     Submitted     Accepted                                                                                                    | Pers         |
| how Cuck Criteria Mainten<br>ew: [[Standard View]<br>Exect Number<br>5500000172<br>8500000170<br>8500000150<br>850000140<br>850000132                                                                                                    | Depty Event Display Bid Live Auction Print Print  | Review Refresh Broort ,<br>Fereit Tron<br>SJVN Auction<br>SJVN Auction<br>SJVN Auction<br>SJVN Auction<br>SJVN Auction<br>SJVN Auction<br>SJVN Auction                               | Event Status<br>Active<br>Ended<br>Ended<br>Ended<br>Ended<br>Ended<br>Ended<br>Ended          | Start Date           16.06.2020           12.06.2020           27.02.2020           11.02.2020           11.02.2020           15.01.2020                                                                 | For Date<br>19.06.2020<br>12.06.2020<br>27.02.2020<br>11.02.2020<br>11.02.2020<br>11.02.2020<br>15.01.2020               | Bit Number<br>8400000994<br>840000093<br>840000041<br>8400000738<br>8400000738<br>8400000538                       | Bid Status     No Bid Created     Submitted     Submitted     Submitted     Submitted     Submitted     Submitted     Submitted     Submitted                                                                    | Pers         |
| how Cutck Criteria Mainten<br>ew: [[Standard View]<br>Exent Namber<br>5500000172<br>550000170<br>550000150<br>550000130<br>550000132<br>550000132                                                                                                    | Display Event Display Bid Live Auction Print Print Pri  | teviar Refresh Export ,<br>Fater Type<br>SAVN Auction<br>SAVN Auction<br>SAVN Auction<br>SAVN Auction<br>SAVN Auction<br>SAVN Auction<br>SAVN Auction<br>SAVN Auction                | Event Status<br>Active<br>Ended<br>Ended<br>Ended<br>Ended<br>Ended<br>Ended<br>Ended<br>Ended | Start Date           16.06.2020           12.05.2020           12.05.2020           12.05.2020           27.02.2020           11.02.2020           21.01.2020           15.01.2020           15.01.2020  | Ent Fate<br>19.06 2020<br>12.05 2020<br>12.05 2020<br>27.02 2020<br>11.02 2020<br>21.01 2020<br>15.01 2020<br>16.01 2020 | Bit Matther<br>8400000993<br>8400000993<br>8400000041<br>940000038<br>840000038<br>840000033                       | Bet State<br>No Bit Created<br>Submitted<br>Submitted<br>Submitted<br>Submitted<br>Accepted<br>Submitted<br>Submitted                                                                                            |              |
| Description         Calcity Criteria Mainterner           Exerct Manuferr         Exerct Manuferr           S500000772         E500000772           E500000770         E500000710           E5000007150         E500000713           E500000712         E500007140           E5000007132         E50000132 | Display Event Display Bid   Live Auction Print Print P  | Review Refresh Broot J<br>Faret Tron<br>SJVN Auction<br>SJVN Auction<br>SJVN Auction<br>SJVN Auction<br>SJVN Auction<br>SJVN Auction<br>SJVN Auction<br>SJVN Auction<br>SJVN Auction | Event Status<br>Active<br>Enled<br>Enled<br>Enled<br>Enled<br>Enled<br>Enled<br>Enled<br>Enled | Start Date           150.65.2020           12.05.2020           12.05.2020           27.02.2020           11.02.2020           15.01.2020           15.01.2020           15.01.2020           14.01.2020 | Ent Date<br>19.06 2020<br>12.05 2020<br>27.02 2020<br>11.02 2020<br>21.01 2020<br>15.01 2020<br>16.01 2020<br>14.01 2020 | Eithisther<br>840000293<br>840000293<br>840000293<br>840000238<br>840000038<br>840000038<br>840000038<br>840000038 | Red States     Red States     Red States     Submitted     Submitted     Submitted     Submitted     Submitted     Submitted     Submitted     Submitted     Submitted     Submitted     Submitted     Submitted |              |

Bidder can view basic parameters of the auction as shown in the screenshot below.

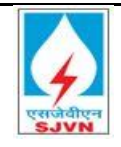

| Display Auction Display Auction Print Preview 2 Days 10:01:00 Auction Num ber: 6500000172 Auction Remaining Time                                                                                                    | e Memory Snapshot<br>Name Testing PART 1.0                                                                                                    | Auction Owner Mr. Sanjay Bhahagar                                                                                       | Status Active | Currency INR | Start Date 16.06.2020 21.56.00 NDA | History _ |
|----------------------------------------------------------------------------------------------------|----------------------------------------------------------------------------------------------------|----------------------------------------------------------------------------------------------------|---------------|--------------|------------------------------------|-----------|
| Auction Parameters         Notes and Attachments           Identification         Auction Name:         Testing PART 1.0           Auction Type:         SAVN Auction         Product Category:           Product Category:         NR         Dates           Start Date:         16.06.2020         21.56.00           End Date:         19.06.2020         06.00.00 | Event Param eters<br>Bid Decrement<br>Bid Valdation:<br>Folow On Document<br>Sequential Line Items:<br>Sequential Indi Duration:<br>Sequential End-Inne Gap:<br>Automatic Extensions:<br>Remaining Time Trigger:<br>Extension Period:<br>Number of Extensions:<br>Status and Statistics<br>Creation Date:<br>Created By: | Percentage<br>New bid must best overall best bid<br>Contract<br>0<br>0<br>0<br>999,999<br>12 05,2020 [15 03 45<br>00122 |               |              |                                    |           |

Bidder can view start price and bid decrement value by clicking Items tab as shown in the screenshot below:

| Display Auction                   |                    |                  |                 |                  |           |        |                        |               |         |                      |                        |               |                 |              |                    |
|-----------------------------------|--------------------|------------------|-----------------|------------------|-----------|--------|------------------------|---------------|---------|----------------------|------------------------|---------------|-----------------|--------------|--------------------|
| Print Preview                     | Close Live Auction | System informati | on Create Memor | y Snapshot       |           |        |                        |               |         |                      |                        |               |                 |              | 0.                 |
| 2 Days 10:01:00<br>Remaining Time | Auction Number     | 8500000172       | Auction Name    | Testing PART 1.0 | Auction C | ) w ne | r Mr. Sanjay Bhatnagar | Status Active | Currenc | y INR Start Date 16. | 06.2020 21:56:00 INDIA | End Date 19.0 | 5.2020 08:00:00 | INDIA        |                    |
| Auction Information               | ltem s             | Notes and Attach | ments           |                  |           |        |                        |               |         |                      |                        |               |                 |              |                    |
| them Overview                     |                    |                  |                 |                  |           |        |                        |               |         |                      |                        |               |                 |              | E                  |
| Details Copy Paste                |                    |                  |                 |                  |           |        |                        |               |         |                      |                        |               | Expand          | All Collapse | All Filter Setting |
| 1 Line Number Item                | Гуре               | Product ID       |                 | Description      |           | Lot    | Quantity               | Unit          | St      | art Price            | Bid Decrement Percent  |               | Delivery Date   | Notes 🖳      | Attachments        |
| <b>*</b> 1                        |                    |                  |                 | Total Aount      |           |        |                        |               |         |                      |                        |               |                 | 0/0          | 0/0                |
| • <u>1.1</u> Servic               | æ                  |                  |                 | Total Amount     |           |        |                        | 1 NO          |         | 1,000.00             |                        | 2.00          |                 | 0/0          | 0/0                |

## Live Auction Screen:

To participate in the auction bidder has to click on Live Auction button.

| Display Auction |                    |                 |                               |                                    |               |              |                                     | History                            |
|-----------------|--------------------|-----------------|-------------------------------|------------------------------------|---------------|--------------|-------------------------------------|------------------------------------|
|                 | Live Auction       |                 |                               |                                    |               |              |                                     |                                    |
| Display Auction |                    |                 |                               |                                    |               |              |                                     |                                    |
| Print Preview   | Close Live Auction | System informat | ion Create Memory Snapshot    |                                    |               |              |                                     |                                    |
| 2 Days 10:01:00 | Auction Number     | 8500000172      | Auction Name Testing PART 1.0 | Auction Owner Mr. Sanjay Bhatnagar | Status Active | Currency INR | Start Date 16.06.2020 21:56:00 NDIA | End Date 19.06.2020 08:00:00 INDIA |
|                 |                    |                 |                               |                                    |               |              |                                     |                                    |

In Live Auction cockpit bidder can has to put the price in bid price column and then press enter.

| Live Auction Cockpit                                                                                                    | N.           |                 | X                                                                         | A                                                                                                    |               |                   |
|----------------------------------------------------------------------------------------------------|--------------|-----------------|---------------------------------------------------------------------------|----------------------------------------------------------------------------------------------------|---------------|-------------------|
| Name: Testing PART 1.0<br>Number: 8500000172<br>Rule Profile: Reverse auction with broken lot, full quantity, anonymous bidding<br>Currency: INR<br>Description: - |              |                 | Requester :<br>Start Date :<br>End Date :<br>Time Remaining :<br>Status : | SJVN Ltd.<br>16.06.2020 21:56:00 GMT+05:3/<br>19.06.2020 08:00:00 GMT+05:3/<br>2 Days 09:54:48<br>Active | 0             |                   |
| Item Description Quantity Unit Price Unit Start Price Decrement Company R                                                                                          | ank My Bid N | ly Bid Value    | Bid Price                                                                 |                                                                                                    |               |                   |
| 1.1 Total Amount 1.00 Number 1 1,000.00                                                                                                    | -            |                 | 900.00                                                                    |                                                                                                    |               |                   |
|                                                                                                    |              |                 |                                                                           |                                                                                                    |               | ]                 |
| Total Value of My Bids                                                                                                    | 0.00         | Total Bid Value |                                                                           | 900.00                                                                                                   | Submit        |                   |
| Details Calculation History                                                                                                    |              |                 |                                                                           |                                                                                                    |               |                   |
| Details for Item 2-Total Amount<br>Quantity 1 00<br>Unit Number                                                                                                    |              |                 | Start Price 1,                                                            | 000.00                                                                                                   |               |                   |
| Decrement 0.00                                                                                                    |              |                 | Revision Level -<br>Supplier Text -                                       |                                                                                                    |               |                   |
| oundry net                                                                                                    |              |                 |                                                                           |                                                                                                    |               |                   |
|                                                                                                    |              |                 |                                                                           |                                                                                                    |               |                   |
| Chat and System Messages                                                                                                    |              |                 | "hat and System                                                           | messages are displayed be                                                                                | ders 2 Purcha | ser Status Online |

System will ask the confirmation of the bid amount entered by the bidder, Click on Ok.

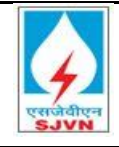

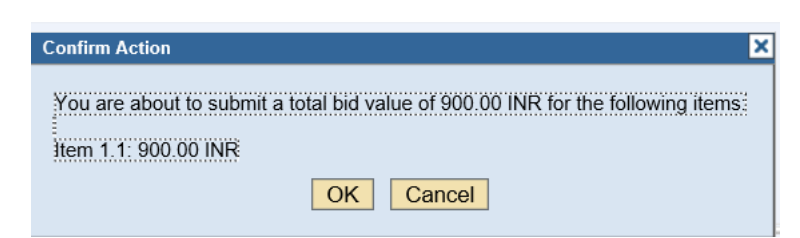

Ry history tab hidder can view all hids with reference to the live auction

| Testing PAPT 1.0                 |                                             | ///                        |                              | Vin Will                                                   |                 |
|----------------------------------|---------------------------------------------|----------------------------|------------------------------|------------------------------------------------------------|-----------------|
| 9500000470                       |                                             |                            |                              | Requester : SJVN Ltd.<br>Start Date : 16.06.2020 21:       | 56:00 GMT+05:30 |
| Profile : Reverse auction with t | oroken lot, full quantity, anonymous biddin | ng                         |                              | End Date : 19.06.2020 08:<br>Time Remaining : 2 Dave 09:53 | 00:00 GMT+05:30 |
| ncy: INR<br>iption: -            |                                             |                            |                              | Status : Active                                            |                 |
| Description Quantity U           | nit Price Unit Start Price Decreme          | ent Company Rank My Bid My | Bid Value Company Best Bid   | Bid Price                                                  |                 |
| Total Amount 1.00 Nur            | mber 1 1,000.00 18.                         | .00 1 900.00               | 900.00 900.00                |                                                            |                 |
|                                  |                                             |                            |                              |                                                            |                 |
|                                  |                                             |                            |                              |                                                            |                 |
|                                  |                                             |                            |                              |                                                            |                 |
|                                  |                                             |                            |                              |                                                            |                 |
| Value of My Bids                 |                                             | 900.00                     | Total Bid Value              |                                                            | Submit          |
|                                  |                                             | 300.00                     |                              |                                                            | Subinit         |
| Details Calculation              | History<br>Bidder                           | Bid Price                  | Bid Date                     |                                                            |                 |
| ORPORATION BANK                  | Amit Kumar                                  | 900.00 1                   | 6.06.2020 22:06:46 GMT+05:30 |                                                            |                 |
|                                  |                                             |                            |                              |                                                            |                 |
|                                  |                                             |                            |                              |                                                            |                 |
|                                  |                                             | *                          |                              |                                                            |                 |
|                                  |                                             |                            |                              |                                                            |                 |
|                                  |                                             |                            |                              |                                                            |                 |
|                                  |                                             |                            |                              |                                                            |                 |
|                                  |                                             |                            |                              |                                                            |                 |
|                                  |                                             |                            |                              |                                                            |                 |
|                                  |                                             |                            |                              |                                                            |                 |
|                                  |                                             |                            |                              |                                                            |                 |
|                                  |                                             |                            |                              |                                                            |                 |
|                                  |                                             |                            |                              |                                                            |                 |
|                                  |                                             |                            |                              |                                                            |                 |
|                                  |                                             |                            |                              |                                                            |                 |
|                                  |                                             |                            |                              |                                                            |                 |
|                                  |                                             |                            |                              |                                                            |                 |
|                                  |                                             |                            |                              |                                                            |                 |
|                                  |                                             |                            |                              |                                                            |                 |
|                                  |                                             |                            |                              |                                                            |                 |
|                                  |                                             |                            |                              |                                                            |                 |
|                                  |                                             |                            |                              |                                                            |                 |
|                                  |                                             |                            |                              |                                                            |                 |
|                                  |                                             |                            |                              |                                                            |                 |
|                                  |                                             |                            |                              |                                                            |                 |
|                                  |                                             |                            |                              |                                                            |                 |
|                                  |                                             |                            |                              |                                                            |                 |
|                                  |                                             |                            |                              |                                                            |                 |
|                                  |                                             |                            |                              |                                                            |                 |
|                                  |                                             |                            |                              |                                                            |                 |
|                                  |                                             |                            |                              |                                                            |                 |
|                                  |                                             |                            |                              |                                                            |                 |
|                                  |                                             |                            |                              |                                                            |                 |
|                                  |                                             |                            |                              |                                                            |                 |
|                                  |                                             |                            |                              |                                                            |                 |
|                                  |                                             |                            |                              |                                                            |                 |
|                                  |                                             |                            |                              |                                                            |                 |
|                                  |                                             |                            |                              |                                                            |                 |
|                                  |                                             |                            |                              |                                                            |                 |
|                                  |                                             |                            |                              |                                                            |                 |
|                                  |                                             |                            |                              |                                                            |                 |
|                                  |                                             |                            |                              |                                                            |                 |
|                                  |                                             |                            |                              |                                                            |                 |
|                                  |                                             |                            |                              |                                                            |                 |
|                                  |                                             |                            |                              |                                                            |                 |
|                                  |                                             |                            |                              |                                                            |                 |
|                                  |                                             |                            |                              |                                                            |                 |
|                                  |                                             |                            |                              |                                                            |                 |
|                                  |                                             |                            |                              |                                                            |                 |
|                                  |                                             |                            |                              |                                                            |                 |
|                                  |                                             |                            |                              |                                                            |                 |
|                                  |                                             |                            |                              |                                                            |                 |
|                                  |                                             |                            |                              |                                                            |                 |
|                                  |                                             |                            |                              |                                                            |                 |
|                                  |                                             |                            |                              |                                                            |                 |
|                                  |                                             |                            |                              |                                                            |                 |
|                                  |                                             |                            |                              |                                                            |                 |